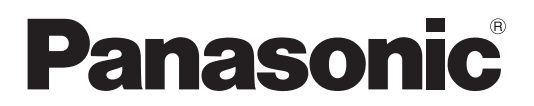

(رقم الطراز) Model No

TH-42LF6W TH-42LF60W TH-47LF6W TH-47LF60W TH-55LF6W TH-55LF60W

## تعليمات التشغيل

كاملة عالية الوضوح LCD شاشة عرض

العربية

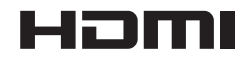

# عزيزي عميل Panasonic

مرحبًا بك في أسرة عملاء Panasonic، نأمل أن تنال شاشة LCD الحديثة إعجابك على مدار سنوات طوال. للحصول على أقصى درجات الاستفادة من المنتج، يرجى قراءة هذه التعليمات قبل الشروع في الضبط والاحتفاظ بها للرجوع إليها مستقبلاً. يرجى الاحتفاظ بإيصال الشراء، وتسجيل رقم الطراز والرقم التسلسلي للمنتج في المساحة المخصصة بالغلاف الخلفي لكتيب التعليمات. يرجى زيارة موقع Panasonic الإلكتروني على العنوان التالي

# جدول المحتويات

| ٣      | إشعار هام للسلامة.                                    |
|--------|-------------------------------------------------------|
| ٤      | احتياطات السلامة                                      |
| ۷      | الملحقات                                              |
| ٧      | الملحقات المرفقة                                      |
| ٧      | بطاريات وحدة التحكم عن بُعد                           |
| ٨      | التعليق بالسقف                                        |
| ٩      | التوصيلات                                             |
| ٩      | توصيل وتثبيت كبل الطاقة وكبل التيار المتردد           |
| ١      | توصيل جهاز الفيديو                                    |
| ١      | توصيل AUDIO OUT (خرج الصوت)                           |
| ١      | توصيل HDMI                                            |
| ١      | توصيل دخل الفيديو وComponent (المكون) وRGB IN ٣       |
| ١      | توصيل دخل DVI-D IN وخرج DVI-D OUT                     |
| ١      | توصيل أطراف دخل جهاز الكمبيوتر ٥                      |
| ١      | توصيل الأطراف المتسلسلة                               |
| ١      | توصيل أطراف دخل IR IN / خرج IR OUT ٧                  |
| ۱      | مثال للتوصيل باستخدام طرف DIGITAL LINK (اتصال رقمي) ٨ |
| ۱      | On (تشغيل) / Off (إيقاف التشغيل)                      |
| ۲      | تحديد إشارة الدخل ١                                   |
| ۲      | مفاتيح التحكم الأساسية                                |
| ۲      | مفاتيح التحكم في ASPECT ٤                             |
| ۲      | الزوم الرقمي ه                                        |
| ۲      | قائمة المعلومات المعروضة على الشاشة.                  |
| ۲      | ضبط الموضع /الحجم                                     |
| ۲      | إعدادات ضبط Picture (صورة)                            |
| ٣      | Advanced settings (إعدادات متقدمة)                    |
| ٣      | ضبط Sound (الصوت)                                     |
|        | PRESENT TIME Setup (إعداد الوقت الحالي) /             |
| ٣      | Set up TIMER (إعداد الموقت)                           |
| ٣      | PRESENT TIME Setup (إعداد الوقت الحالي)               |
| ٣      | Set up Timer (عداد الموقت)                            |
| ٣      | Screensaver (شاشة التوقف) (لمنع احتجاز الصورة) ٤      |
| ٣      | إعداد الوقت لـ Screensaver (شاشة التوقف) ه            |
| ٣      | Wobbling (متذبذب) ه                                   |
| ٣      | No activity power off (القاف الطاقة عند عدم التشغيل)  |
|        |                                                       |
| ٣      | ECO Mode settings (إعدادات الوضع اقتصادي)             |
| ۳      | ECO Mode settings (إعدادات الوضع اقتصادي)             |
| ٣<br>٣ | ECO Mode settings (إعدادات الوضع اقتصادي)             |

| Setup (إعداد) الإعداد للعرض المتعدد ٤٠              |
|-----------------------------------------------------|
| كيفية أعداد العرض المتعدد                           |
| وظيفة معرف التحكم عن بعد ٤١                         |
| Setup (إعداد) إشارات الدخل ٢                        |
| ۲Component / RGB-in select                          |
| YUV / RGB-IN select (تحديد دخل YUV / RGB)           |
| قائمة Signal (إشارة)                                |
| 3D Y/C Filter (عامل تصفية Y/C ثلاثي الأبعاد) ٤٣     |
| Color System (نظام اللون) ٤٤                        |
| Cinema reality (خاصية سينما الواقع) ٤٤              |
| XGA Mode (الوضع XGA) <sup>٤</sup> ٤                 |
| Noise reduction (تقليل التشويش) ٤٥                  |
| Sync (المزامنة) ٤٥                                  |
| HDMI Range (نطاق HDMI) ٤٥                           |
| عرض إشارة الدخل ٤٦                                  |
| إعداد الشبكة ٤٧                                     |
| عمليات ضبط Options (خيارات)                         |
| Input Search (بحث الدخل) ۲٥                         |
| RS-232C/LAN Information Timing (توقيت المعلومات) ٥٣ |
| استخدام وظيفة الشبكة ٤ ٥                            |
| الاتصال بالشبكة٤                                    |
| اتصالات DIGITAL LINK (اتصال رقمي)                   |
| (التوصيل باستخدام مرسل كبل ثنائي مجدول)             |
| التحكم في الأوامر                                   |
| برتوكول ™PJLink ۲ه                                  |
| استخدام خاصية التحكم عبر مستعرض الويب٧٥             |
| قبل استخدام خاصية التحكم عبر مستعرض الويب           |
| الوصول من مستعرض الويب                              |
| وحدة تحكم الشاشة                                    |
| •^(OPTION CONTROL/BASIC CONTROL)                    |
| إعداد الشبكة (شاشة Network Setup (إعداد الشبكة)) ٥٩ |
| إعداد كلمة المرور (شاشة إعداد كلمة المرور) ٥٩       |
| صفحة ™ Crestron Connected                           |
| استكشاف الأعطال وإصلاحها                            |
| إشارات الدخل المُطبقة:                              |
| Shipping Condition (حالة الشحن)                     |
| المواصفات الفنية                                    |

## إشعار هام للسلامة

#### تحذير

- ١) لتجنب الأضرار التي قد تتسبب في نشوب حريق أو حدوث صدمة كهربائية، لا تعرض الجهاز للمطر أو الرطوبة.
   تجنب وضع الأواني المملوءة بالماء (الزَّهرية أو الأكواب أو مستحضرات التجميل وما إلى ذلك) فوق الجهاز. (أو فوق الأرفف التي فوق الجهاز وغيرها).
   ينبغي عدم وضع مصادر اشتعال غير مغطاة كالشموع المضاءة على أو فوق الجهاز.
- ٢) لتجنب حدوث صدمة كهربائية، تجنب إزالة الغطاء. لا توجد أجزاء بالداخل يستطيع المستخدم صيانتها بنفسه. يرجى الرجوع إلى الفنيين المؤهلين في عمليات الإصلاح والصيانة.
- ٣) تجنب نزع الطرف التأريض من قابس الطاقة، فهذا الجهاز مزود بقابس طاقة من النوع الأرضي ثلاثي الأطراف، ولا يتناسب هذا القابس إلا مع مأخذ التيار من النوع الخاص بالتوصيل الأرضي، ويعتبر ذك إحدى خصائص الأمان المتوفرة بالجهاز في حالة تعذر إدخال القابس بمنفذ التيار، اتصل بفني كهربائي. ولا تتجاهل غرض السلامة الخاص بقابس التوصيل الأرضي.

٤) لتجنب حدوث الصدمة الكهربائية، تأكد من توصيل الطرف الأرضى في قابس كبل الطاقة بإحكام.

### تنبيه

هذا الجهاز مخصص للاستخدام في البيئات التي تكون خالية نسبيا من الحقول الكهر ومغناطيسية.

قد يؤدي استخدام هذا الجهاز بالقرب من مصادر المجالات الكهرومغناطيسية القوية أو حيث يتداخل الضجيج الكهربائي مع إشارات الدخل إلى عدم ثبات الصورة والصوت أو حدوث تشويش الضوضاء.

لتجنب احتمال وقوع ضرر لهذا الجهاز ابعده عن مصادر المجالات الكهرومغناطيسية القوية.

#### ملاحظة:

قد يحدث احتجاز للصورة. في حالة عرض صورة ثابتة لفترة طويلة من الوقت، قد تبقى الصورة على الشاشة، غير أنها تختفي بعد فترة وجيزة.

#### إشعار ملكية العلامات التجارية

- VGA هي علامة تجارية لشركة VGA و VGA المي علامة تجارية الشركة .
- Microsoft ، وWindows® وWindows® وInternet Explore هجميعها علامات تجارية مسجلة أو علامات تجارية لشركة Microsoft
   Corporation في الولايات المتحدة و/أو الدول الأخرى.
  - Macintosh و Mac و Safar و Safar و Safar علامات تجارية مسجلة لشركة .Apple Inc, في الولايات المتحدة ودول أخرى.
    - SVGA وSXGA وSXGA وUXGA علامات تجارية مسجلة لجمعية مواصفات المرئيات الإلكترونية VESA.
  - HDMI وشعار HDMI و High-Definition Multimedia Interface هي علامات تجارية أو علامات تجارية مسجلة لصالح شركة HDMI و HDMI و HDMI في الولايات المتحدة ودول أخرى.
    - RoomView وCrestron RoomView وFusion RV علامات تجارية مسجلة لشركة Crestron Electronics, Inc وCrestron Electronics Inc
       هي العلامة التجارية الخاصة بشركة Crestron Electronics, Inc
       إذا لم يتم الإشارة إلى الشركة أو العلامات التجارية للمنتج، يتم احترام هذه العلامات التجارية بالكامل.

## احتياطات السلامة

### تحذير

### 🔳 الإعداد

<u>لا يمكنك استخدام شاشة LCD هذه إلا مع المحلقات الاختيارية المذكورة لاحقًا،</u>فقد يؤدي الاستخدام مع أي نوع آخر من الملحقات الاختيارية إلى عدم الثبات، مما قد يترتب عليه حدوث إصابة شخصية.

(تم تصنيع جميع الملحقات التالية بواسطة شركة Panasonic Corporation)

القاعدة......
 ۲۲-ST42P50 (لموديل ٤٢ و ٤٧ بوصة)
 ۲۲-ST58P20 (لموديل ٥٥ بوصة)

احرص دومًا على الرجوع إلى فني مؤهل لإتمام عملية الإعداد.

ثمة أجزاء صغيرة بالمنتج قد تؤدي إلى الاختناق في حال ابتلاعها، لذا يرجى الاحتفاظ بتلك الأجزاء الصغيرة بعيدًا عن متناول الأطفال. تخلص من الأجزاء الصغيرة والعناصر الأخرى غير المرغوب فيها، بما في ذلك مواد التغليف والأكياس البلاستيكية لتجنب عبث الأطفال بها، وهو ما قد يتسبب في خطر الاختناق.

> لا تضع هذه الشاشة على أسطح مائلة أو غير ثابتة، وتأكد أنها غير معلقة على حافة القاعدة. • قد يؤدي ذلك إلى سقوط الشاشة أو انقلابها.

## لا تضع أي شيء فوق الشاشة.

 في حالة أنسكاب الماء على الشاشة أو سقوط أجسام غريبة بداخلها، قد تحدث دائرة قصر مما يؤدي إلى نشوب حريق أو حدوث صدمة كهربائية. في حالة سقوط أجسام غريبة داخل الشاشة، يرجى استشارة موزع Panasonic المحلي.

### انقل الشاشة في وضع عمودي!

قد يؤدي نقل الوحدة وشاشة العرض وهي متجهة لأعلى أو لأسفل إلى تلف الدائرة الكهربائية الداخلية.

### ينبغي عدم إعاقة التهوية من خلال تغطية فتحات التهوية بأشياء مثل: الصحف والمفارش والستائر.

### اتبع التعليمات التالية للحصول على تهوية كافية:

اترك مسافة تصل إلى ١٠ سم أو أكثر من فوق الشاشة ومن الجانبين الأيمن والأيسر و٥ سم أو أكثر من الخلف واحرص أيضًا على وجود مسافة بين قاعدة الشاشة وسطح الأرض.

### تنبيهات التركيب على الحائط

- يجب إجراء التركيب على الحائط بواسطة فني تركيب مؤهل، فقد يؤدي تركيب الشاشة بشكل غير صحيح إلى وقوع حادث ينجم عنه وفاة أو إصابة خطيرة. استخدم الملحقات الاختيارية المحددة.
  - عند تركيب الشاشة بشكل عمودي، تأكد من تثبيت مؤشر الطاقة على الجزء العلوي من الشاشة.

### تنبيهات التركيب في السقف

يجب إجراء التركيب في السقف بواسطة فني تركيب مؤهل، فقد يؤدي تركيب الشاشة بشكل غير صحيح إلى وقوع حادث ينجم عنه وفاة أو إصابة خطيرة.

### لا تقم بتركيب المنتج في مكان يجعله معرضًا لأشعة الشمس المباشرة.

أذا تعرضت الشمس إلى أشعة الشمس المباشرة، فقد يجلب ذلك آثارًا سلبية على لوحة الكريستال السائل.

### LCD عند استخدام شاشة

صممت هذه الشاشة للعمل مع تيار متردد بقوة ٢٢٠ - ٢٤٠ فولت، ٥٠/٥٠ هرتز.

### تجنب تغطية فتحات التهوية.

قد يؤدي القيام بذلك إلى ارتفاع درجة حرارة الشاشة، وهو ما يتسبب في نشوب حريق أو تلف الشاشة.

### لا تثبت أي أجسام غريبة في شاشة العرض.

لا تدخل أي معدن أو أشياء قابلة للاشتعال في ثقوب التهوية أو تنزلها في الشاشة، لأن ذلك يمكن أن يسبب حريق أو صدمة كهربائية.

### لا ترفع الغطاء أو تعدل وضعه بأي شكل من الأشكال.

• يوجد بالشاشة فولتية عالية يمكن أن تسبب صدمات كهربائية شديدة. يرجى الاتصال بموزع Panasonic المحلى لإجراء أية عمليات فحص أو تعديل أو إصلاح.

### تأكد من أنه يمكن الوصول إلى قابس التيار بكل سهولة.

يجب توصيل جهاز ذو بنية من الفنة | بمأخذ التيار الكهربائي الرئيسي مع وجود وصلة وقائية مؤرضة.

### لا تستخدم سوى كبل الإمداد بالطاقة المرفق مع هذه الوحدة.

قد يؤدي القيام بذلك إلى نشوب حريق أو حدوث صدمات كهربائية.

### صل قابس كبل الإمداد بالطاقة بإحكام قدر الإمكان.

إذا لم يتم توصيل القابس على نحو تام، قد تتولد حرارة مما يؤدي إلى نشوب حريق. لا تستخدم القابس إذا كان تالفًا أو إذا كان مقبس الحائط مفكوك.

### تجنب لمس قابس الإمداد الطاقة بأيدٍ مبتلة.

قد يؤدي القيام بذلك إلى حدوث صدمات كهربائية.

### لا تقم بأي شيء من شأنه إتلاف كبل الطاقة. ويجب مسك القابس -وليس الكبل- عند فصل كبل الطاقة.

 تجنب تلف الكبل أو إجراء أي تعديلات عليه أو وضع شيء ثقيل الحجم على أعلى جزء منه أو تسخينه أو وضعه بالقرب من أجسام ساخنة أو لفه أو ثنيه بشدة أو شده. وقد يؤدي القيام بذلك إلى نشوب حريق أو حدوث صدمات كهربائية. في حالة تلف كبل الطاقة، يجب إصلاحه على يد موزع Panasonic المحلي.

في حالة عدم استخدام الشاشة لفترة طويلة، افصل قابس الإمداد بالطاقة من مأخذ التيار بالحائط.

### في حال حدوث مشكلة أثناء الاستخدام

- في حالة حدوث مشكلة (كانعدام الصورة أو الصوت) أو تصاعد الدخان أو الروائح الغريبة من الشاشة، افصل كبل الإمداد الطاقة على الفور من مأخذ التيار بالحائط. • وفي حالة مواصلة استخدام الشاشة على هذه الحالة، فقد يؤدي إلى نشوب حريق أو حدوث صدمة كهربائية. بعد التأكد من توقف تصاعد الدخان، اتصل بموزع
  - Panasonic المحلي لإجراء الإصلاحات الضرورية. تعد عملية إصلاح الشاشة أمرًا في غاية الخطورة لذا تجنب القيام بذلك.
  - في حالة دخول الماء أو الأجسام الغريبة إلى الشاشة أو تعرضها للسقوط أو تلف المقصورة، افصل قابس الإمداد بالتيار على الفور. • قد يحدث قصر في الدائرة الكهربائية، مما يؤدي إلى اندلاع حريق. يرجى الاتصال بموزع Panasonic المحلي لإجراء الإصلاحات المطلوبة.

## ۸ تنبیه

### LCD عند استخدام شاشة

### تجنب وضع يديك أو وجهك أو أي جسم آخر بالقرب من فتحات التهوية الخاصة بالشاشة.

سيكون الهواء المنبعث من فتحات التهوية في أعلى الشاشة ساخن. تجنب وضع يدك أو وجهك أو أي شيء آخر لا يتحمل هذا الهواء الساخن بالقرب من هذا المنفذ
 حتى لا يتسبب في حرقه أو تشويهه.

### تأكد من فصل جميع الكبلات قبل نقل الشاشة.

في حالة تحريك الشاشة بينما لا تزال بعض الكبلات متصلة، فقد يؤدي إلى تلف هذه الكبلات ونشوب حريق وحدوث صدمة كهر بائية.

### افصل قابس الإمداد بالطاقة من مقبس التيار بالحائط كإجراء وقاني قبل الشروع في التنظيف.

### قد تحدث صدمات كهربائية في حالة عدم نزع القابس.

### نظف كبل الطاقة بشكل منتظم لحمايته من الاتساخ.

 في حالة تراكم الأتربة على قابس الطاقة، فإن الرطوبة الناتجة ستؤدي إلى تلف المادة العازلة مما يؤدي إلى نشوب حريق. افصل قابس الطاقة من مأخذ التيار الموجود بالحائط وامسحها بقطعة قماش جافة.

### لا تقم بحرق أو تفكيك البطاريات.

يجب عدم تعريض البطاريات للحرارة الزائدة مثل أشعة الشمس أو النار أو ما إلى ذلك.

## النظافة والصيانة

### تمت معالجة الجزء الأمامي من شاشة العرض بصفة خاصة. لذا قم بمسح سطح اللوحة برفق مستخدمًا قطعة قماش نظيفة وناعمة وخالية من النُّسال.

- إذا كان السطح شديد الاتساخ، قم بالمسح مستخدمًا قطعة قماش ناعمة وخالية من النُسال بعد غمر ها في مياه نقية أو مياه ممزوجة بمنظفات طبيعية تم تخفيفها ١٠٠ مرة، ثم امسحها بانتظام مستخدمًا قطعة قماش جافة من نفس النوع حتى يجف السطح.
  - لا تعرض سطح اللوحة للخدش أو التلف باستخدام الأظافر أو غيرها من الأجسام الصلبة، لأن ذلك يعرض السطح للتلف. علاوة على ذلك، تجنب ملامسة المواد المتطايرة مثل رشاشات الحشرات والمواد المذيبة والتنر، وإلا قد تتأثر جودة السطح.

### في حالة تعرض المقصورة للاتساخ، امسحها بقطعة قماش جافة وناعمة.

- إذا كانت المقصورة متسخة بشدة، اغمر قطعة القماش في الماء المضاف إليه كمية صغيرة من المنظفات المحايدة ثم اعصر قطعة القماش حتى تجف استخدم قطعة القماش هذه لمسح المقصورة، ثم امسحها حتى تجف باستخدام قطعة قماش جافة.
  - تجنب لمس المنظفات لسطح الشاشة بشكل مباشر، في حالة تساقط قطرات الماء داخل الوحدة، فقد ينتج عن ذلك مشكلات في التشغيل.
  - تجنب ملامسة المواد المتطايرة مثل رشاشات الحشرات والمواد المذيبة والتنر، فقد يؤثر ذلك على جودة سطح المقصورة بشكل سلبي أو يؤدي إلى تقشر الطلاء.
     علاوة على ذلك، لا تترك المقصورة ملامسة للمواد المصنوعة من المطاط أو PVC لفترات طويلة.

#### استخدام قطعة قماش تحمل مواد كيمائية

- لا تستخدم قطعة قماش تحمل مواد كيميائية مع سطح اللوحة.
- اتبع التعليمات الخاصة بقطعة القماش التي تحمل مواد كيمائية لاستخدامها في تنظيف المقصورة.

## الملحقات

## الملحقات المرفقة

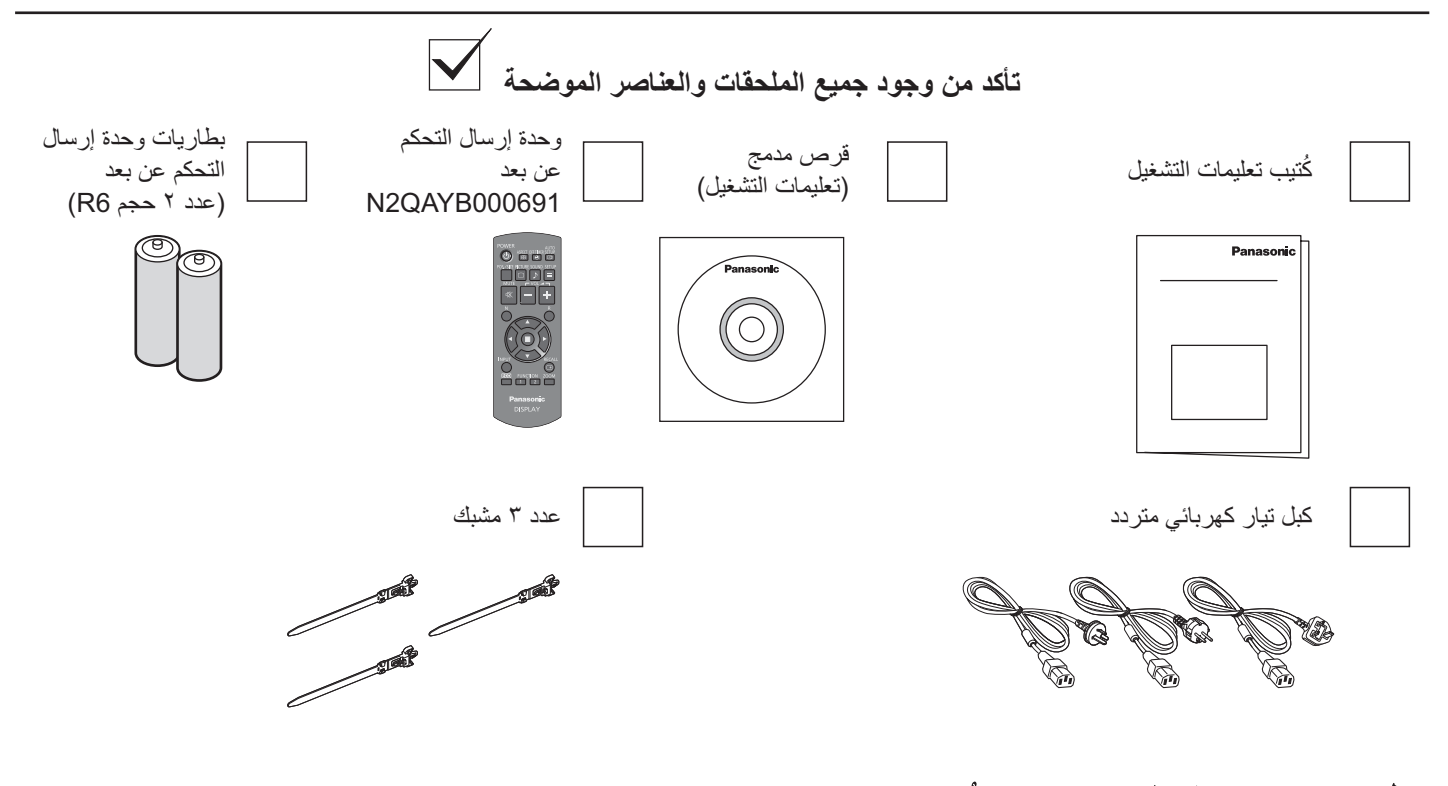

## بطاريات وحدة التحكم عن بُعد

#### تتطلب بطاريتين حجم R6.

 ۱- اسحب الخطاف مع الاستمرار، ثم انزع غطاء حجيرة البطاريات.

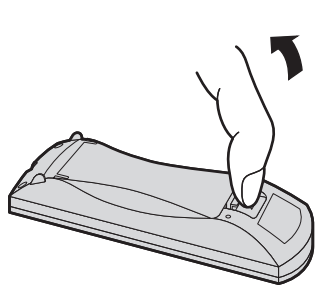

٢- أدخل البطاريتين - مع مراعاة وضع القطبية
 الصحيحة (+ و -).

حجم"R6"

۳- أعد الغطاء إلى مكانه.

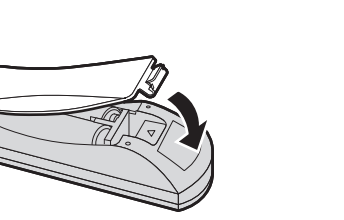

#### تلميح مفيد:

لمستخدمي وحدة التحكم عن بعد بكثرة، استبدل البطاريات القديمة ببطاريات قلوية لضمان فترة تشغيل أطول.

### يتنبيه حول استعمال البطاريات

يؤدي التركب الخاطئ إلى تسرب سأنل البطاريات وتلف وحدة التحكم عن بعد. ينبغي التخلص من البطاريات بأسلوب صديق بالبيئة.

### يرجى مراعاة الاحتياطات التالية:

- آ- يَنبغي دائما استبدال البطاريتين معًا. استعمل بطاريات جديدة دائمًا عند استبدال البطاريات القديمة.
  - ٢- تجنب استخدام بطارية مستهلكة مع أخرى جديدة.
- ٣- لا تستعمل بطاريتين من نوعين مختلفين (على سبيل المثال: "بطارية كربون خارصين" مع "بطارية قلوية").
- ٤- لا تقم بإعادة شحن البطارية المستعملة أو إحداث دائرة قصر بها أو محاولة فكها أو تسخينها أو تعريضها للحرارة.
  - و- يجب استبدال البطاريات عند ضعف إرسال وحدة التحكم عن بعد أو تعذر تشغيل جهاز العرض.
    - ٦- لا تقم بحرق أو تفكيك البطاريات.
    - يجب عدم تُعريض البطارياتُ للحرارة الزائدة مثل أشعة الشمس أو النار أو ما إلى ذلك.

# التعليق بالسقف

يمكنك تركيب شاشة العرض عن طريق تركيب المسامير الملولبة المتوفرة في الأسواق (M10) عليها وتعليقها من السقف، إلخ. (TH-55LF6W, TH-55LF6OW)

- ملاحظات:
- ينبغي القيام بالتعليق والتركيب من قبل فني تركيب مختص.
- لا تعمد إلى تركيبها باستعمال مسمار ملولب واحد فقط.
   عند تركيب الشاشة أفقيًا أو رأسيًا، تأكد من وضع جانب مؤشر الطاقة لأسفل.
  - قم بتركيب السلك على طول الجانب العمودي عند تعليق شاشة العرض.

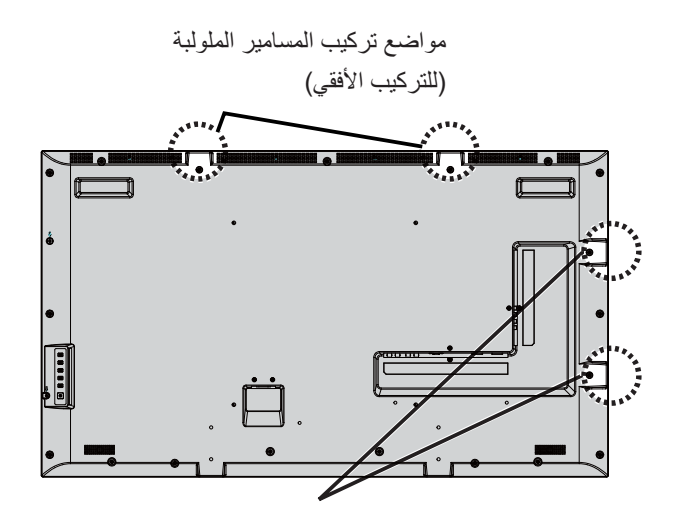

مواضع تركيب المسامير الملولبة (للتركيب العمودي)

التوصيلات

## توصيل وتثبيت كبل الطاقة وكبل التيار المتردد

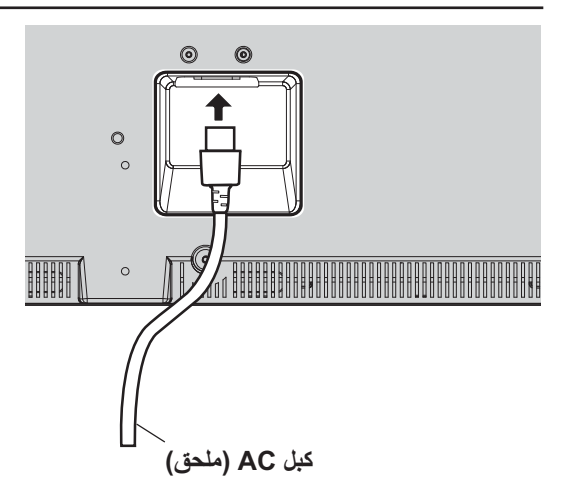

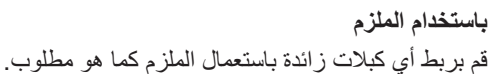

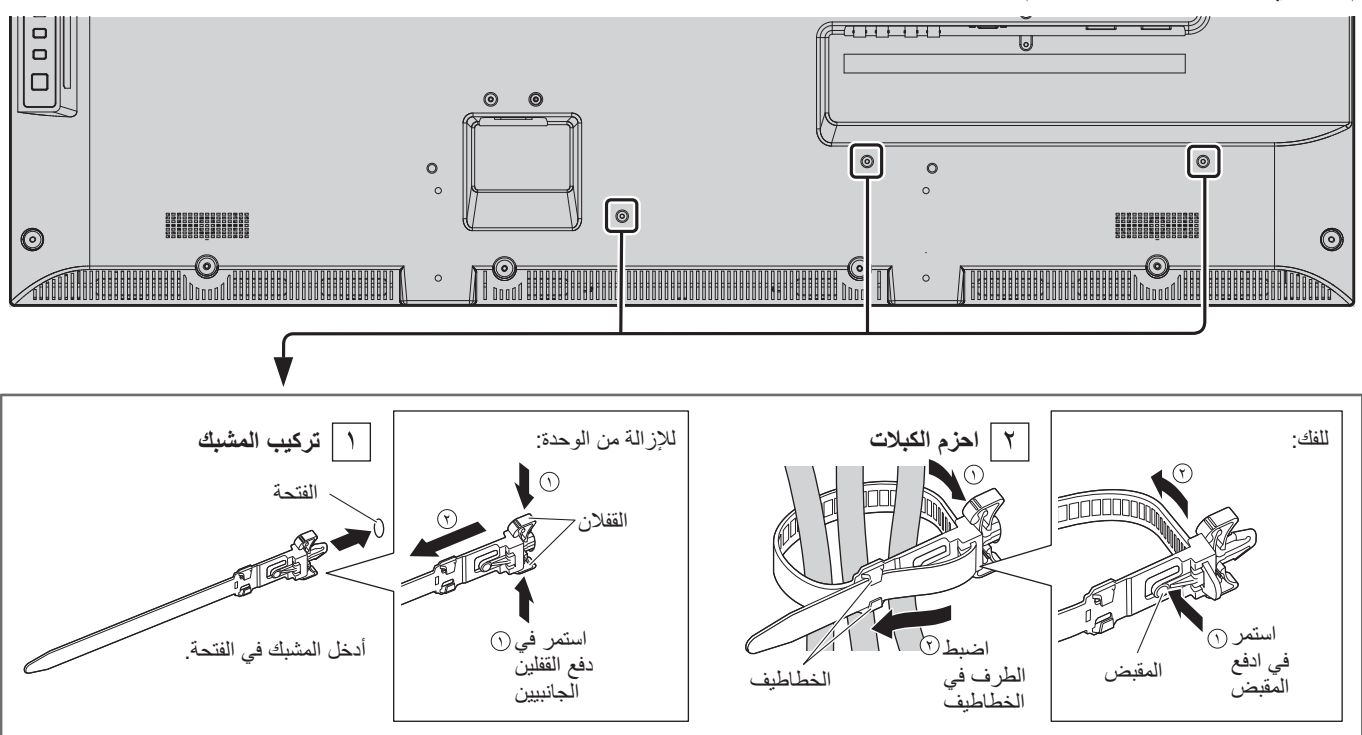

## توصيل جهاز الفيديو

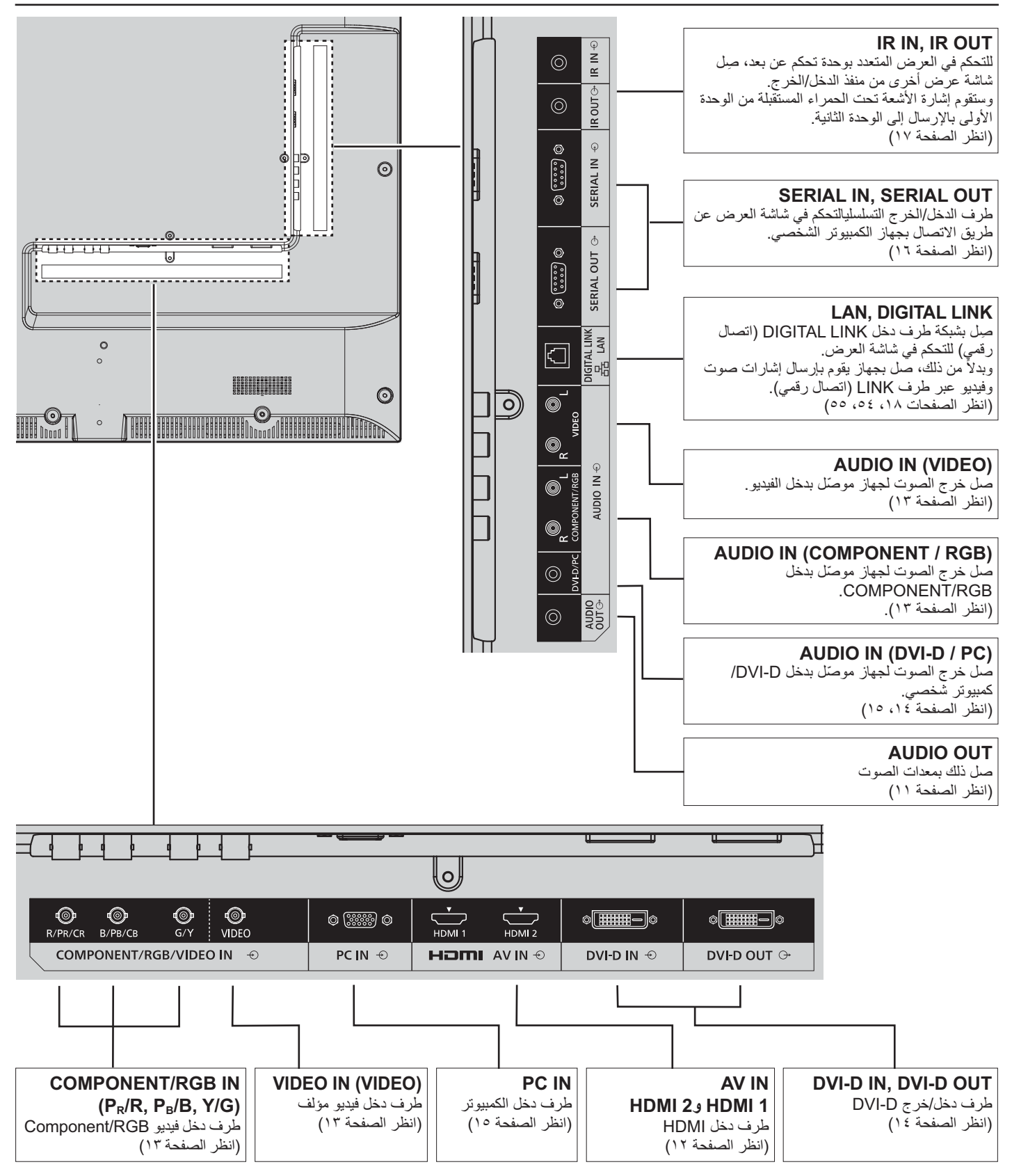

## توصيل AUDIO OUT (خرج الصوت)

### ملاحظة

- منفذ AUDIO OUT هو طرف توصيل مخصص فقط لأجهزة الصوت الخارجية.
  - لا يتم إرفاق الكبلات والأجهزة الإضافية المعروضة مع هذا الجهاز.

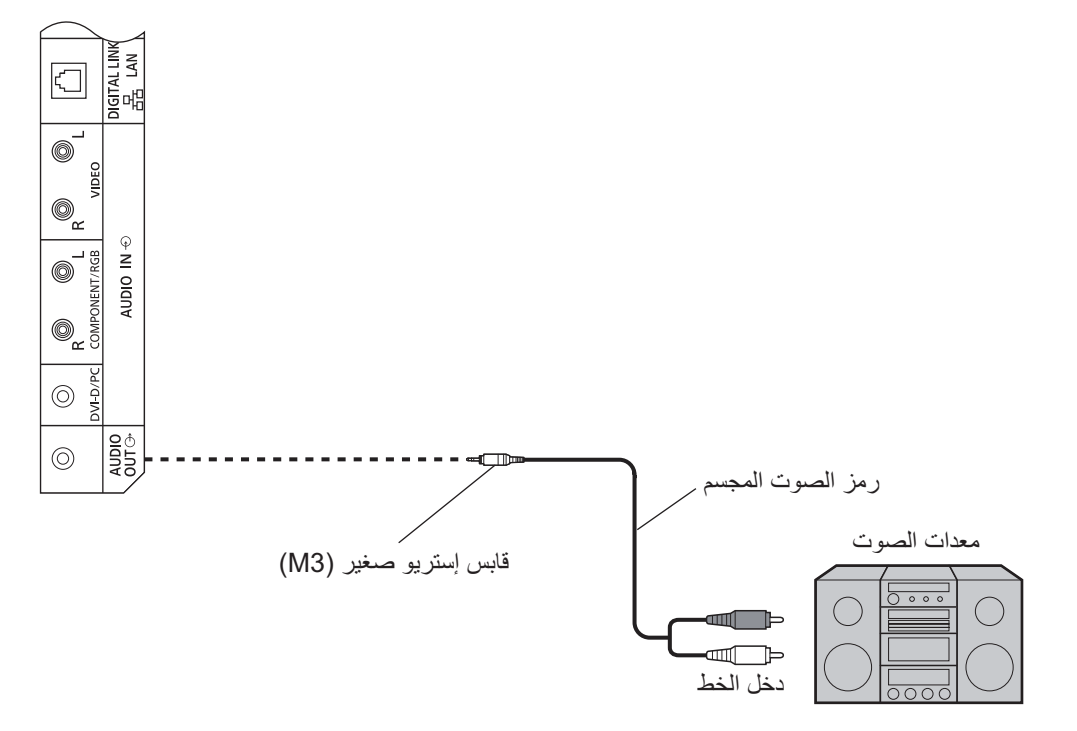

## توصيل HDMI

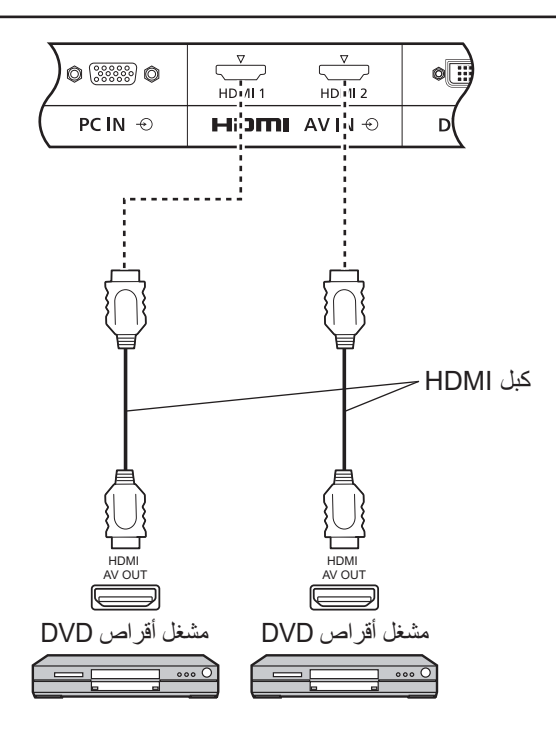

### [توزيع الدبابيس وأسماء الإشارات]

| اسم الإشارة              | دبوس رقم   | اسم الإشارة            | دبوس رقم |  |
|--------------------------|------------|------------------------|----------|--|
| T.M.D.S. غطاء الساعة     | 0)         | .T.M.D.S بیانات ۲ +    | ()       |  |
| .T.M.D.S ساعة –          | <b>(7)</b> | .T.M.D.S بيانات٢ غطاء  | 7        |  |
| وظيفة CEC                | <b>(7)</b> | .T.M.D.S بيانات٢       | T        |  |
| محفوظة (.N.C على الجهاز) | 12         | + بيانات T.M.D.S.      | ٤        |  |
| SCL                      | ())        | .T.M.D.S بيانات ا غطاء | ٥        |  |
| SDA                      | (T)        | .T.M.D.S بيانات ١      |          |  |
| DDC/CEC أرضي             | ())        | .T.M.D.S بيانات +      | Ŷ        |  |
| + فولت، تیار مباشر       | 1.         | .T.M.D.S بيانات. غطاء  | $\land$  |  |
| اكتشاف التوصيل السريع    | (19)       | .T.M.D.S بيانات -      | ٩        |  |
|                          |            | .T.M.D.S ساعة+         | 0.       |  |

### ملاحظة:

المعدات وكبلات HDMI الإضافية والموضحة في الرسم غير مرفقة مع هذا الجهاز.

## توصيل دخل الفيديو وComponent (المكون) وRGB IN

### ملاحظة

لا يتم إرفاق الأجهزة الإضافية والكبلات ومنافذ المهايىء المعروضة مع هذا الجهاز.

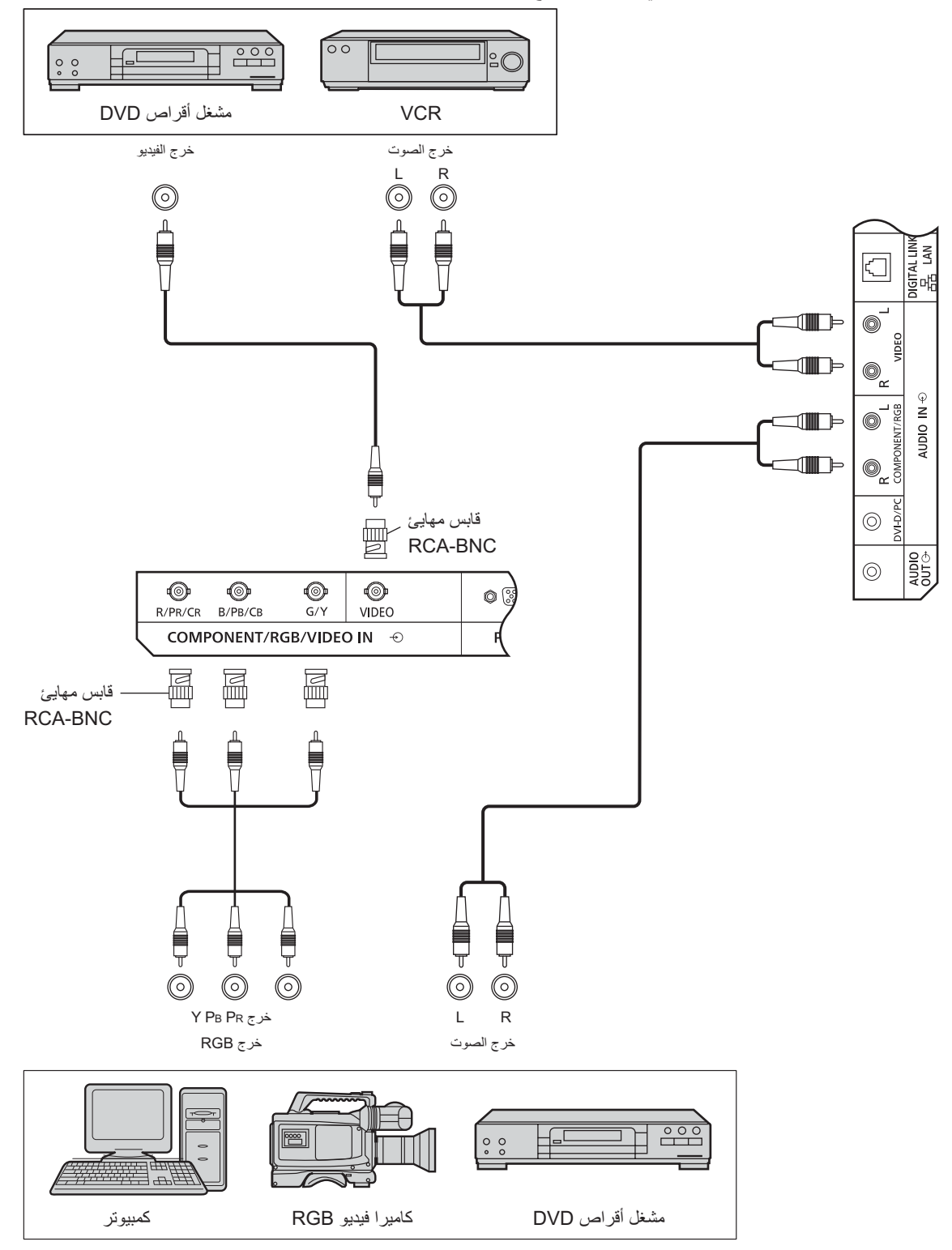

ملاحظات:

- قم بتغيير إعداد Component/RGB-in select (تحديد إشارة COMPONENT/RGB-IN) من قائمة "Setup" (الإعداد) إلى Component (المكون) (عد توصيل إشارة Component (المكون)) أو RGB (عند توصيل إشارة ٤٢). (انظر الصفحة ٤٢)
  - لا تقبل سوى الإشارات RGB الواردة من طرف المكون/RGB مع Sync (المزامنة) on G (تشغيل G).

## توصيل دخل DVI-D IN وخرج DVI-D OUT

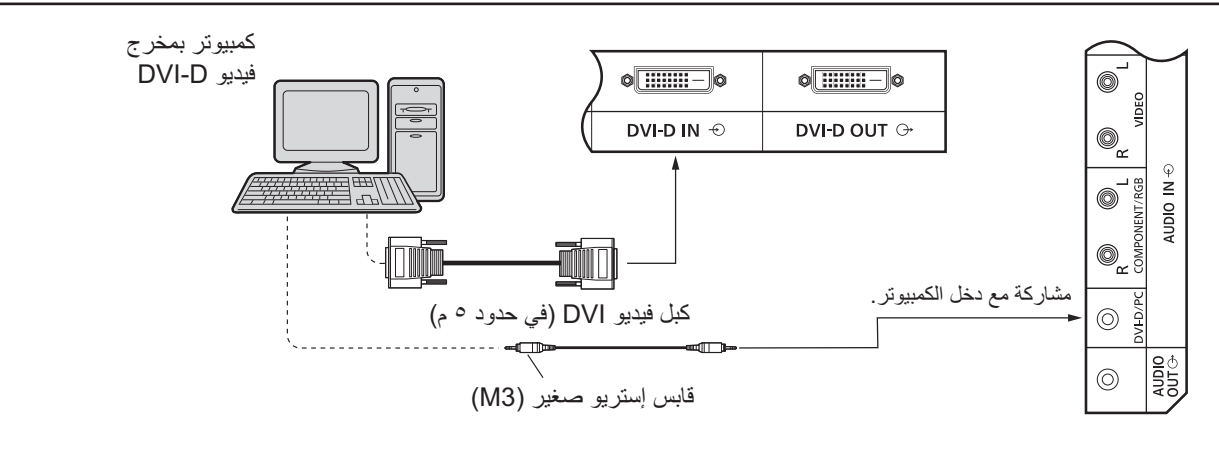

### الاتصال المتوالي

عند استعمال وظيفة العرض المتعدد؛ يمكن توصيل شاشات عرض LCD متعددة توصيلاً متتسلسلاً.

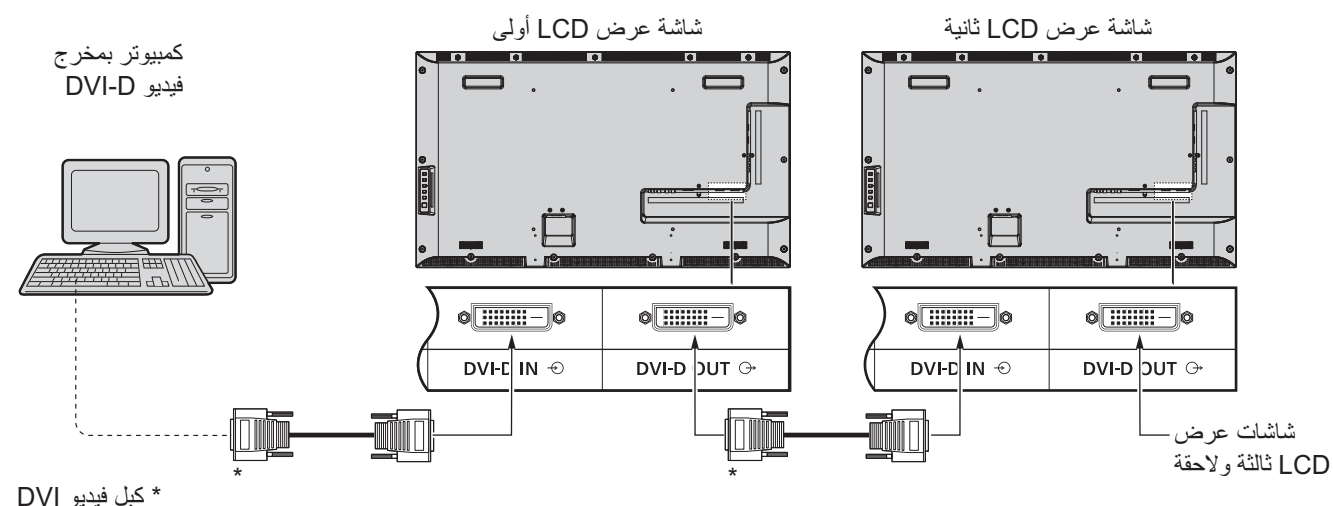

### ملاحظات:

- يمكن توصيل حتى ١٠ شاشة على التوالي بيد أن عدد الشاشات المتصلة يتحدد بحسب الكبل أو الإشارة أو الجهاز المستخدم.
  - يمكن معالجة إشارات HDCP بما يصل إلى ٨ شاشات عرض موصلة عن طريق التوصيل المتوالي.

| اسم الإشارة           | دبوس رقم   | اسم الإشارة            | دبوس رقم                | ترتيبات دبابيس موصل دخل DVI-D: |
|-----------------------|------------|------------------------|-------------------------|--------------------------------|
| _                     | <b>(1)</b> | .T.M.D.S بیانات۲ –     | ()                      |                                |
| +۵ فولت، تیار مباشر   | 12         | .T.M.D.S بیانات ۲ +    | 7                       |                                |
| أرضي                  | (10)       | .T.M.D.S بيانات٢ غطاء  | T                       | 9 10 11 12 13 14 15 16         |
| اكتشاف التوصيل السريع | (T)        |                        | Ĺ                       |                                |
| .T.M.D.S بيانات -     | 1          | —                      | ٢                       | عرض منفذ التوصيل               |
| .T.M.D.S بیانات ۰ +   |            | ساعة DDC               | $\overline{\mathbf{I}}$ |                                |
| .T.M.D.S بيانات. غطاء | (19)       | بیانات DDC             | $(\mathbf{v})$          |                                |
|                       | •          | _                      | $\land$                 |                                |
| _                     | (1)        | .T.M.D.S بيانات ١      | ٩                       |                                |
| .T.M.D.S غطاء الساعة  | 79         | .T.M.D.S بيانات ۱ +    | 0.                      |                                |
| .T.M.D.S ساعة+        | 79         | .T.M.D.S بيانات ا غطاء | $\bigcirc$              |                                |
| .T.M.D.S ساعة –       | Ťź         |                        | 10                      |                                |
|                       |            |                        |                         |                                |

### ملاحظة:

لا يتم إرفاق الكبلات والأجهزة الإضافية المعروضة مع هذا الجهاز.

## توصيل أطراف دخل جهاز الكمبيوتر

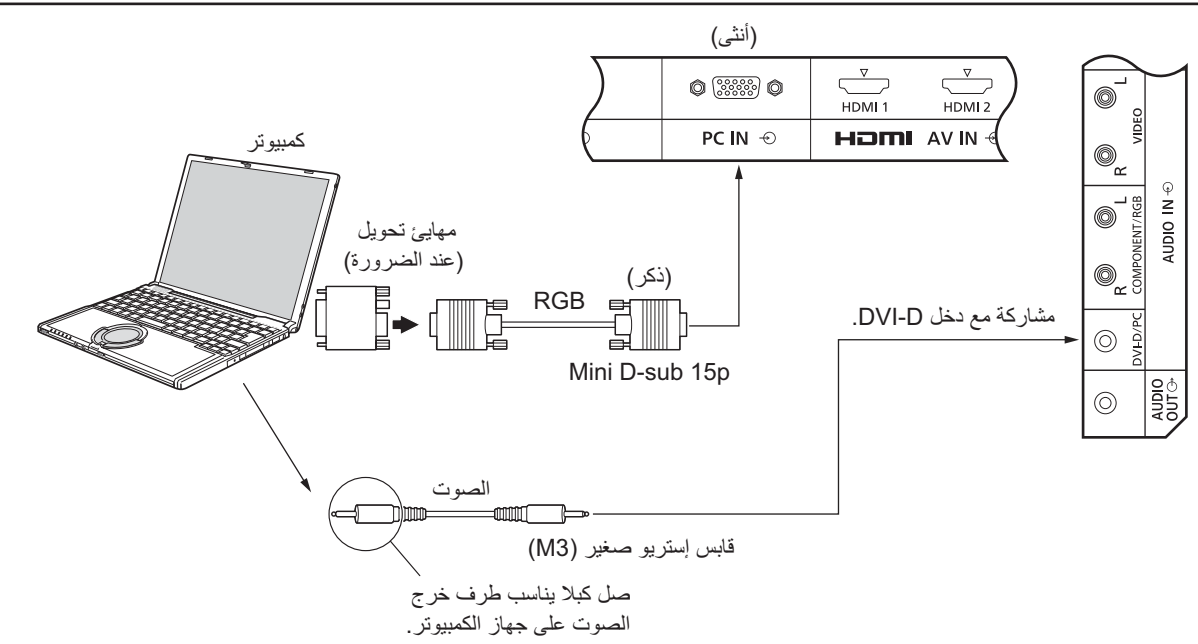

### ملاحظات:

- يتراوح تردد المسح الأفقي لإشارات الكمبيوتر التي يمكن إدخالها من ٣٠ إلى ١١٠ كيلو هرتز، كما يتراوح تردد المسح العمودي من ٤٨ إلى ١٢٠ هرتز.
   (غير أنه لا يتم عرض الصورة كما ينبغي إذا تجاوزت الإشارات ١٢٠٠ خط).
- يبلغ أقصى دقة للعرض ١,٤٤٠ × ١,٠٨٠ نقطة عند ضبط نسبة الأبعاد على "٣:٤"، و ١,٩٢٠ × ١,٩٠٠ نقطة عند ضبط نسبة الأبعاد على FULL (كامل).
   إذا تجاوزت دقة العرض الحدود القصوى المذكورة؛ قد يتعذر إظهار التفاصيل الدقيقة بدرجة النقاء الكافية.
  - توافق أطراف توصيل جهاز الكمبيوتر مع USB 3.0. وإذا كان الكمبيوتر المتصل ليس متوافقًا مع DDC2B، فيلزم تغيير الإعدادات إلى جهاز الكمبيوتر عند التوصيل.
    - لا يمكن توصيل بعض طرازات أجهزة الكمبيوتر بالجهاز.
    - لاتحتاج إلى استعمال مهايئ لأجهزة الكمبيوتر ذات طرف التوصيل الصغير D-sub 15P المتوافق مع DOS/V.
      - الغرض من الكمبيوتر المعروض هو التوضيح فقط.
      - لا يتم إرفاق الكبلات والأجهزة الإضافية المعروضة مع هذا الجهاز.
      - لا تضبط ترددات المسح الأفقي والرأسي لجهاز الكمبيوتر أعلى أو أقل من نطاق الترددات المحدد.

### أسماء الإشارة الخاصة بموصل D-sub 15P الصغير.

| اسم الإشارة   | دبوس رقم   | اسم الإشارة         | دبوس رقم     | اسم الإشارة   | دبوس رقم   |                     |
|---------------|------------|---------------------|--------------|---------------|------------|---------------------|
| NC (غیر متصل) | $\bigcirc$ | GND (أرضي)          | ٦            | R             | $\bigcirc$ |                     |
| SDA           | 1          | GND (أرضي)          | $\heartsuit$ | G             | 7          |                     |
| HD/SYNC       | <b>T</b>   | GND (أرضى)          | $\land$      | В             | Ţ          |                     |
| VD            | (12)       | +٥ فولت، تيار مباشر | ٩            | NC (غیر متصل) | ٤          | توزيع الدبابيس لطرف |
| SCL           | ())        | GND (أرضى)          | 0.           | GND (أرضي)    | ٢          | دخل الكمبيوتر       |

## توصيل الأطراف المتسلسلة

يستخدم الطرف المتسلسل عندما يكون التحكم في الشاشة عبر الكمبيوتر.

### ملاحظة:

لاستخدام التحكم التسلسلي لهذه الوحدة، تأكد من ضبط CONTROL INTERFACE (واجهة التحكم) في قائمة Network Setup (إعداد الشبكة) على
 (RS-232C) (Serial) (RS-232C) (انظر الصفحة ٤٧)

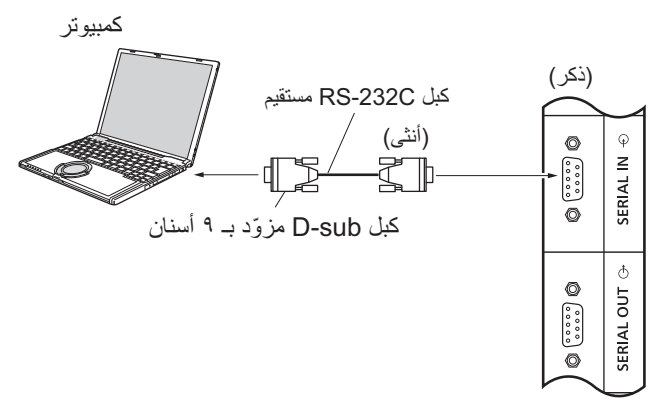

بالإضافة أنه يمكن التحكم في شاشة عرض LCD محددة عن طريق جهاز كمبيوتر، بينما تكون عدة شاشات LCD أخرى موصلة بشكل تسلسلي.

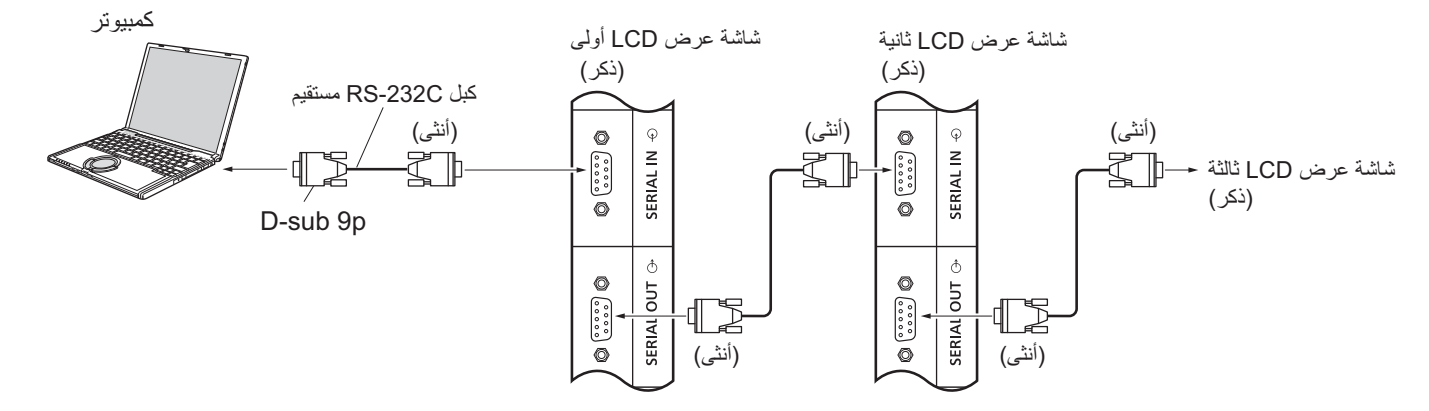

### ملاحظات:

- استخدم الكبل المستقيم RS-232C لتوصيل الكمبيوتر بشاشة العرض.
  - الغرض من الكمبيوتر المعروض هو التوضيح فقط.
- لا يتم إرفاق الكبلات والأجهزة الإضافية المعروضة مع هذا الجهاز.
- عند التوصيل باستخدام التسلسل، اضبط Serial Daisy Chain (السلسلة الممتازة التسلسلية) في قائمة Options (خيارات). (انظر الصفحة ٥١)
  - للتوصيل المتسلسل، استخدم الكبل المستقيم الموصل بالدبابيس المرقم ب () من خلال ().

يتطابق الطرف المتسلسل مع مواصفات الواجهة رقم RS-232C، وبذلك يمكن التحكم في الشاشة من خلال الكمبيوتر المتصل بهذا الطرف.

سيتطلب الكمبيوتر برنامجًا قادرا على إرسال بيانات التحكم واستقبالها بما يحقق الشروط الموضحة أدناه. استخدم تطبيق كمبيوتر مثل برنامج لغة البرمجة. يرجى الاطلاع على وثيقة تطبيق الكمبيوتر للتعرف على التفاصيل.

### أسماء الإشارات لطرف الدخل المتسلسل:

| اسم الإشارة           | دبوس رقم       |                              |
|-----------------------|----------------|------------------------------|
| RXD                   | 7              |                              |
| TXD                   | Ţ              |                              |
| DTR                   | É              |                              |
| GND                   | ٢              | 6789                         |
| DSR                   |                |                              |
|                       | $(\mathbf{v})$ | مخطط الدبابيس للطرف التسلسلي |
| مختصرہ کی مدا انجهار) | $\land$        |                              |
| NC                    | 91             |                              |

تعبر أسماء هذه الإشارات عن مواصفات الكمبيوتر.

### معلمات الاتصال:

| مستوى الإشارة            | توافق RS-232C      |
|--------------------------|--------------------|
| طريقة المزامنة           | غیر متزامن         |
| معدل نقل البيانات بالبود | ٩٦٠٠ بت في الثانية |
| التماثل                  | لا يوجد            |
| طول الرمز                | ۸ بت               |
| بت التوقف                | ۱ بت               |
| التحكم في التدفق         | _                  |

### التنسيق الأساسي لبيانات التحكم

يبدأ نقل بيانات التحكم من الكمبيوتر باستخدام إشارة STX متبوعًا بالأمر والمعلمات وأخيرًا إشارة ETX على هذا الترتيب. إذا لم تكن هناك معلمات؛ فلا يلزم إرسال إشارة المعايير.

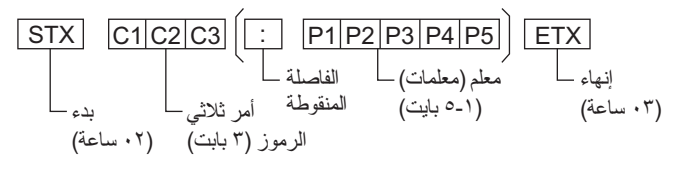

### ملاحظات:

- في حالة إرسال أكثر من أمر يرجى انتظار الرد على الأمر الأول من هذه الوحدة قبل إرسال الأمر التالي.
- إذا تم إرسال أمر غير صحيح عن طريق الخطأ، سترسل هذه الوحدة أمر "ER401" مرة أخرى للكمبيوتر.
- يرجى استشارة مركز خدمة معتمد للتعرف على تعليمات استخدام الأمر بالتفصيل.
  - عند إيقاف تشغيل الطاقة، تستجيب الشاشة لأمر PON فقط.

|                                                                                                    |                                                          | الأمر |
|----------------------------------------------------------------------------------------------------|----------------------------------------------------------|-------|
| تفاصيل التحكم                                                                                                    | المعلمات                                                 | الأمر |
| تشغيل التيار                                                                                                    | لا يوجد                                                  | PON   |
| إيقاف تشغيل التيار                                                                                                    | لا يوجد                                                  | POF   |
| مستوى الصوت ٠٠٠ - ١٠٠                                                                                                    | ***                                                      | AVL   |
| إيقاف وظيفة كتم الصوت                                                                                                    | •                                                        | AMT   |
| تشغيل وظيفة كتم الصوت                                                                                                    | ١                                                        |       |
| تحدید دخل (تبدیل)<br>دخل (VIDEO) (VIDEO IN)<br>دخل COMPONENT/RGB IN)<br>دخل Component<br>(HDMI1) HDMI1)<br>دخل HDMI2) HDMI2)<br>دخل DVI-D IN)<br>دخل PC IN) (DVI-D IN)<br>دخل PC IN (اتصال رقمی) | لا يوجد<br>AV1<br>AV2<br>HM1<br>HM2<br>DV1<br>PC1<br>DL1 | IMS   |
| تحديد وضع الشاشة (تبديل)<br>Zoom1 (وضع الزوم ۱)<br>16:9<br>۳:٤<br>Zoom2 (وضع الزوم ۲)                                                                                                    | لا يوجد<br>ZOOM<br>FULL<br>NORM<br>ZOM2                  | DAM   |

## توصيل أطراف دخل IR IN / خرج IR OUT

استخدم مقبس استريو ٣,٥ مم صغير للتوصيل من خرج REMOTE OUT بشاشة LCD الأولى إلى دخل REMOTE IN بشاشة عرض LCD الثانية. سوف تُوصل إشارة IR من شاشة عرض LCD الأولى إلى شاشة عرض LCD الثانية.

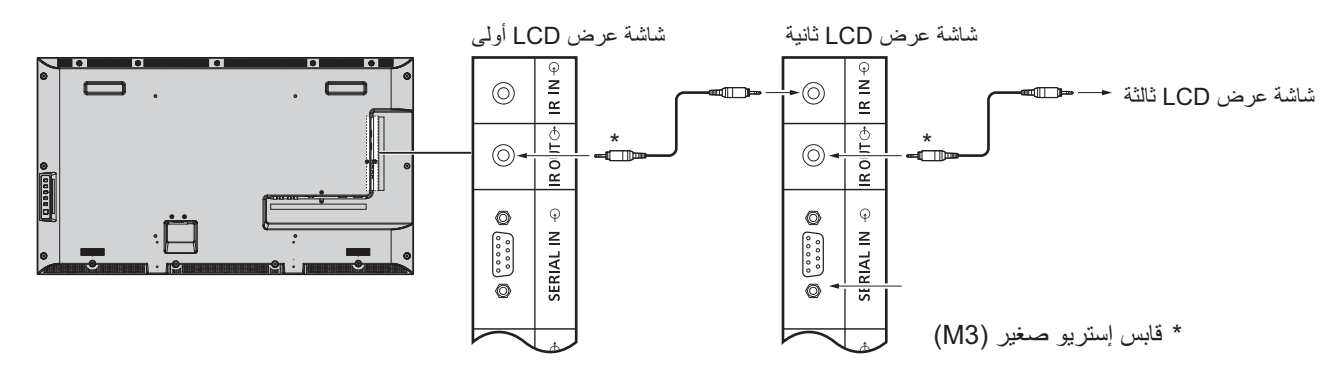

في ذلك الوقت، لا تعمل إشارة IR بشاشة العرض LCD الثانية. يمكن عمل توصيل تسلسلي بتكرار عملية التوصيل المذكورة أعلاه.

## مثال للتوصيل باستخدام طرف DIGITAL LINK (اتصال رقمي)

يستخدم مرسل الكبل الثنائي المجدول لأجهزة مثل Digital Interface Box Panasonic (صندوق الواجهة الرقمية) من Panasonic (ET-YFB100) لنقل الفيديو إشارات الفيديو والصوت المدخلة، ويمكن إدخال هذه لإشارات الرقمية لشاشة العرض عن طريق طرف DIGITAL LINK (اتصال رقمي).

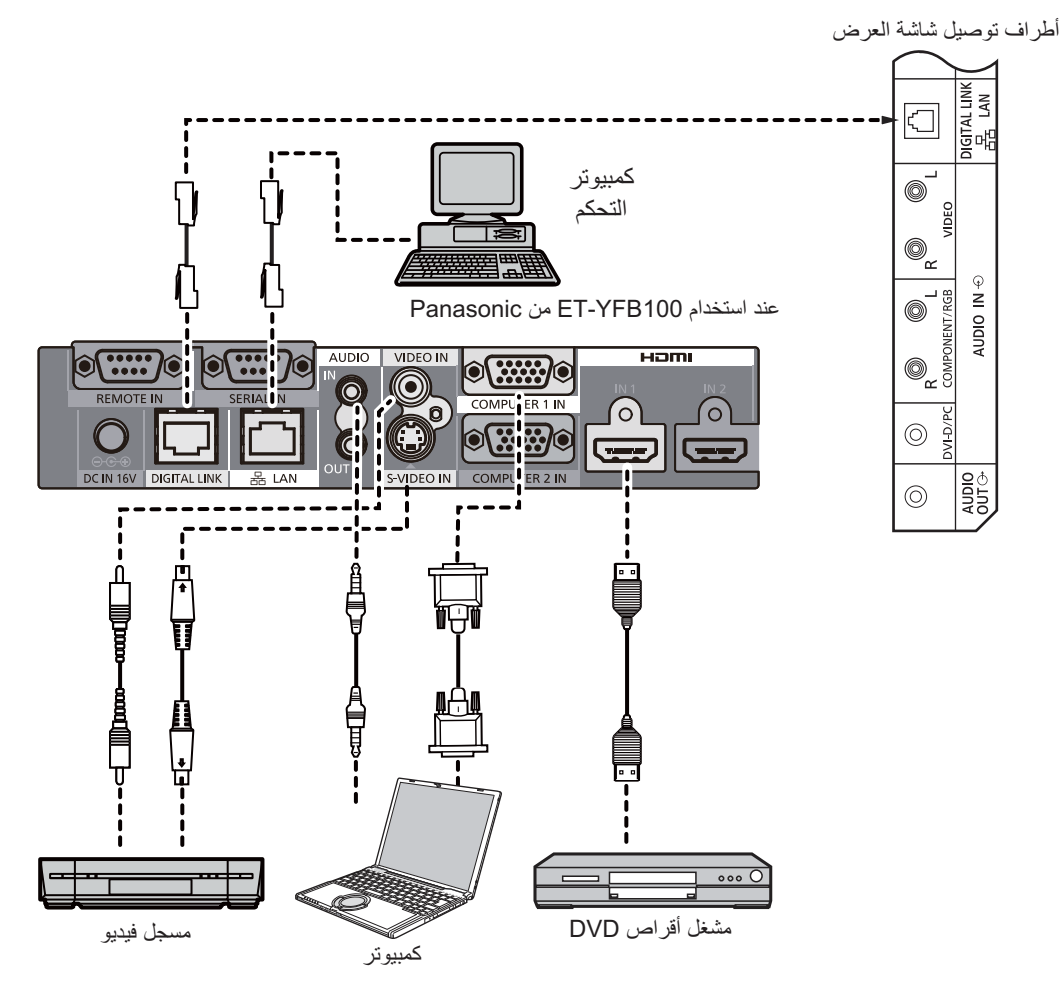

ملاحظات:

- تأكد عند توصيل طرف DIGITAL LINK (اتصال رقمي) من تهيئة جميع الإعدادات الموجودة في شاشة "Network Setup" (إعداد الشبكة). (انظر الصفحة ٤٩-٤٧)
  - للحصول على تفاصيل عن احتياطات التوصيل المتعلقة بأطراف DIGITAL LINK (اتصال رقمي) يرجى الاطلاع على "التوصيل باستخدام مرسل كبل ثنائي مجدول". (انظر الصفحة ٥٥)

# On (تشغيل) / Off (إيقاف التشغيل)

صل قابس كبل التيار المتردد بشاشة العرض.

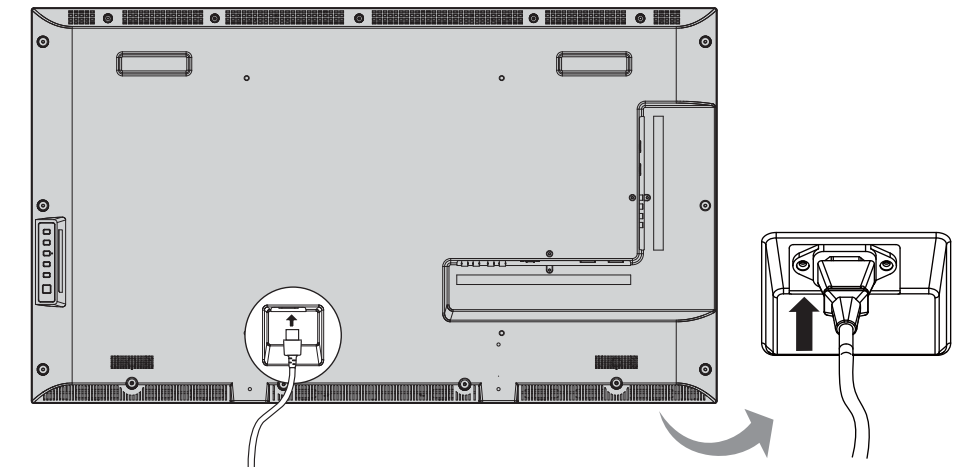

### صل القابس بالمنفذ الحائطي.

ملاحظات:

- عند فصل كبل التيار المتردد، تأكد من نزع قابس كبل التيار المتردد تمامًا من مأخذ المقبس أولاً.
- اضغط على مفتاح الطاقة الموجود على شاشة العرض لتشغيل الجهاز: تشغيل التيار
   مؤشر الطاقة: أخضر

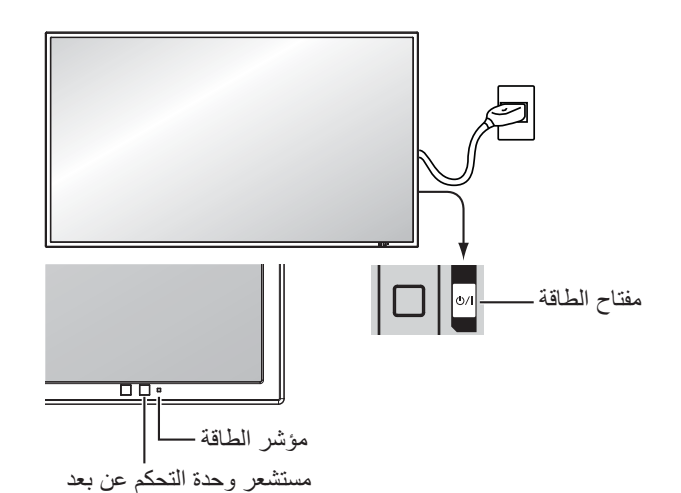

POWER I- اضغط على الزر مؤشر الطاقة: أحمر (وضع الاستعداد) POWER POWER I- اضغط على الزر مؤشر الطاقة: أخضر T- لايقاف تشغيل طاقة شباشة العرض اضغط على المفتاح 1/1/ بالحماز ، عندما يكون حماز العر

٣- لإيقاف تشغيل طاقة شاشة العرض اضغط على المفتاح / ل بالجهاز، عندما يكون جهاز العرض على وضع تشغيل أو وضع الاستعداد.

### ملاحظة:

أثناء تشغيل وظيفة إدارة الطاقة، يتحول مؤشر الطاقة للون البرتقالي في حالة إيقاف التشغيل.

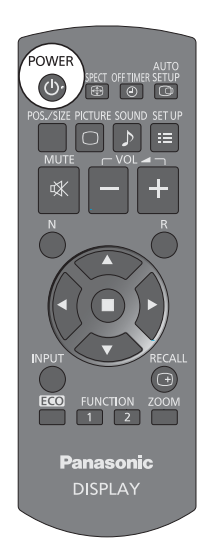

## On (تشغيل) / Off (إيقاف التشغيل)

### عند التبديل الأول للوحدة عند تشغيل الوحدة للمرة الأولى، تظهر الشاشة التالية. حدد العناصر عبر وحدة التحكم عن بعد. أزرار الوحدة غير متوفرة.

### OSD Language (لغة المعلومات المعروضة على الشاشة)

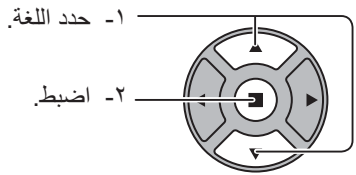

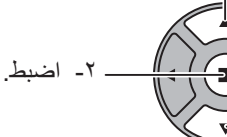

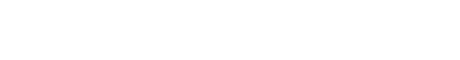

PRESENT TIME Setup (إعداد الوقت الحالى)

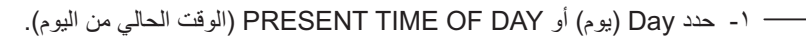

- ٢- إعداد Day (يوم) أو PRESENT TIME OF DAY (الوقت الحالي من اليوم).

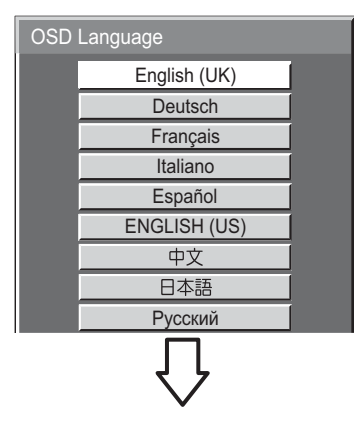

| PRESENT TIME Setup |      |         |      |  |
|--------------------|------|---------|------|--|
| PRESENT            | TIME | MON 99  | : 99 |  |
| Set                |      |         |      |  |
| DAY                | 4    | MON     | Þ    |  |
| PRESENT TIME       | •    | 99 : 99 | •    |  |

| PRESENT TIME Setup |              |  |  |  |  |
|--------------------|--------------|--|--|--|--|
| PRESENT TIN        | 1E MON 99:99 |  |  |  |  |
| Set                |              |  |  |  |  |
| DAY                | TUE          |  |  |  |  |
| PRESENT TIME       | 10 : 00      |  |  |  |  |

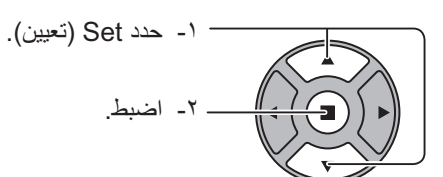

#### ملاحظات:

- بمجرد تعيين العناصر، لن يتم عرض أي شاشات عند تشغيل الوحدة المرة القادمة.
- يمكن تغيير العناصر في القوائم الآتية فور الانتهاء من الضبط: OSD Language (لغة المعلومات المعروضة على الشاشة) (انظر الصفحة ٣٩) PRESENT TIME Setup (إعداد الوقت الحالي) (انظر الصُفحة ٣٢)

### رسالة التحذير الخاصة بتشغيل الطاقة

قد تظهر الرسالة التالية عندما يتم تشغيل الوحدة:

### احتياطات إيقاف الطاقة عند عدم التشغيل

عند ضبط "No activity power off (إيقاف الطاقة عند عدم التشغيل)" في قائمة Setup (إعداد) على وضع "Enable (تفعيل)"، يتم عرض رسالة تحذير في كل مرة يتم فيها ضبط On (تشغيل) الطاقة. (انظر الصفحة ٣٦)

يمكن ضبط عرض هذه الرسالة من خلال القائمة التالية:

قائمة Options (خيارات) رسالة تشغيل الطاقة (انظر الصفحة ٥٢)

# تحديد إشارة الدخل

اضغط لتحديد إشارة الدخل المراد عرضها مرة أخرى عن طريق الجهاز الذي تم توصيله بشاشة العرض. تتغير إشارات الدخل على النحو التالى:

 $\rightarrow$ HDMI1 $\rightarrow$ HDMI2 $\rightarrow$ VIDEO $\rightarrow$ Component\* $\rightarrow$ PC $\rightarrow$ DVI $\rightarrow$ DIGITAL LINK $\rightarrow$ 

HDMI1 و HDMI2: طرف دخل HDMI1 أو HDMI2 في (AV IN (HDMI). VIDEO IN: طرف دخل الفيديو في VIDEO IN. Component\*: طرف دخل المكوّن أو RGB في COMPONENT/RGB IN. PC: طرف دخل الكمبيوتر في PC IN. DVI-D IN في DVI-D IN. DIGITAL LINK (اتصال رقمي): دخل DIGITAL LINK (اتصال رقمي) إلى طرف DIGITAL LINK (اتصال رقمي). قد يتم عرض "المكوّن" في شكل "RGB" اعتمادًا على ضبط "COMPONENT / RGB IN SELECT".

### ملاحظات:

INPUT

• كما يمكن التحديد عن طريق الضغط على الرز Input (الدخل) الموجود على الوحدة.

(انظر الصفحة ٤٢)

 حدد لمطابقة الإشارات الصادرة من المصدر الموصل بأطراف دخل المكوّن/ RGB (انظر الصفحة ٤٢).

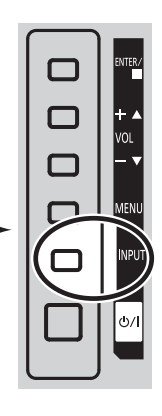

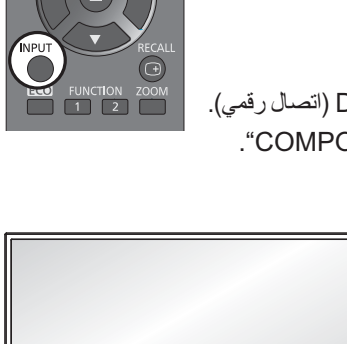

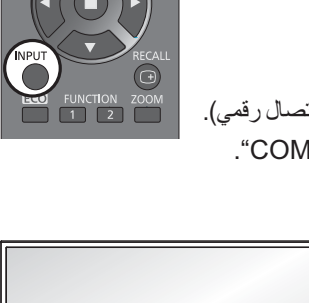

ASPECT OFF TIMER SETUP

مفاتيح التحكم الأساسية

الوحدة الرئيسية

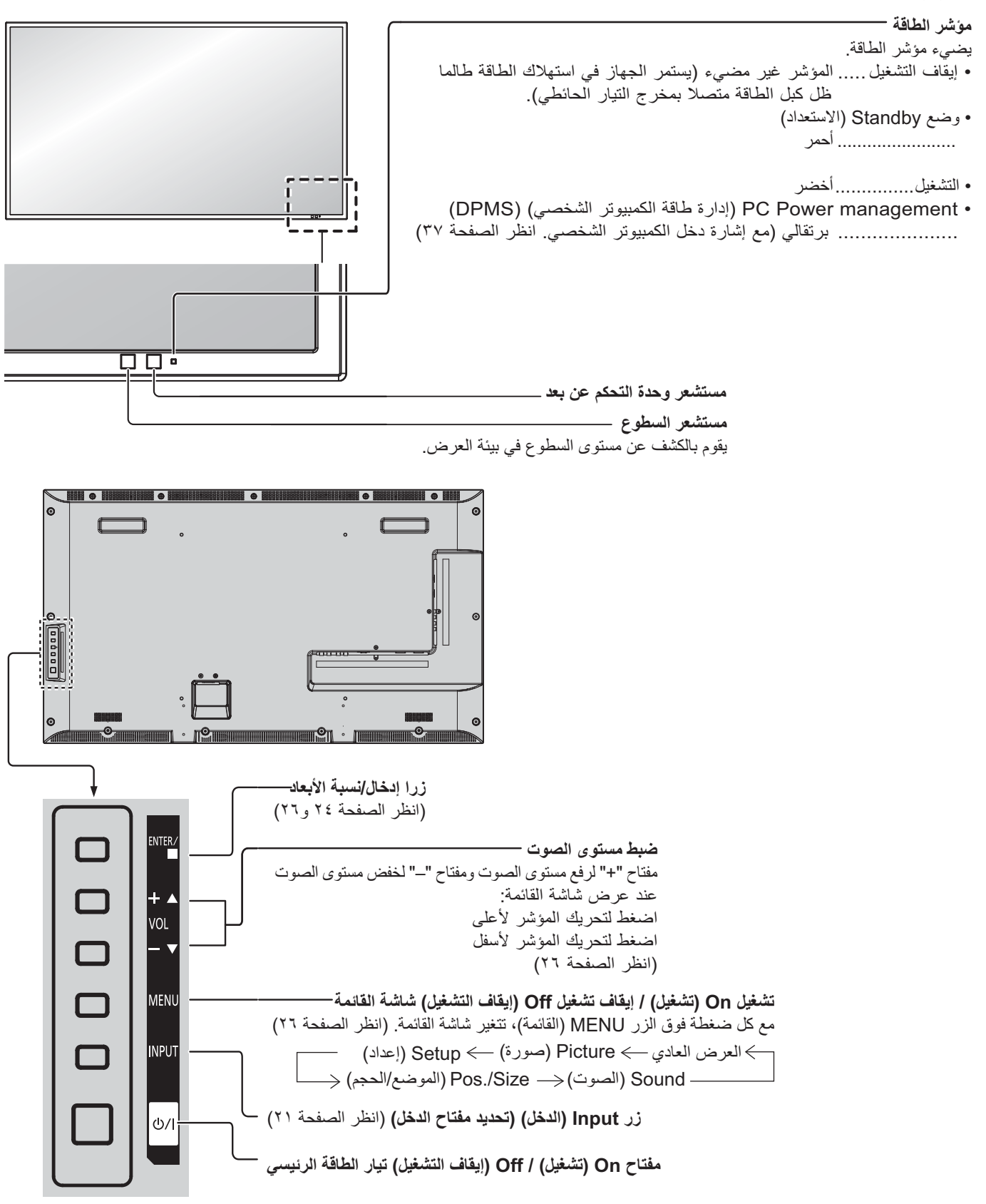

مرسل وحدة التحكم عن بعد

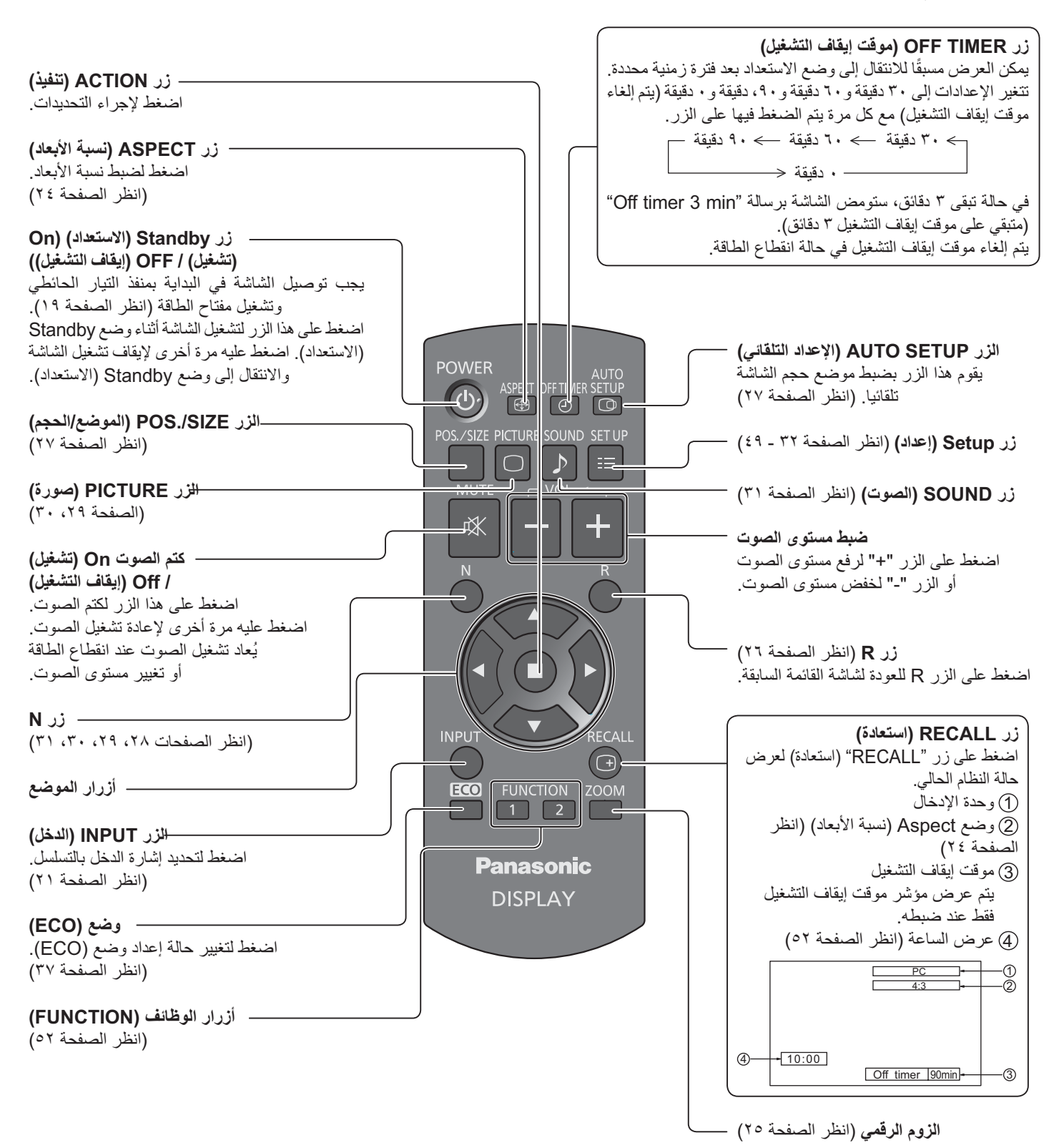

# مفاتيح التحكم في ASPECT

يتيح جهاز العرض إمكانية الاستمتاع بالصورة في حجمها الأقصى، بما في ذلك الصور المعروضة على الشاشة بتنسيق (cinema) سينما. ملاحظة:

 كن حريصًا عند وضع جهاز العرض في مكان عام لأغراض تجارية أو العرض العام وقمت بتشغيل وظيفة التحكم في نسبة الأبعاد التقليص أو لتوسيع الصورة، فقد تنتهك حقوق النشر في ظل قانون حقوق النشر. يحظر عرض أو تبديل مواد حقوق النشر لأشخاص آخرين لأغراض تجارية بدون تصريح مسبق من مالك حقوق النشر.

### ASPECT -{ ⊕

——— اضغط بصورة متكررة للتنقل بين خيارات نسبة الأبعاد:

```
____ Zoom1 (وضع الزوم ۱) ____ Zoom2 (وضع الزوم ۲) ____ Eom2 (وضع الزوم ۲) ____
```

### [من الشاشة] سطح الجانب الأيمن

يتغير الوضع الجانبي في كل مرة يتم الضغط فيها على الزر ENTER (إدخال).

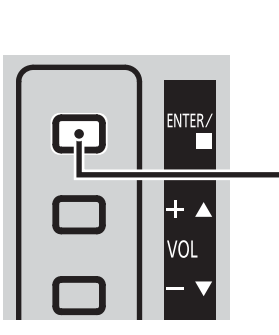

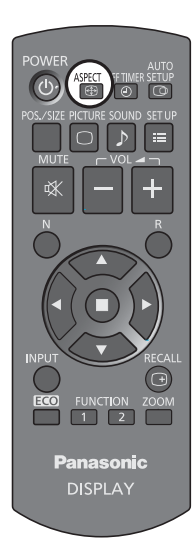

### ملاحظة:

يتم حفظ وضع نسبة الأبعاد بشكل منفصل لكل طرف من أطراف الإدخال.

| الوصف                                                                                                    | شاشة مكبرة 🗲 Picture (صورة)                                                                                                    | وضع نسبة الأبعاد       |
|----------------------------------------------------------------------------------------------------|----------------------------------------------------------------------------------------------------|------------------------|
| عرض الصور بملء الشاشة<br>في حالة وجود إشارات SD يتم تكبير الصور ذات نسبة الأبعاد ٣:٤ أفقيًا، ويتم عرضها. هذا الوضع<br>ملائم لعرض الصور المشوهة بنسبة الأبعاد ٩:١٦.               |                                                                                                    | 16:0                   |
|                                                                                                    | $\begin{array}{c} & & & \\ & & & \\ & & & & \\ & & & \\ & & & \\ & & & \\ & & & \\ & & & \\ & & & \\ & & & \\ & & & \\ & & & \\ & & & \\ & & & \\ & & & \\ & & & \\ & & & \\ & & & \\ & & & \\ & & & \\ & & & \\ & & & \\ & & & \\ & & & \\ & & & \\ & & & \\ & & & \\ & & & \\ & & & & \\ & & & \\ & & & & \\ & & & & \\ & & & & \\ & & & & \\ & & & & \\ & & & & \\ & & & & \\ & & & & \\ & & & & \\ & & & & \\ & & & & \\ & & & & \\ & & & & \\ & & & & \\ & & & & \\ & & & & \\ & & & & \\ & & & & \\ & & & & \\ & & & & \\ & & & & \\ & & & & \\ & & & &$ | 10.9                   |
| يتم عرض الصور ذات نسبة الأبعاد ٣:٤ بنسبة أبعادهم الأصلية. يتم عرض اللوحتين الجانبيتين عند<br>الحافتين اليسرى واليمنى للشاشة.                                                     | $\begin{array}{c} \bigcirc \bigcirc \bigcirc \bigcirc \bigcirc \bigcirc \bigcirc \bigcirc \bigcirc \bigcirc \bigcirc \bigcirc \bigcirc \bigcirc \bigcirc \bigcirc \bigcirc \bigcirc \bigcirc$                                                                                                    |                        |
| يتم عرض الصور ذات نسبة الأبعاد ٩:١٦ بنسبة أبعادهم الأصلية. يتم حجب الحواف اليسرى<br>واليمنى للصور باللوحتين الجانبيتين.                                                          |                                                                                                    | 4:3                    |
| يتم تكبير الصور الموجودة بتنسيق Letterbox ذات نسبة الأبعاد ٩:١٦ رأسيًا وأفقيًا بحيث يملأ<br>عرضها الشاشة يتم قطع الحافتين العليا والسفلي للصور.                                  |                                                                                                    | Zoom1<br>(وضع الزوم ۱) |
| يتم تكبير الصور الموجودة بتنسيق Letterbox ذات نسبة الأبعاد ٩:١٦ رأسيًا وأفقيًا بحيث يملأ<br>عرضها الشاشة يتم قطع الحافتين العلوية والسفلية بالإضافة إلى الحافتين اليسرى واليمني. |                                                                                                    | Zoom2<br>(وضع الزوم ۲) |

# الزوم الرقمي

يقوم هذا الخيار بتكبير الجزء المحدد من الصورة المعروضة.

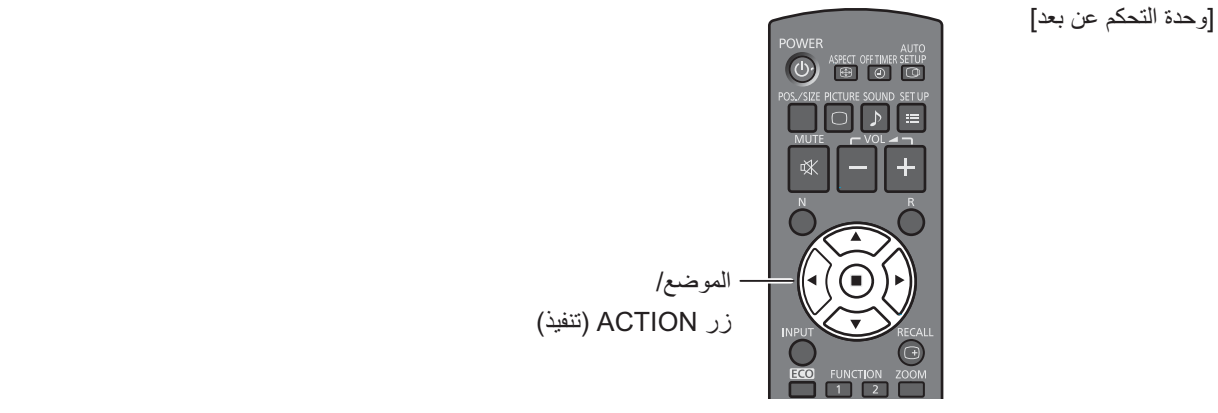

حدد المنطقة التي تريد تكبيرها من الصورة.

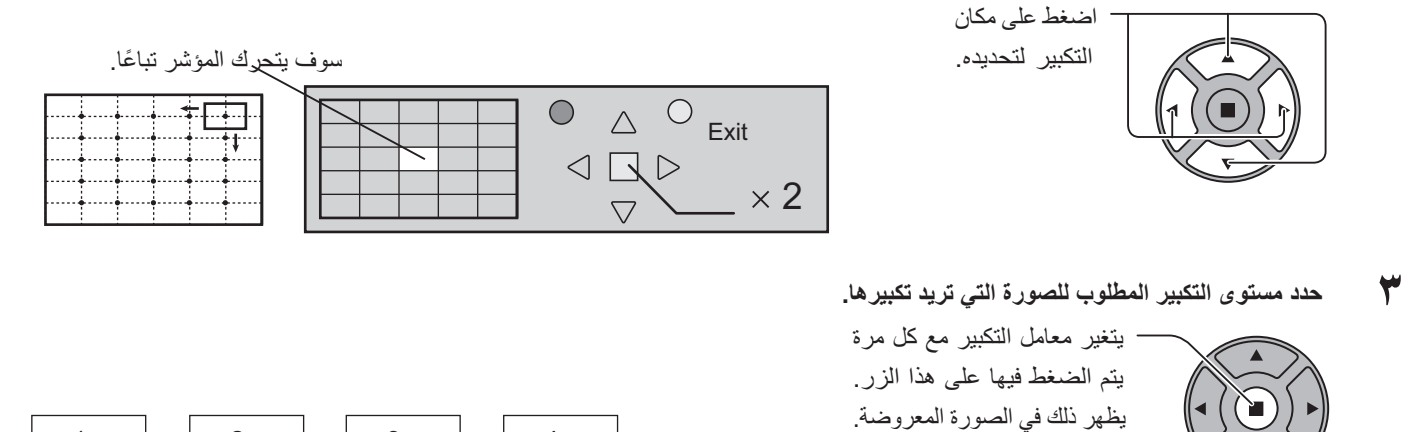

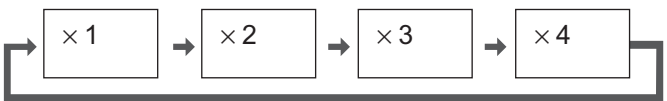

٤ العودة للعرض العادي (للخروج من الزوم الرقمي)

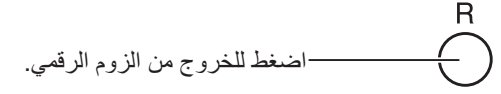

ملاحظات:

- عند انقطاع التيار Off (إيقاف التشغيل) (بما في ذلك "Off Timer" (موقت الإيقاف)) يتم إنهاء وضع الزوم الرقمي.
- وظيفة الزوم الرقمي لا يمكن اختيارها في حالة التشغيل التالية:
   عندما يكون MULTI DISPLAY Setup (إعداد أجهزة عرض متعددة) في الوضع On (تشغيل) (انظر الصفحة ٤٠).
   عندما تكون Screensaver (شاشة التوقف) في حالة التشغيل (انظر الصفحة ٣٤)
  - أثناء تشغيل خيار الزوم الرقمي، لا يمكن استخدام خيارات ضبط الموضع /الحجم.

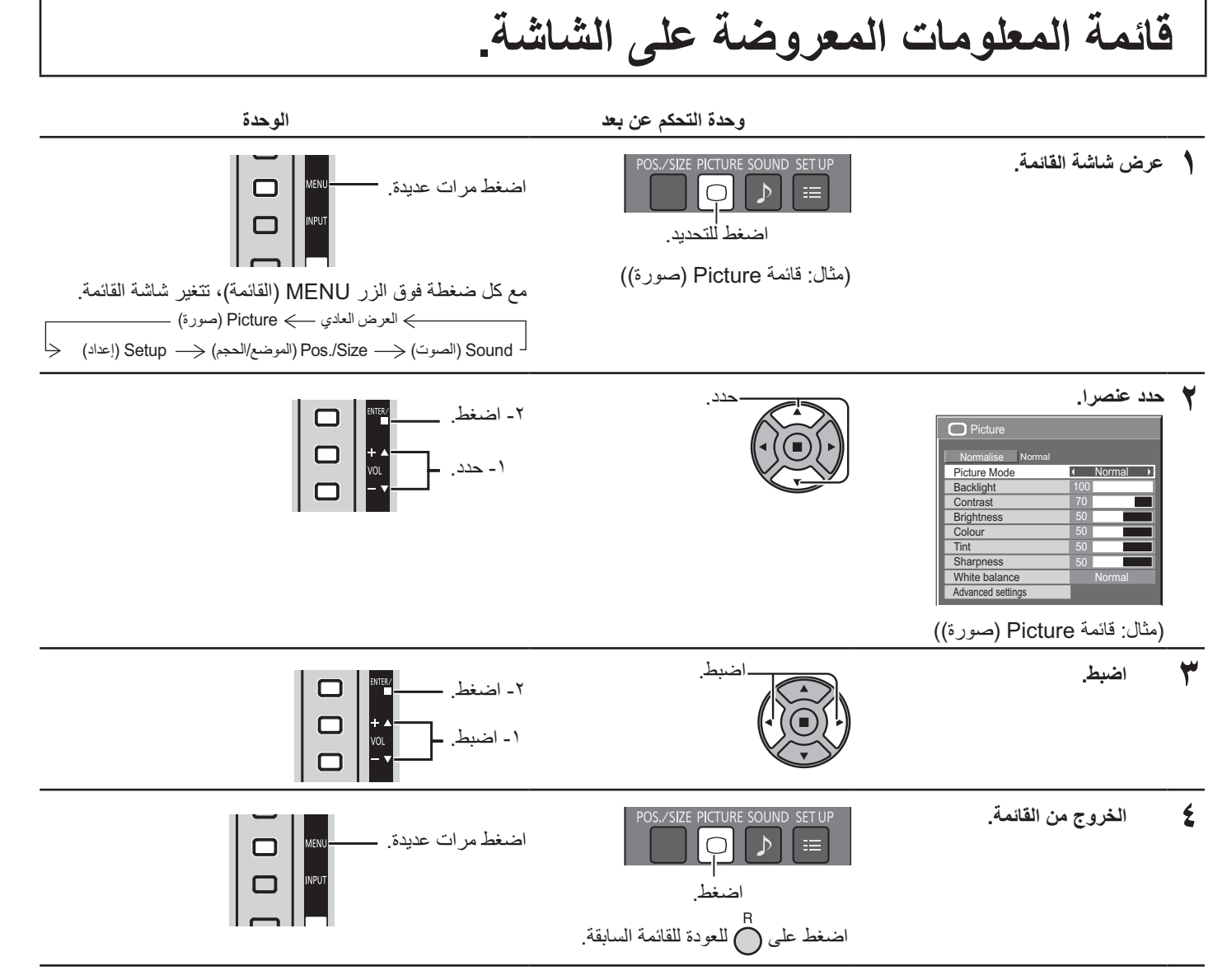

### لائحة عرض القائمة

**ملاحظة:** تتحول القائمة التي لا يمكن ضبطها إلى اللون الرمادي. تتغير القائمة التي يمكن ضبطها وفقًا للإشارة والدخل وإعداد القائمة.

Signal Screensaver Input label ECO Mode settings Wobbling Component/RGB-in select

No activity power off

| (صورة)القائما | Picture |
|---------------|---------|
|               |         |

| Normalise Normal  |                            |
|-------------------|----------------------------|
| Picture Mode      | <ul> <li>Normal</li> </ul> |
| Backlight         | 100                        |
| Contrast          | 70                         |
| Brightness        | 50                         |
| Colour            | 0                          |
| Tint              | 0                          |
| Sharpness         | 50                         |
| White balance     | Normal                     |
| Advanced settings |                            |
| Advanced settings |                            |
| FRAME CREATION    | <ul> <li>Max</li> </ul>    |

انظر الصفحة ٢٩، ٣٠

القائمة Setup (إعداد) 1/2 ≣≣ Setup

↓ Off

RGE

### القائمة Pos./Size (الموضع/الحجم)

انظر الصفحة ٢٧، ٢٨

| Pos./Size        |   |       |
|------------------|---|-------|
| Normalise Normal |   |       |
| Auto Setup       |   |       |
| H-Pos            | 0 |       |
| H-Size           | 0 |       |
| V-Pos            | 0 |       |
| V-Size           | 0 |       |
| Clock Phase      | 0 |       |
| Dot Clock        | 0 |       |
| 1:1 Pixel Mode   | • | Off ♪ |

| J Sound          |              |
|------------------|--------------|
| Normalise Normal |              |
| Output Select    | ✓ SPEAKERS → |
| Sound Mode       | Normal       |
| Bass             | 0            |
| Treble           | 0            |
| Balance          | 0            |
| Surround         | 4 Off 1      |

القائمة Sound (الصوت)

انظر الصفحة ٣١

انظر الصفحة ٣٢-٤٩

# ضبط الموضع /الحجم

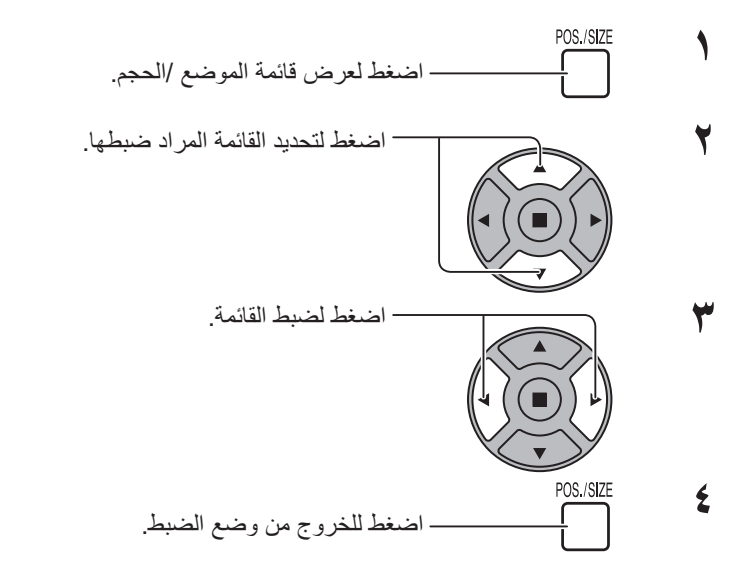

| Pos./Size        |         |
|------------------|---------|
| Normalise Normal |         |
| H-Pos            | 0       |
| H-Size           | 0       |
| V-Pos            | 0       |
| V-Size           | 0       |
| Clock Phase      | 0       |
| Dot Clock        | 0       |
| 1:1 Pixel Mode   | ( Off ) |

ملاحظة: تظهر العناصر التي يمكن ضبطها باللون الرمادي. تختلف العناصر التي يمكن ضبطها وفقًا لإشارة الدخل ووضع العرض.

### ملاحظة

عند استقبال إشارة من نوع "Cue" أو "Rew" من مشغل DVD أو VCR، ترتفع الصورة أو تنخفض. ولا يمكن التحكم في حركة الصورة عن طريق وظيفة الموضع. /الحجم.

### Auto Setup (الإعداد التلقائي)

يتم ضبط H-Pos (الوضع الأفقي)/V-Pos (الوضع الرأسي) وH-Size (الحجم الأفقي)/V-Size (الحجم الرأسي) و Dot Clock (الساعة النقطية) و Clock Phase (الفارق الزمني) تلقائيًا مع استقبال إشارة RGB أو إشارة الكمبيوتر الشخصي. يعمل هذا الوضع فقط مع إدخال إشارة الكمبيوتر الشخصي، أو إشارة RGB عندما تكون الأبعاد على وضع ٩:١٦.

استخدام وحدة التحكم عن بعد

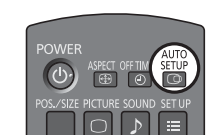

عند الضغط على 回 في وحدة التحكم عن بعد؛ سيتم تفعيل "Auto Setup (الإعداد التلقائي)". عندما لا تعمل وظيفة Auto Setup (الإعداد التلقائي) يتم عرض كلمة "Invalid (غير صالح)".

ملاحظات:

- ربما لا تعمل وظيفة Auto Setup (الإعداد التلقائي) عند إدخال صورة مقصوصة أو داكنة. في هذه الحالة حوّل إلى صور ناصعة ذات حواف حيث ستظهر الأشياء الأخرى بوضوح، ومن ثم حاول الإعداد التلقائي مرة أخرى.
  - تبعا للإشارة، قد تحدث إزاحة للمحاذاة بعد Auto Setup (الإعداد التلقائي). نفَّذ الموالفة للوصول إلى الموضع/ الحجم المطلوب.
    - في حالة عدم ضبط وظيفة Auto Setup (الإعداد التلقائي) بصورة مناسبة لإشارة ٦٠ هرتز XGA في التردد العمودي (٢٢ ١٠٢٤ عند ٢٠ هرتز و ١٣٦٦ \*٧٦٨ عند ٢٠ هرتز)، فقد يؤدي التحديد المسبق للإشارة الفردية خلال وضع XGA Mode (الوضع XGA) (انظر الصفحة ٤٤) إلى صحة وظيفة Auto Setup (الإعداد التلقائي).
- لا تعمل Auto Setup (الإعداد التلقائي) بصورة جيدة عند تركيب إشارة مثل المعلومات الإضافية خارج إطار الفترة الزمنية الصحيحة • للصورة أو عندما تكون الفترات الفاصلة بين التزامن وإشارات الصورة قصيرة.
- عند عدم ضبط وظيفة Auto Setup (الإعداد التلقائي) بصورة صحيحة؛ حدد وظيفة NORMALIZE (تطبيع) مرة واحدة ثم اضغط على الزر ACTION (تنفيذ) (■) ثم اضبط الموضع /الحجم يدويًا.
  - عند انطفاء الصورة من الشاشة في الاتجاه الأفقى نتيجة لتنفيذ Auto Setup (الإعداد التلقائي)، اضبط Dot Clock (الساعة النقطية).

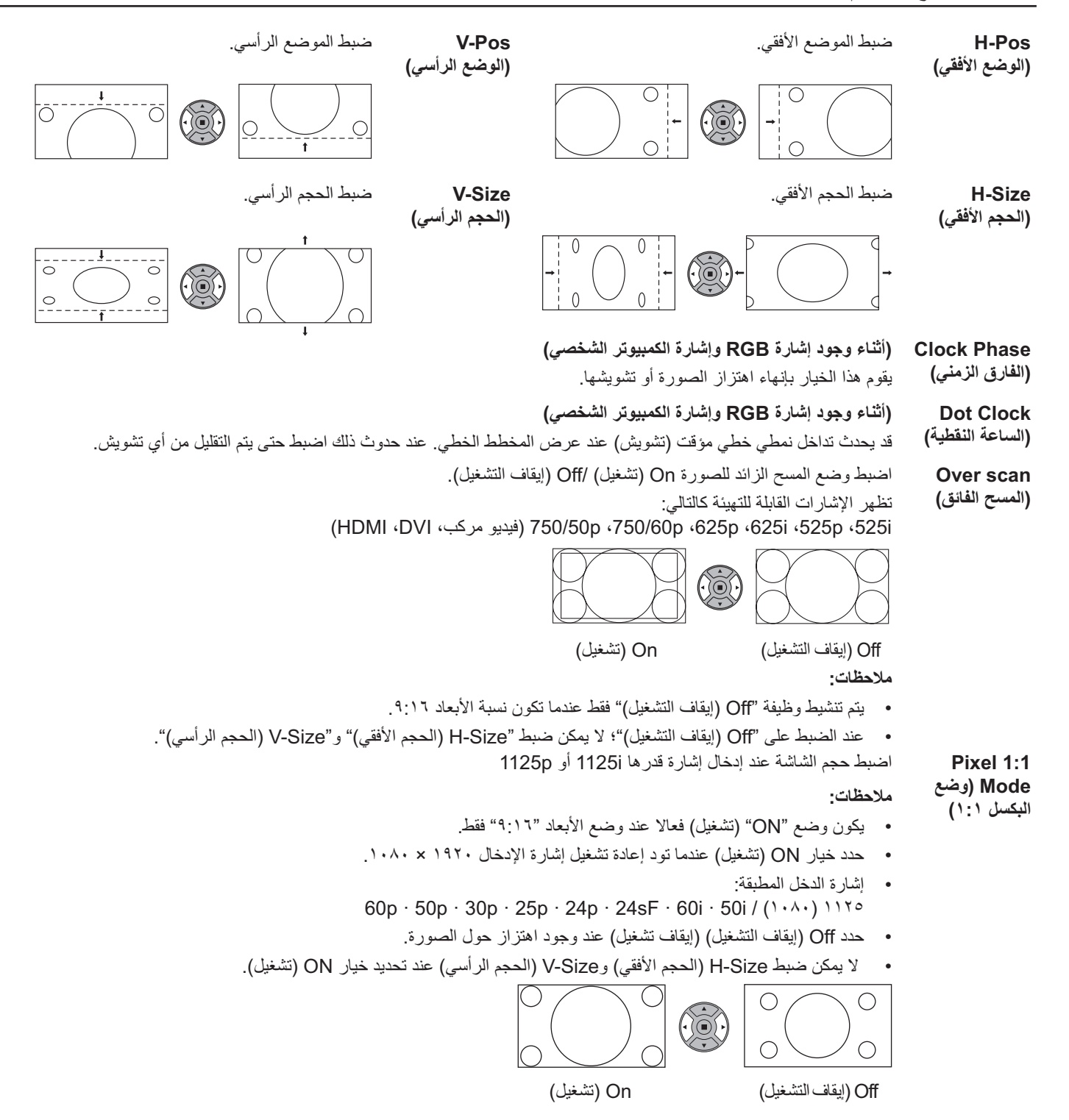

### تلميح مفيد: (\`\ / Normalization) Normalise التطبيع)

أثناء تفعيل شاشة الموضع /الحجم، يؤدي الضغط على الزر N بوحدة التحكم عن بعد في أي وقت أو الضغط على الزر ACTION (تنفيذ) (■) أثناء الضبط على "NORMALIZE (تطبيع)" يتم إرجاع جميع قيم الضبط إلى إعدادات المصنع (فيما عدا "Clock Phase (الفارق الزمني)" و"Dot Clock (الساعة النقطية)".

# إعدادات ضبط Picture (صورة)

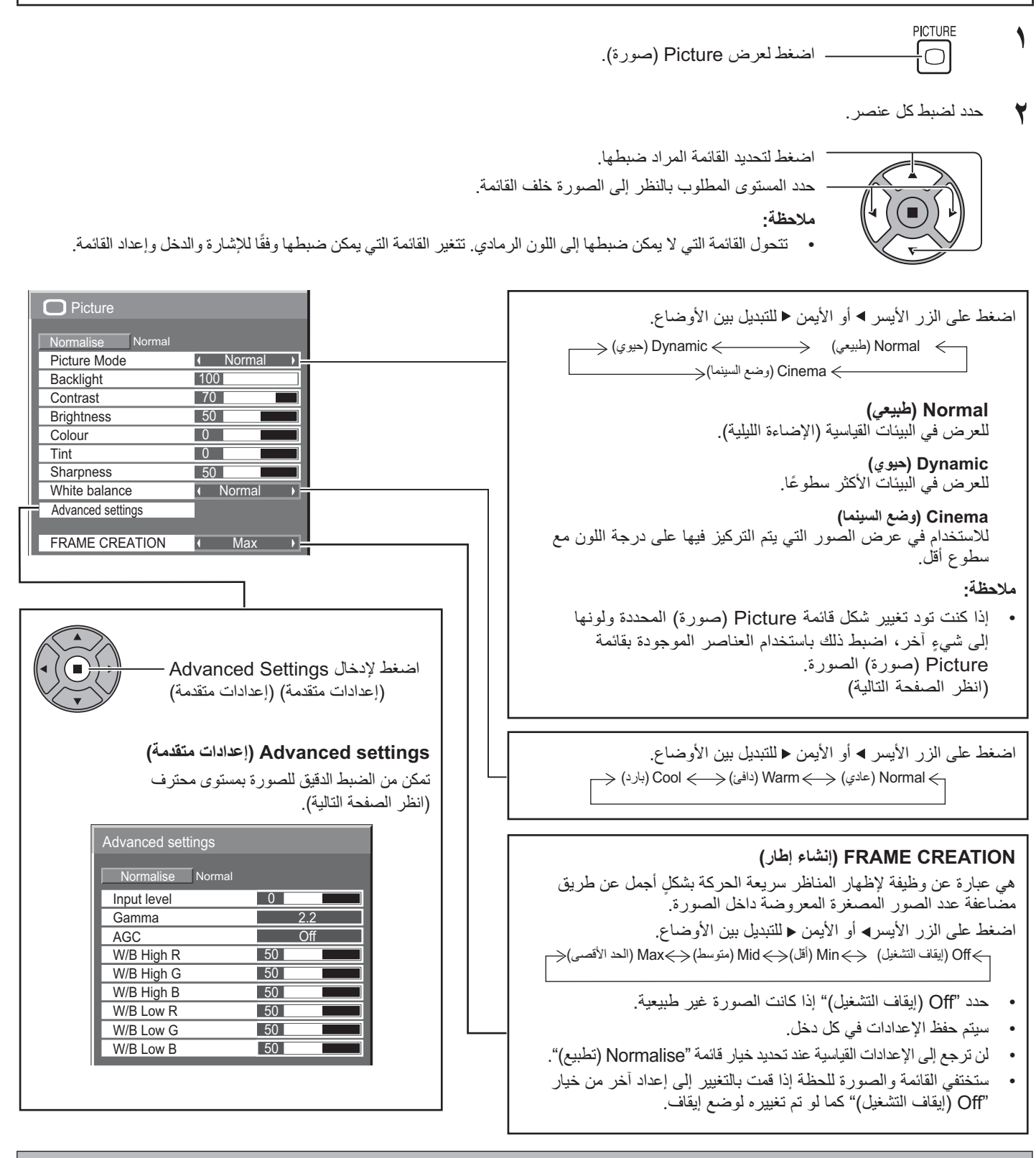

تلميح مفيد: ( / / Normalization التطبيع) (ما عدا FRAME CREATION (إنشاء إطار))

أثناء عرض قائمة "Picture (صورة)"، فإن الضغط على الزر N بوحدة التحكم عن بعد في أي وقت أو الضغط على الزر ACTION (تنفيذ) (■) أثناء الضبط على "NORMALIZE (تطبيع)" يؤدي إلى إعادة قيم الضبط إلى إعدادات المصنع.

### إعدادات ضبط Picture (صورة)

| ملاحظات:                                                                                                    | عمليات الضبط                                                               | التأثير                            | العنصر                         |
|----------------------------------------------------------------------------------------------------|----------------------------------------------------------------------------|------------------------------------|--------------------------------|
| <ul> <li>يمكنك تغيير مستوى كل وظيفة (Backlight)</li> <li>(الإضاءة الخلفية)، Contrast (تباين)،</li> <li>Brinhtness (السطوع)، Colour (المدن)،</li> </ul> | ضبط مستوى الإضاءة الخافية.                                                 | أكثر إظلاما أكثر سطوعا             | Backlight<br>(الإضاءة الخلفية) |
| Tint (تدرج اللون)، Sharpness (حدة<br>الصورة)) لكل من Picture Mode                                                                                      | ضبط تباين الصورة المناسب.                                                  | أقل كثير                           | (تباین) Contrast               |
| (قائمة الصورة).<br>• يتم حفظ تفاصيل إعدادات Normal (طبيعي)،<br>Dynamic (حدوي) أو Cinema (وضع السينما)                                                  | ضبط طريقة العرض السهلة للصور المظلمة مثل المشاهد<br>الليلية والشعر الأسود. | أكثر إظلاما أكثر سطوعا             | Brightness<br>(السطوع)         |
| بالترتيب وبشكل منفصل لكل أطراف الدخل.<br>• يمكن ضبط إعداد "Tint (تدرج اللون)" لإشارة                                                                   | ضبط درجة تشبع الألوان.                                                     | أقل كثير                           | (اللون) Colour                 |
| <ul> <li>NTSC أثناء تشغيل إشارة دخل الفيديو فقط.</li> <li>يمكن ضبط "Backlight (الإضاءة الخلفية)"</li> <li>عند تعيين وضع "ECO Mode (الوضع</li> </ul>    | ضبط ألوان البشرة الطبيعية.                                                 | مائل إلى مائل إلى<br>الأحمر الأخضر | Tint (تدرج اللون)              |
| افتصادي)" على "Custom (محصص)"<br>وتعبين "Power save (توفير الطاقة)" على<br>"Off (إيقاف التشغيل)". (انظر الصفحة ٣٧)                                     | ضبط حدة ألوان الصورة.                                                      | أقل كثير                           | Sharpness<br>(حدة الصورة)      |

## (إعدادات متقدمة) Advanced settings

| التفاصيل                                        | ثير   | التأ          | العنصر                                                                    |
|-------------------------------------------------|-------|---------------|---------------------------------------------------------------------------|
| ضبط الأجزاء بالغة السطوع والتي يصعب رؤيتها.     | کثیر  | أقل           | Input level<br>(مستوی الدخل)                                              |
| s Curve (منحنی S Curve) ک۲٫۲<→۲٫۲ منحنی S Curve | أعلى  | أسفل          | (جاما) Gamma                                                              |
| لزيادة سطوع الإشارة المظلمة تلقانيًا.           | تشغيل | إيقاف التشغيل | AGC (التحكم في<br>الكسب التلقائي)                                         |
| ضبط توازن بياض المناطق الحمراء الفاتحة.         | کثیر  | أقل           | توازن الأبيض/<br>الأسود عالي الوضوح مع الأحمر)                            |
| ضبط توازن بياض المناطق الخضراء الفاتحة.         | کثیر  | أقل           | توازن الأبيض/<br>الأسود عالي الوضوح مع الأخضر)                            |
| ضبط توازن بياض المناطق الزرقاء الفاتحة.         | کثیر  | أقل           | W/B High B (توازن الأبيض/<br>الأسود عالي الوضوح مع الأزرق)                |
| يضبط توازن بياض المناطق الحمراء الداكنة.        | کثیر  | أقل           | لتوازن الأبيض/<br>الأسود منخفض الوضوح مع الأحمر)                          |
| ضبط توازن بياض المناطق الخضراء الداكنة.         | کثیر  | أقل           | (توازن الأبيض) W/B Low G<br>الأسود منخفض الوضوح مع الأخضر)                |
| ضبط توازن بياض المناطق الزرقاء الداكنة.         | کثیر  | أقل           | لتوازن الأبيض/ W/B Low B (توازن الأبيض/<br>الأسود منخفض الوضوح مع الأزرق) |

### ملاحظات:

- للقيام بضبط اللونين "الأبيض/الأسود" كالتالي.
- ١- لضبط توازن اللون الأبيض للأجزاء الساطعة باستخدام إعدادات "W/B High R (توازن الأبيض/الأسود عالي الوضوح مع الأحمر)" و"W/B High G (توازن الأبيض/الأسود عالي الوضوح مع الأزرق)".
- ٢- لضبط توازن اللون الأبيض للأجزاء المظلمة باستخدام إعدادات "W/B Low R" (توازن الأبيض/الأسود منخفض الوضوح مع الأحمر)"، "W/B Low G" (توازن الأبيض/الأسود منخفض الوضوح مع الأزرق)".
  - ۳- كرر الخطوات ۱ و ۲ للضبط. تؤثر الخطوات ۱ و ۲ على إعدادات بعضها بعضا لذا قم بتكرار كل خطوة لعمل الضبط.
    - يتم حفظ تفاصيل الضبط بشكل منفصل لكل أطر اف الدخل.
      - يجب استخدام قيم نطاق الضبط كمرجع للضبط.

### تلميح مفيد: ( 💭 ر Normalization) Normalise التطبيع)

من وحدة التحكم عن بعد أثناء عرض قائمة "Advanced settings (إعدادات متقدمة)"، فإن الضغط على الزر N بوحدة التحكم عن بعد في أي وقت أو الضغط على الزر ACTION (تنفيذ) (■) أثناء الضبط على "NORMALIZE (تطبيع)" يؤدي إلى إعادة جميع قيم الضبط إلى إعدادات المصنع.

# ضبط Sound (الصوت)

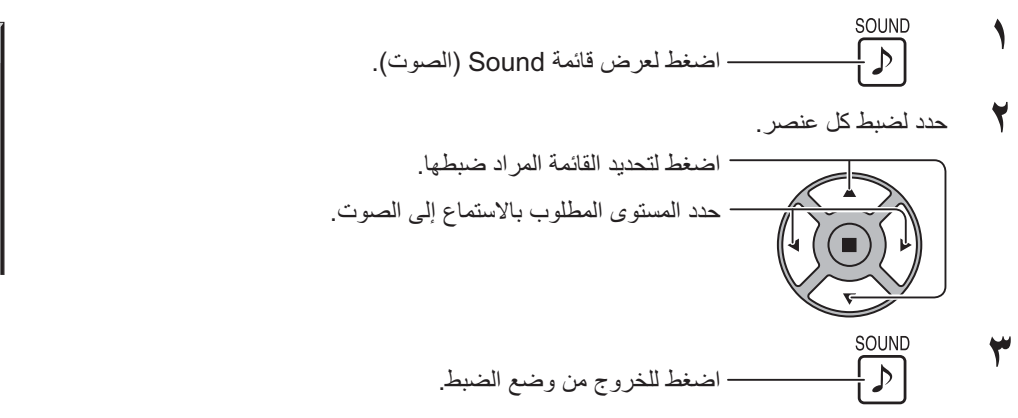

| Sound            |              |
|------------------|--------------|
| Normalise Normal |              |
| Output Select    | ✓ SPEAKERS → |
| Sound Mode       | ✓ Normal →   |
| Bass             | 0            |
| Treble           | 0            |
| Balance          | 0            |
| Surround         | ✓ Off →      |

| التفاصيل                                                                                                    | العنصر                         |
|----------------------------------------------------------------------------------------------------|--------------------------------|
| SPEAKERS (السماعات): لإصدار الصوت من السماعات المدمجة.<br>AUDIO OUT (خرج الصوت): لإصدار الصوت من خلال طرف خرج الصوت (خرج الصوت). | Output Select<br>(تحديد الخرج) |
| Normal (طبيعي): لإصدار الصوت الأصلي.<br>Dynamic (حيوي): لزيادة حدة الصوت.<br>Clear (الوضوح): زيادة حدة الصوت البشري.             | AUDIO MENU<br>(قائمة الصوت)    |
| ضبط الأصوات المنخفضة.                                                                                                    | Bass (الصوت الخفيض)            |
| ضبط الأصوات المرتفعة.                                                                                                    | Treble (ٹلاثي)                 |
| لضبط الصوت من اليسار واليمين.                                                                                                    | Balance (التوازن)              |
| حدد On (تشغيل) أو Off (إيقاف التشغيل) (إيقاف تشغيل).                                                                             | Surround (الصوت المحيط)        |

### ملاحظة:

- عند اختيار "AUDIO OUT" (خرج الصوت)؛ لا يمكن ضبط وظيفة "Balance (التوازن)".
- يتم حفظ إعدادات Bass (الصوت الخفيض) وTreble (ثلاثي) و Surround (الصوت المحيط) بصورة منفصلة لكل (قائمة الصوت).

| تلميح مفيد: 🔿 / Normalization التطبيع)                                                                                                  |
|----------------------------------------------------------------------------------------------------|
| أثناء عرض قائمة "Sound (الصوت)" (الصوت) ، فإن الضغط على الزر N بوحدة التحكم عن بعد في أي وقت أو الضغط على الزر ACTION (تنفيذ) (■) أثناء |
| الضبط على "Normalise (تطبيع)" (طبيعي) يؤدي إلى إعادة جميع قيم الضبط إلى إعدادات المصنع.                                                 |

# PRESENT TIME Setup (إعداد الوقت الحالي) / Set up TIMER (إعداد الموقت)

يمكن للموقت تشغيل Display On (تشغيل العرض) أو Off (إيقاف التشغيل).

قبل محاولة ضبط الموقت، أكد PRESENT TIME (الوقت الحالي من اليوم) واضبط عند اللزوم. ثم اضبط وقت POWER ON Time (وقت بدء التشغيل) / POWER OFF Time (وقت إيقاف التشغيل).

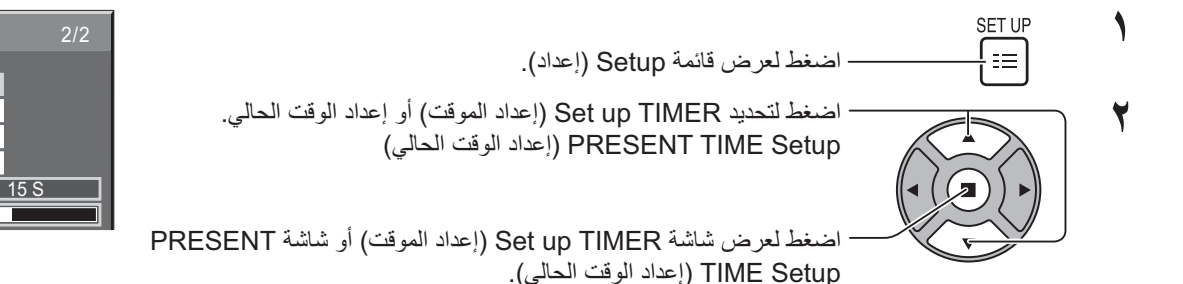

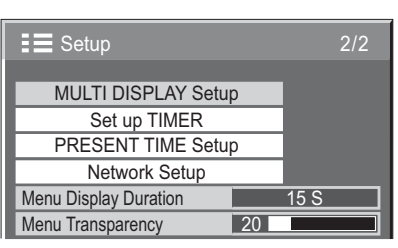

## PRESENT TIME Setup (إعداد الوقت الحالي)

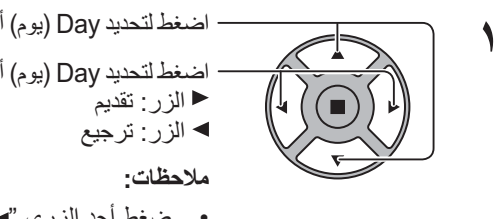

اضغط لتحديد Day (يوم) أو PRESENT TIME (الوقت الحالي من اليوم).

اضغط لتحديد Day (يوم) أو PRESENT TIME (الوقت الحالي من اليوم).

حص: ضغط أحد الزري "◄" أو "◄" مرة واحدة يغير PRESENT TIME

(الوقت الحالي من اليوم) بمقدار دقيقة واحدة.
 وبالضغط على الزر "◄" أو "◄"، يتغير PRESENT TIME
 (الوقت الحالي من اليوم) بشكل متواصل بمقدار ١٥ دقيقة.

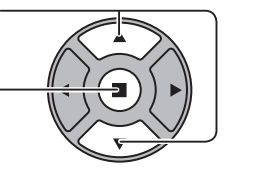

اضىغط لتحديد Set (تعيين)

اضغط لحفظ PRESENT TIME Setup (إعداد الوقت الحالي).

### ملاحظات:

- لايمكن تحديد Set (تعيين) إذا لم يتم تعيين PRESENT TIME (الوقت الحالي من اليوم).
- لا يمكن تعيين "DAY (يوم)" و "PRESENT TIME (الوقت الحالي من اليوم)" إذا لم يتم تعيين الوقت الحالي غير "٩٩:٩٩".
- يتم إعادة ضبط إعدادات "DAY (يوم)" و "PRESENT TIME (الوقت الحالي من اليوم)" عند نسيان شاشة العرض على وضع إيقاف التشغيل نحو ۷ أيام للأسباب الثالية:
- الضغط على مفتاح POWER (الطاقة) للوحدة لإيقاف تشغيل العرض.
  - قطع اتصال سلك التيار المتردد.
    - انقطاع التيار الكهربائي

| IME | MON  | 99 :    | 99                                      |
|-----|------|---------|-----------------------------------------|
|     |      |         |                                         |
| •   | MO   | Ν       | •                                       |
| •   | 99 : | 99      | •                                       |
|     | IME  | IME MON | IME MON 99 :<br><u>     MON</u> 99 : 99 |

## Set up Timer (عداد الموقت)

اضبط البرنامج على On (تشغيل) /Off (إيقاف التشغيل) ثم حدد إشارة الدخل في الوقت المحدد. يمكنك ضبط حتى ٢٠ برنامجا.

### [مثال على الضبط]

البرنامج الأول، كل يوم اثنين، ١٢:٠٠، تشغيل، دخل: الفيديو

| Set up TIMER           |                                                              |
|------------------------|--------------------------------------------------------------|
| PRESENT TIME MON 0:03  |                                                              |
| Program ( 1 )          | اضبط رقم البرنامج.                                           |
| Timer Function I On    |                                                              |
| Day ( MON )            | لتشعيل البرنامج، أصبط على وضع "ON (تشعيل)".                  |
| Power Mode    Power On | يتم تعطيل البرنامج عند الضبط على وضع "Off (إيقاف التشغيل)".  |
|                        |                                                              |
|                        |                                                              |
|                        | يتم تشغيل البرنامج كل يوم عندما يتم ضبط "Everyday (كل يوم)". |
|                        | اضبط الطاقة على وضع On (تشغبل)/Off (ايقاف التشغيل).          |
| المحالي المحديد        |                                                              |
| المناسبة عليه المناط   | اضبط الوقت.                                                  |

عند الضغط على الزر "◄" أو "◄"، يتغير "Time (الوقت)" لمرة واحدة بمقدار ١ دقيقة. وبالضغط على الزر "◄" أو "◄"، يتغير "Time (الوقُت)" بشُكْلٍ متواصل بمقدار ١٥ دقيقة.

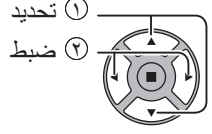

٦ اضبط الدخل.

### ملاحظات:

- لا يمكن ضبط هذه الوظيفة إلا في حالة ضبط "PRESENT TIME Setup (إعداد الوقت الحالي)".
  - عند ضبط أكثر من برنامج في نفس الوقت، يتم تمكين رقم البرنامج الأصغر فقط.

# Screensaver (شاشة التوقف) (لمنع احتجاز الصورة)

لا تعرض صورة ساكنة، خاصة في وضع ٣:٤، لأي فترة زمنية. في حالة استمرار العرض يجب استخدام Screensaver (شاشة التوقف). عند تشغيل شاشة التوقف، فإن الأنماط الخمسة التالية سيتم عرض كل واحدة منهم بملء الشاشة لمدة خمس ثوان. White (أسود)→Dark Gray (رمادي داكن)→Gray (رمادي) لنجا) (رمادي فاتح) (أبيض) Black

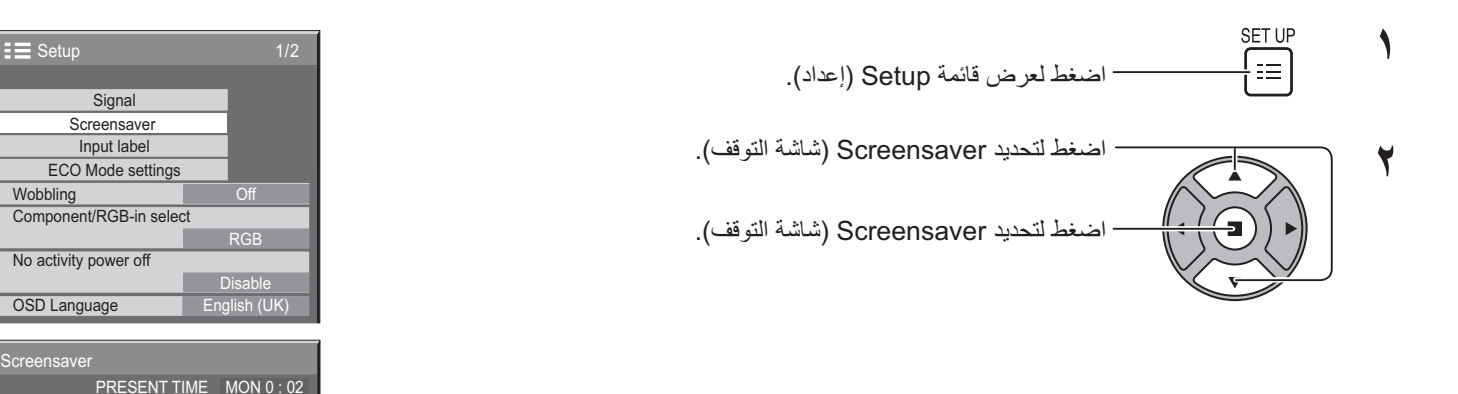

### تحديد MODE (الوضع)

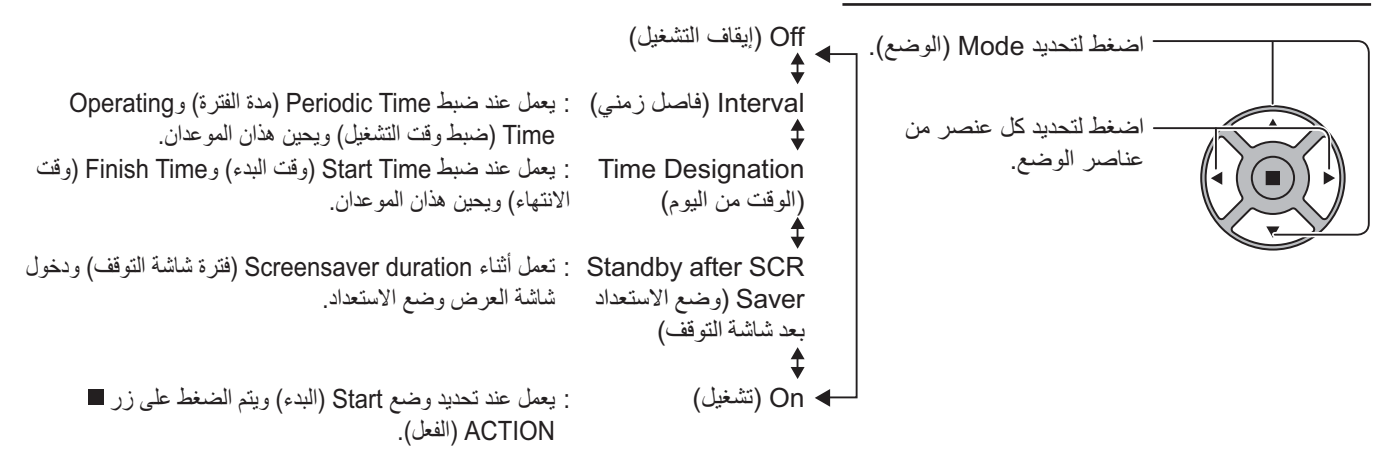

#### ضبط START (التشغيل)

٤

عندما يتم ضبط Mode (الوضع) على On (تشغيل)، اضغط لتحديد Start (البدء).

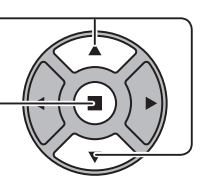

اضغط لتشغيل Screensaver (شاشة التوقف). ستختفي شاشة القائمة وسيتم تنشيط Screensaver (شاشة التوقف). لإيقاف Screensaver (شاشة التوقف) على وضع On (تشغيل)، اضغط على الزر R أو أي زر موجود على الوحدة الرئيسية. ملاحظة

Start Mode

سيتم تنشيط Screensaver (شاشة التوقف) عند إيقاف تشغيل شاشة العرض.

## إعداد الوقت لـ Screensaver (شاشبة التوقف)

بعد تحديد Time Designation (الوقت من اليوم) أو Interval (فاصل زمني) وStandby after SCR Saver (وضع الاستعداد بعد شاشة التوقف)، سيتوفر إعداد الوقت المناسب للتحديد ويمكن كذلك ضبط وقت التشغيل. (لا يمكن ضبط الوقت عندما يكون "Mode (الوضع)" على On (تشغيل) أو "Off (إيقاف التشغيل)")

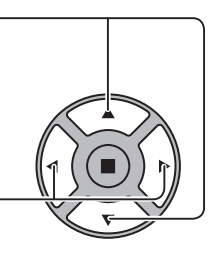

اضغط لتحديد Start Time (وقت البدء) / Finish Time (وقت الانتهاء) (عند تحديد الوضع Time Designation (الوقت من اليوم)). اضغط لتحديد Periodic Time (مدة الفُتْرة) / Operating Time (ضبط وقت التشغيل) (عند تحديد الوضع Interval (فاصل زمني) (المدة)). اضغط لتحديد Screensaver duration (فَتَرة شاشة التوقف) (عند تحديد الوضع Standby after SCR Saver (وضع الاستعداد بعد شاشة التوقف). اضغط للاعداد

زر <: تقديم زر ◄: ترجيع

ملاحظات:

- عند الضغط على الزر "◄" أو "◄" لمرة واحدة، تتغير المدة بمقدار ١ دقيقة.
- [ورغم ذلك، يحدث تبديل كل ١٥ دقيقة عندما يتم تحديد وضع Periodic Time (مدة الفترة).]
  - وعند الضغط على الزر "◄" أو "◄" بشكلٍ متواصل، تتغير المدة بمقدار ١٥ دقيقة.
- يمكن ضبط "Screensaver duration (فترة شاشة التوقف)" لوضع "Standby after SCR Saver (وضع الاستعداد بعد شاشة التوقف)" ابتداءً من الساعة • • : • وحتى ٥٩. ٣٢. وعندما يتم ضبط هذه المدة على الساعة". • · : • "، سيتم تنشيط وضع "Standby after SCR Saver (وضع الاستعداد بعد شاشة التوقف)".
  - لا تعمل وظيفة الموقت إذا لم يتم ضبط "PRESENT TIME (الوقت الحالي من اليوم)".

# Wobbling (متذبذب)

يقوم بنقل شاشة العرض تلقائيا (وبالتالي لا تلاحظ بالعين) وذلك لمنع احتجاز المحيط الحاد للصورة.

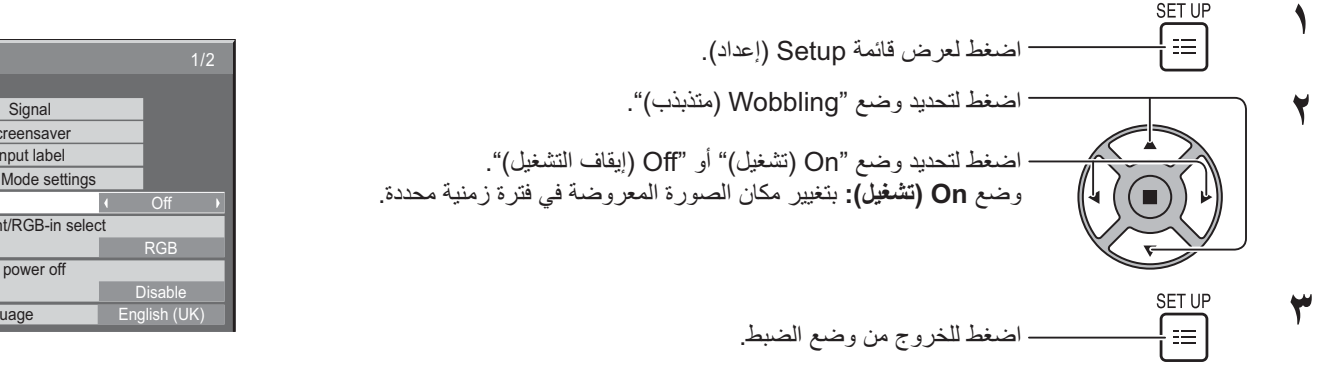

#### ملاحظات.

- لا تعمل هذه الوظيفة في حالة ضبط "MULTI DISPLAY Setup (إعداد أجهزة عرض متعددة)" على "On (تشغيل)".
  - عندما تعمل هذه الوظيفة ربما يُفقد جزء من الشاشة.

| Screensaver |            |             |
|-------------|------------|-------------|
| PRI         | ESENT TIME | MON 15 : 00 |
| Start       |            |             |
| Mode        | Time Des   | signation   |
| Start Time  | (          | 6:15 ▸      |
| Finish Time | 4          | 12:30       |

| Screensaver    |            |             |  |  |  |  |
|----------------|------------|-------------|--|--|--|--|
| PRI            | ESENT TIME | MON 15 : 00 |  |  |  |  |
| Start          |            |             |  |  |  |  |
| Mode           |            |             |  |  |  |  |
| Periodic Time  | •          | 12:00       |  |  |  |  |
| Operating Time | •          | 3:00 ▶      |  |  |  |  |

| Screensaver                  |    |
|------------------------------|----|
| PRESENT TIME MON 15 :        | 00 |
| Start                        |    |
| Mode Standby after SCR Saver |    |
| Screensaver duration 6 : 15  |    |

| E Setup                   |    |         | 1/2 |  |  |  |
|---------------------------|----|---------|-----|--|--|--|
|                           |    |         |     |  |  |  |
| Signal                    |    |         |     |  |  |  |
| Screensaver               |    |         |     |  |  |  |
| Input label               |    |         |     |  |  |  |
| ECO Mode settings         |    |         |     |  |  |  |
| Wobbling ( Off            |    |         |     |  |  |  |
| Component/RGB-in sele     | ct |         |     |  |  |  |
|                           |    | RGB     |     |  |  |  |
| No activity power off     |    |         |     |  |  |  |
|                           | 0  | Disable |     |  |  |  |
| OSD Language English (UK) |    |         |     |  |  |  |

# No activity power off (إيقاف الطاقة عند عدم التشغيل)

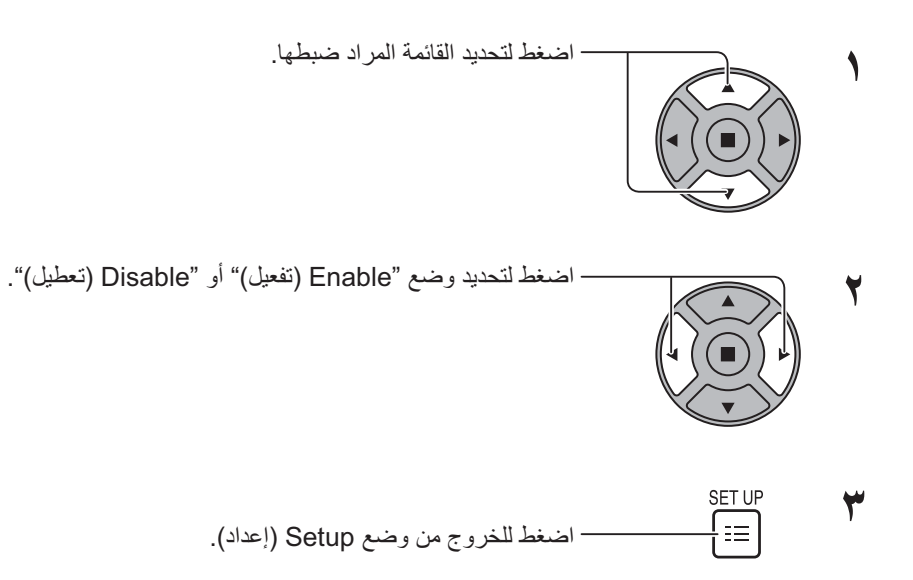

| \Xi Setup               | 1/2          |
|-------------------------|--------------|
|                         |              |
| Signal                  |              |
| Screensaver             |              |
| Input label             |              |
| ECO Mode settings       |              |
| Wobbling                | Off          |
| Component/RGB-in select | ct           |
|                         | RGB          |
| No activity power off   |              |
|                         | Disable      |
| OSD Language            | English (UK) |

في حالة ضبط هذه الوظيفة على "Enable (تفعيل)"، سيتم إيقاف التشغيل (وضع الاستعداد) تلقائيًا ويحدث ذلك مع عدم انقطاع عملية العرض لمدة ٤ ساعات. سيتم عرض الوقت المتبقى بداية من مرور ٣ دقائق قبل إيقاف التشغيل.

Press any key to abort. No activity power off 3Min

عند إيقاف التشغيل بسبب هذه الوظيفة، تظهر رسالة Last turn off due to 'No activity power off'. (آخر فترة إيقاف لوظيفة 'إيقاف الطاقة عند عدم التشغيل'.) وذلك في المرة القادمة التي يتم فيها التشغيل.

#### ملاحظة:

أثناء تشغيل شاشة التوقف، يتم تعطيل هذه الوظيفة.

# ECO Mode settings (إعدادات الوضع اقتصادي)

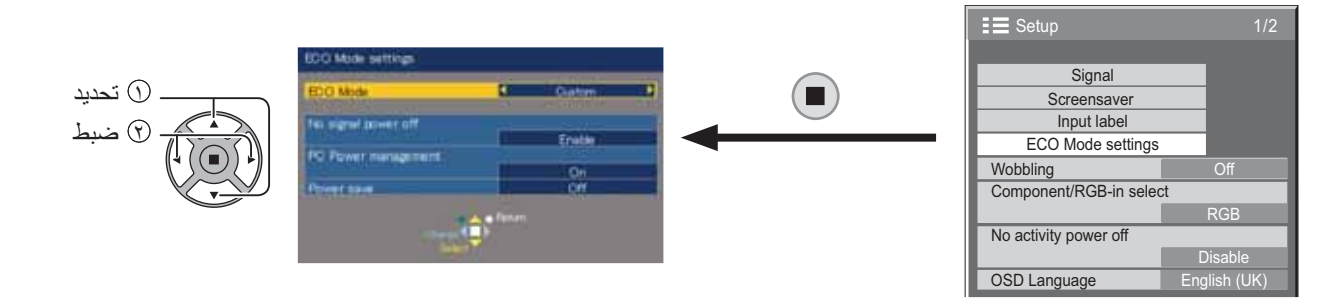

### ECO Mode (الوضع اقتصادي)

Custom (مخصص): يتم ضبط قائمة الحد من استهلاك الطاقة بصورة فردية.

ON (تشغيل): يتم ضبط القيم الثابتة التالية على قائمة الحد من استهلاك الطاقة. الضبط الفردي غير متاح. No signal power off (ايقاف الطاقة عند عدم التشغيل): Enable (تفعيل) PC Power management (ادارة طاقة الكمبيوتر الشخصي): On (تشغيل) Power save (توفير الطاقة): Sensor (المستشعر) استخدام وحدة التحكم عن بعد ECO عند الضغط على \_\_\_\_\_\_ تتغير إعدادات "ECO Mode (الوضع اقتصادي)".

### الإعدادات المخصصة

يتم ضبط قائمة الحد من استهلاك الطاقة بصورة فردية. يتم تمكين هذه الإعدادات عند ضبط "ECO Mode (الوضع اقتصادي)" على "Custom (مخصص)".

### No signal power off (إيقاف الطاقة عند عدم التشغيل)

يتم فصل مصدر طاقة الجهاز ويكون على وضع Off (إيقاف التشغيل) عند انقطاع الإشارة.

عند الضبط على "Enable (تفعيل)"، ينقطع تيَّار الطاقة الخاص بالوحدة بعد مروَّر ١٠ دقائق من توقف إشارة الإدخال.

### ملاحظة:

تكون هذه الوظيفة فعالة أثناء العرض العادي (شاشة صورة واحدة).

### PC Power management (إدارة طاقة الكمبيوتر الشخصي)

- عند ضبط هذه الوظيفة على On (تشغيل)؛ تعمل هذه الوظيفة تحت الظروف الآتية لتشغيل أو إيقاف التشغيل تلقائيًا.
  - في حالة عدم اكتشاف صور لمدة ٣ ثانية أو ما شابه أثناء إشارة دخل الكمبيوتر:
  - سيتم إيقاف التشغيل (وضع الاستعداد)؛ ويضيء مؤشر الطاقة باللون البرتقالي.
    - في حالة الكشف المتتالي للصور:
    - سيتم التشغيل ويضيء مؤشر الطاقة باللون الأخضر.

### ملاحظات:

- تعمل هذه الوظيفة فقط أثناء إشارة الدخل من الطرف IN بالكمبيوتر.
- تكون هذه الوظيفة فعالة عند ضبط "Sync (المزامنة)" على "Auto (تلقائي)" أثناء العرض العادي (شاشة صورة واحدة).

### Power save (توفير الطاقة)

تقوم هذه الوظيفة بضبط سطوع الإضاءة الخافية للحد من استهلاك الطاقة.

- Off (إيقاف التشغيل): لا تعمل هذه الوظيفة.
  - On (تشغيل): للحد من السطوع الخلفي.
- Sensor (المستشعر): يتم ضبط السطوع الخلفي تلقائيا وفقا لبيئة العرض.

### ملاحظة

 عند ضبط هذه الوظيفة على وضع "On" (تشغيل) أو "Sensor (المستشعر)"؛ يتم تعطيل إعداد "Backlight (الإضاءة الخلفية)" في قائمة Picture (صورة).

## تخصيص وحدات الإدخال

يمكن لهذه الوظيفة أن تقوم بتغيير وحدات إشارة الدخل المعروضة. انظر الصفحة ٢١).

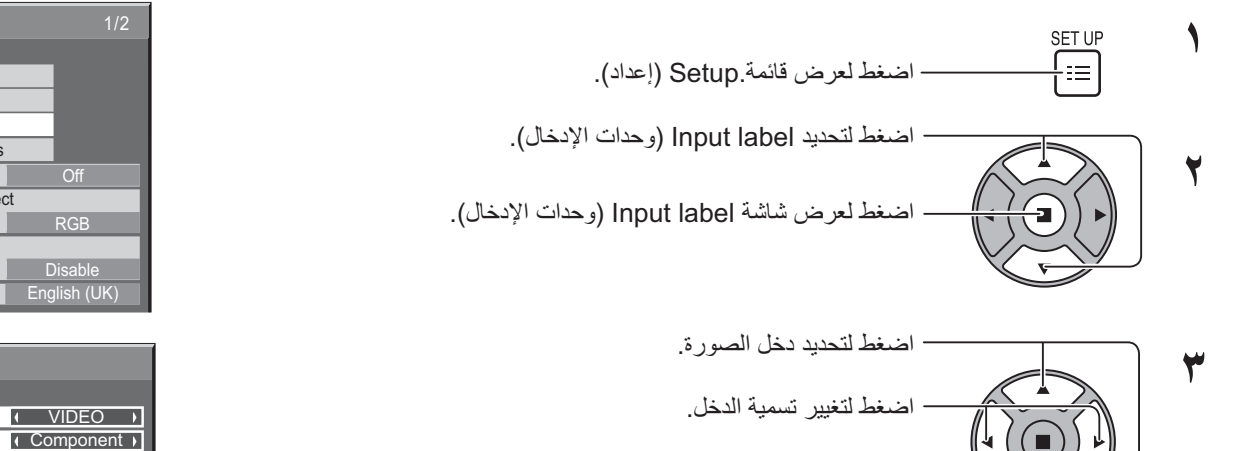

| E Setup                 | 1/2          |  |  |  |  |  |
|-------------------------|--------------|--|--|--|--|--|
|                         |              |  |  |  |  |  |
| Signal                  |              |  |  |  |  |  |
| Screensaver             |              |  |  |  |  |  |
| Input label             |              |  |  |  |  |  |
| ECO Mode settings       |              |  |  |  |  |  |
| Wobbling                | Off          |  |  |  |  |  |
| Component/RGB-in select | t            |  |  |  |  |  |
|                         | RGB          |  |  |  |  |  |
| No activity power off   |              |  |  |  |  |  |
|                         | Disable      |  |  |  |  |  |
| OSD Language            | English (UK) |  |  |  |  |  |

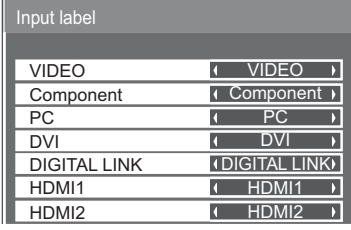

| رحدة الإدخال                                                                                                    | دخل الصورة                     |
|----------------------------------------------------------------------------------------------------|--------------------------------|
| (تخطي) (Skip) / STB / VCR / CATV / Blu-ray3 / Blu-ray2 / Blu-ray1 / DVD3 / DVD2 / DVD1 / VIDEO                                | [VIDEO] (فيديو)                |
| / STB / VCR / CATV / Blu-ray3 / Blu-ray2 / Blu-ray1 / DVD3 / DVD2 / DVD1 / Component<br>(تخطي) (Skip)                         | [Component]<br>(المكونات)*     |
| (تخطي) (Skip) / STB / VCR / CATV / Blu-ray3 / Blu-ray2 / Blu-ray1 / DVD3 / DVD2 / DVD1 / PC                                   | [PC] (كمبيوتر شخصي)            |
| (تخطي) (Skip) / STB / VCR / CATV / Blu-ray3 / Blu-ray2 / Blu-ray1 / DVD3 / DVD2 / DVD1 / DVI                                  | [DVI]                          |
| DIGITAL LINK (اتصال رقمي) / VCR / CATV / Blu-ray3 / Blu-ray2 / Blu-ray1 / DVD3 / DVD2 / DVD1 / (تخطي)<br>(Skip) / STB) (تخطي) | [DIGITAL LINK]<br>(اتصال رقمي) |
| (تخطي) (Skip) / STB / VCR / CATV / Blu-ray3 / Blu-ray2 / Blu-ray1 / DVD3 / DVD2 / DVD1 / HDMI1                                | [HDMI1]                        |
| (تخطي) (Skip) / STB / VCR / CATV / Blu-ray3 / Blu-ray2 / Blu-ray1 / DVD3 / DVD2 / DVD1 / HDMl2                                | [HDMI2]                        |

(Skip) (تخطي): يؤدي الضغط على الزر Input (الدخل) إلى تخطي الإدخال الخاص.

\* يمكن عرض Component (المكون) في شكل "RGB" وفقًا لإعدادات "Component/RGB-in select (تحديد إشارة Component/RGB-in)" (تحديد دخل المكون/RGB). (انظر الصفحة ٤٢).

# تحديد لغة قائمة المعلومات المعروضة على الشاشة

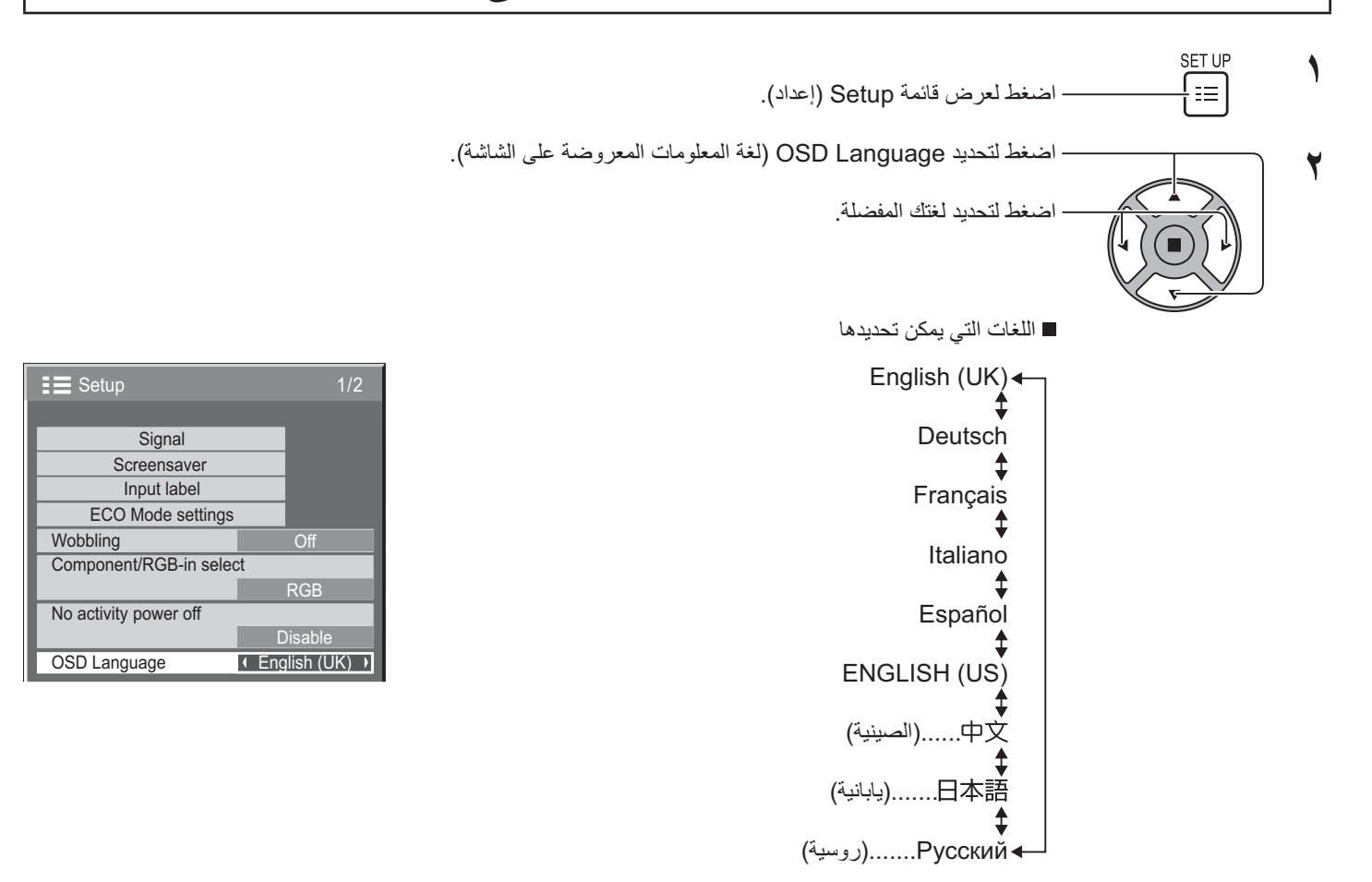

# تخصيص قائمة المعلومات المعروضة على الشاشة

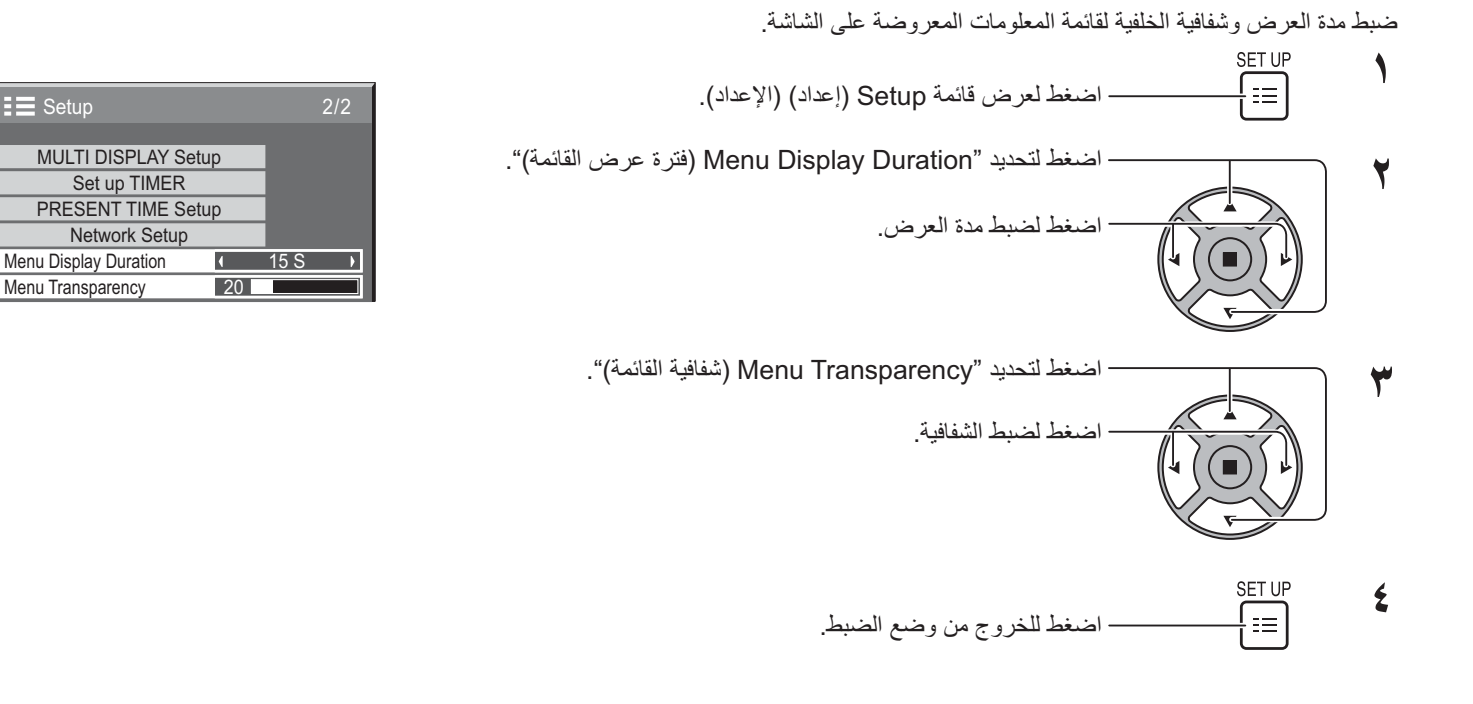

# Setup (إعداد) الإعداد للعرض المتعدد

بعد دمج العروض في مجموعات، على سبيل المثال كما هو موضح أدناه، من الممكن أن تظهر صورة مكبرة في جميع الشاشات. أثناء وضع التشغيل هذا؛ يجب إعداد كل عرض برقم عرض معين لتحديد موقعه.

(أمثلة)

## كيفية إعداد العرض المتعدد

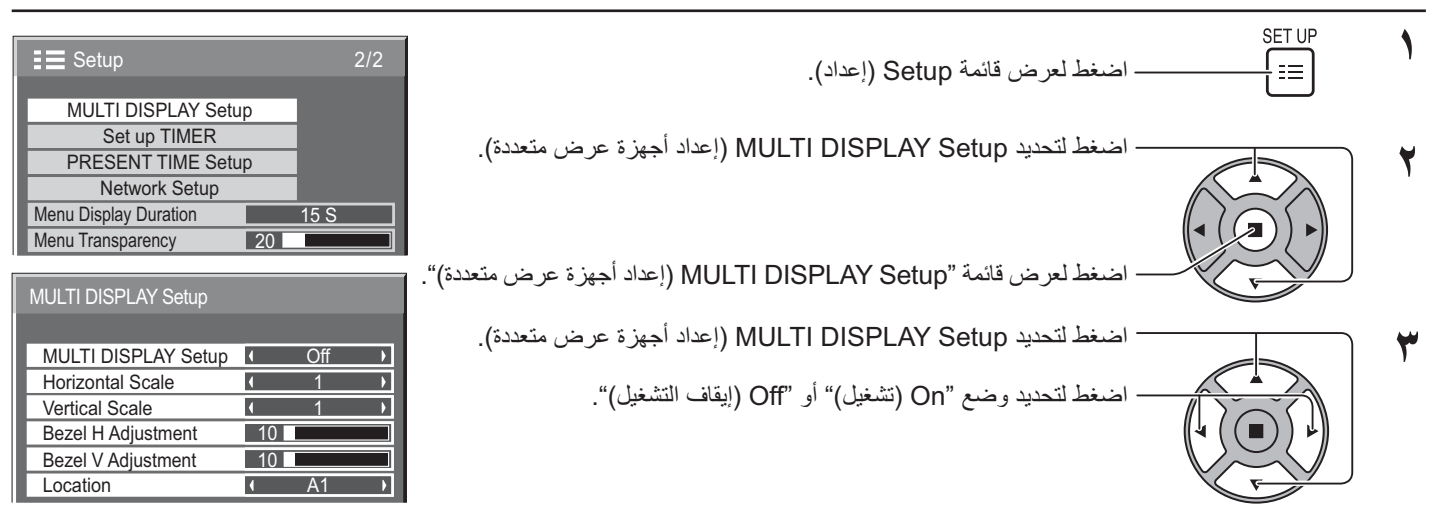

|                             | العنصر                                                            |                                           |
|-----------------------------|-------------------------------------------------------------------|-------------------------------------------|
|                             | MULTI DISPLAY Setup<br>(إعداد أجهزة عرض متعددة)                   |                                           |
|                             | حدد ۱۳، ۲۳، ۲۳، ۴۳، ۲۵، ۲۰۰                                       | Horizontal Scale<br>(الحجم الأفقي)        |
|                             | حدد ۱۳، ۲۳، ۳۲۰، ۴۳، ۲۰۰ .                                        | Vertical Scale<br>(المقياس الرأسي)        |
| .(\).                       | يتم ضبط المناطق المخفية للصورة بسبب الأجزاء المتصلة أفقيًا ورأسيً |                                           |
| لإخفاء الوصلات بين العروض.  | لعرض الوصلات بين العروض.                                          |                                           |
| at at                       |                                                                   | Bezel H Adjustment<br>(ضبط الوضع الأفقي)  |
| Exa ple                     | Exar nple                                                         | Bezel V Adjustment<br>(ضبط الوضع العمودي) |
| مناسب لعرض الصورة المتحركة. | مناسب لعرض الصورة الساكنة.                                        |                                           |
| قيمة الإعداد: ١٠٠           | قيمة الإعداد: •                                                   |                                           |

|          | التفاصيل                                      |           |    |    |                                                                                              |    |    |    |    |    |                                 | العنصر |    |    |    |    |    |                   |
|----------|-----------------------------------------------|-----------|----|----|----------------------------------------------------------------------------------------------|----|----|----|----|----|---------------------------------|--------|----|----|----|----|----|-------------------|
|          | حدد رقم الترتيب المطلوب. (A1-E5: راجع ما يلي) |           |    |    |                                                                                              |    |    |    |    |    |                                 |        |    |    |    |    |    |                   |
|          | اعرض مواضع الرقم لكل ترتيب.                   |           |    |    |                                                                                              |    |    |    |    |    |                                 |        |    |    |    |    |    |                   |
|          | (أمثلة)                                       |           |    |    |                                                                                              |    |    |    |    |    |                                 |        |    |    |    |    |    |                   |
| () :     | × ۲ )                                         | ( ٣ × ٢ ) |    |    | $(\Upsilon \times \mathfrak{t})$ $(\mathfrak{t} \times \mathfrak{t})$ $(\circ \times \circ)$ |    |    |    |    |    | ( <sup>7</sup> × <sup>£</sup> ) |        |    |    |    |    |    |                   |
| A1       | A2                                            | A1        | A2 | A1 | A2                                                                                           | A3 | A4 | A1 | A2 | A3 | A4                              |        | A1 | A2 | A3 | A4 | A5 | LOCATION (الموقع) |
|          |                                               | B1        | B2 | B1 | B2                                                                                           | B3 | B4 | B1 | B2 | B3 | B4                              |        | B1 | B2 | B3 | B4 | B5 |                   |
|          |                                               | C1        | C2 |    | C1 C2 C3 C4 C1 C2 C3 C4 C5                                                                   |    |    |    |    |    |                                 |        |    |    |    |    |    |                   |
|          |                                               |           |    |    |                                                                                              |    |    | D1 | D2 | D3 | D4                              |        | D1 | D2 | D3 | D4 | D5 |                   |
|          |                                               |           |    |    |                                                                                              |    |    |    |    |    |                                 |        | E1 | E2 | E3 | E4 | E5 |                   |
| <u>L</u> |                                               |           |    |    |                                                                                              |    |    |    |    |    |                                 |        |    |    |    |    |    | 1                 |

٤

SET UF

Ξ

\_\_\_\_\_ اضغط للخروج من وضع الضبط.

## وظيفة معرف التحكم عن بعد

يمكنك ضبط معرف التحكم عن بعد عندما تريد استخدام وحدة التحكم عن بعد في واحد من العروض المختلفة.

### ملاحظة:

- لتشغيل هذه الوظيفة، يرجى شراء معرف التحكم عن بعد والذي يباع بمفرده.
   طراز الكائن: EUR7636090R (آسيا), EUR7636090R (أوروبا)
  - حوّل الزر 🔟 المسام إلى 🛄 NORMAL على الجانب الأيمن.
    - اضغط الزر C على وحدة التحكم عن بعد.
- 🗡 🛛 اضغط أحد الأرقام من 1 إلى 9 و0 لإعداد رقم العشرات.
  - 💈 اضغط أحد الأرقام من 1 إلى 9 و(0 لإعداد رقم الآحاد.

### ملاحظات:

- الأرقام في البنود ٢ و٣ و٤ ينبغي إعدادها بسرعة.
- مدى رقم التعريف الذي يمكن ضبطه هو ١٠ ٩٩.
- إذا تم ضغط زر رقم ما أكثر من مرتين، يصبح أول رقمين هما رقم التعريف لوحدة التحكم عن بعد.

### التشغيل عبر زر معرف وحدة التحكم عن بعد

ما يتساوى التشغيل في هذه الحالة مع التشغيل عبر وحدة التحكم عن بعد العادية فيما عدا الزر

### إلغاء المعرف

اضغط على الزر [...] الموجود بوحدة التحكم عن بعد. (لهذا الزر نفس تأثير الضغط على الأزرار []...] و [] و [] في وقت واحد.)

### ملاحظات:

- اضبط معرف وحدة التحكم عن بعد على "On" (تشغيل) لتشغيل معرف وحدة التحكم عن بعد.
   في حالة ضبط معرف وحدة التحكم عن بعد على "On" (تشغيل)؛ يمكنك استخدام وحدة التحكم عن بعد بدون الحاجة إلى رقم معرف مماثل أثناء عرض قائمة الخيارات. (انظر الصفحة <OV>).
- لا يمكن استخدام معرف وحدة التحكم عن بعد عندما يكون رقم تحديد المعرف مضبوطا على أي قيمة عدا ٠، ومعرف وحدة التحكم عن بعد ليس هو نفسه رقم تحديد المعرف (انظر الصفحة <٥٧>).

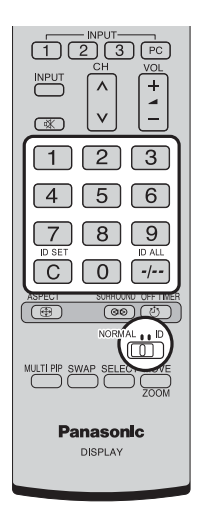

# Setup (إعداد) إشارات الدخل

## **Component / RGB-in select**

حدد لمطابقة إشارات المصدر المت صل بطرف دخل المكون/RGB إشارات P<sub>R</sub> ،P<sub>B</sub> ،Y (المكون) " إشارات RGB لا 20 10 المحك "RGB

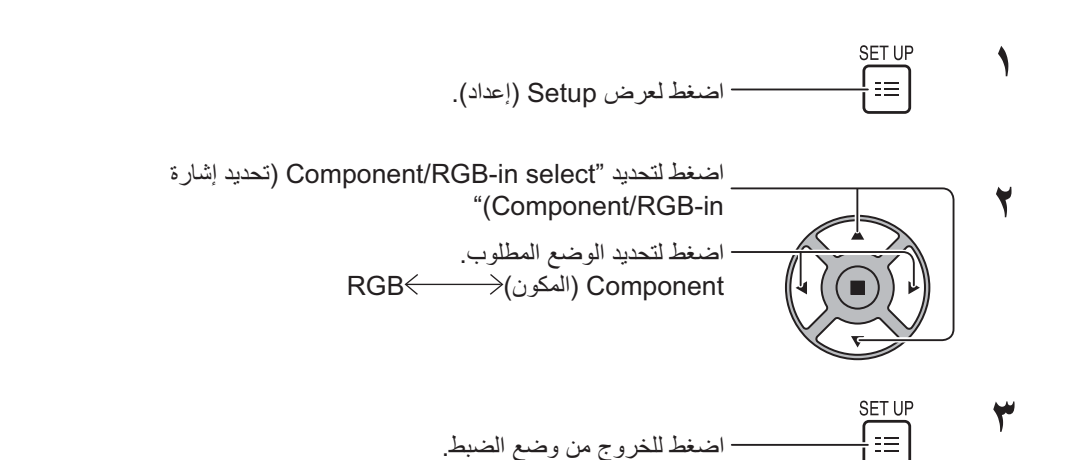

### ملاحظة:

اضبط إعدادات طرف الدخل (دخل المكون/RGB).

## (YUV / RGB-IN select (تحديد دخل YUV / RGB-IN select

حدد لمطابقة إشارات المصدر المتصل بطرف دخل DVI-D IN. إشارات YUV (دخل YUV) 🗢 YUV (دخل YUV)" إشارات RGB 🗢 RGB

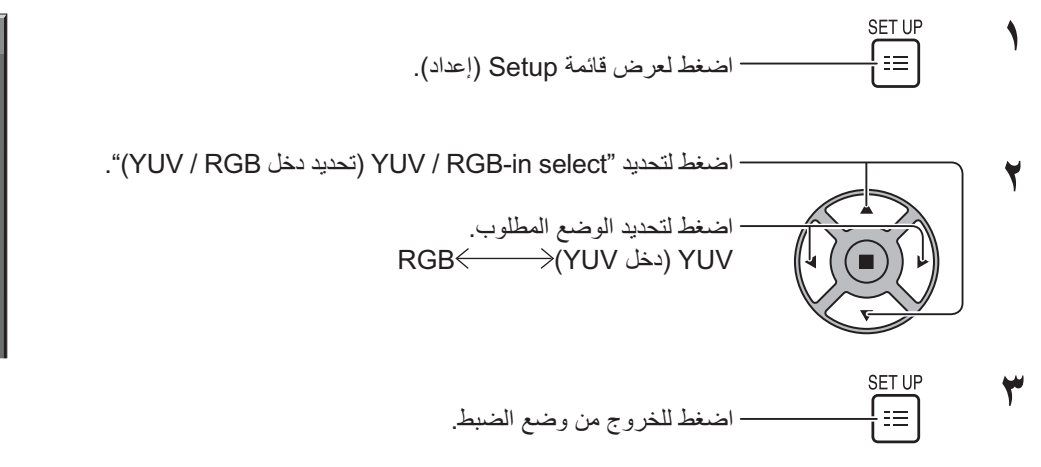

| 🚍 Setup                 | 1/2          |  |  |  |  |  |
|-------------------------|--------------|--|--|--|--|--|
|                         |              |  |  |  |  |  |
| Signal                  |              |  |  |  |  |  |
| Screensaver             |              |  |  |  |  |  |
| Input label             |              |  |  |  |  |  |
| ECO Mode settings       |              |  |  |  |  |  |
| Wobbling                | Off          |  |  |  |  |  |
| Component/RGB-in select | ct           |  |  |  |  |  |
|                         | I RGB ►      |  |  |  |  |  |
| No activity power off   |              |  |  |  |  |  |
|                         | Disable      |  |  |  |  |  |
| OSD Language            | English (UK) |  |  |  |  |  |

| E Setup               | 1/2          |
|-----------------------|--------------|
|                       |              |
| Signal                |              |
| Screensaver           |              |
| Input label           |              |
| ECO Mode settings     |              |
| Wobbling              | Off          |
| YUV/RGB-in select     |              |
|                       | ( RGB )      |
| No activity power off |              |
|                       | Disable      |
| No activity power off | English (UK) |

## قائمة Signal (إشارة)

#### ملاحظة

• تعرض قائمة إعداد "Signal (إشارة)" وضعا مختلفا لكل إشارة الدخل.

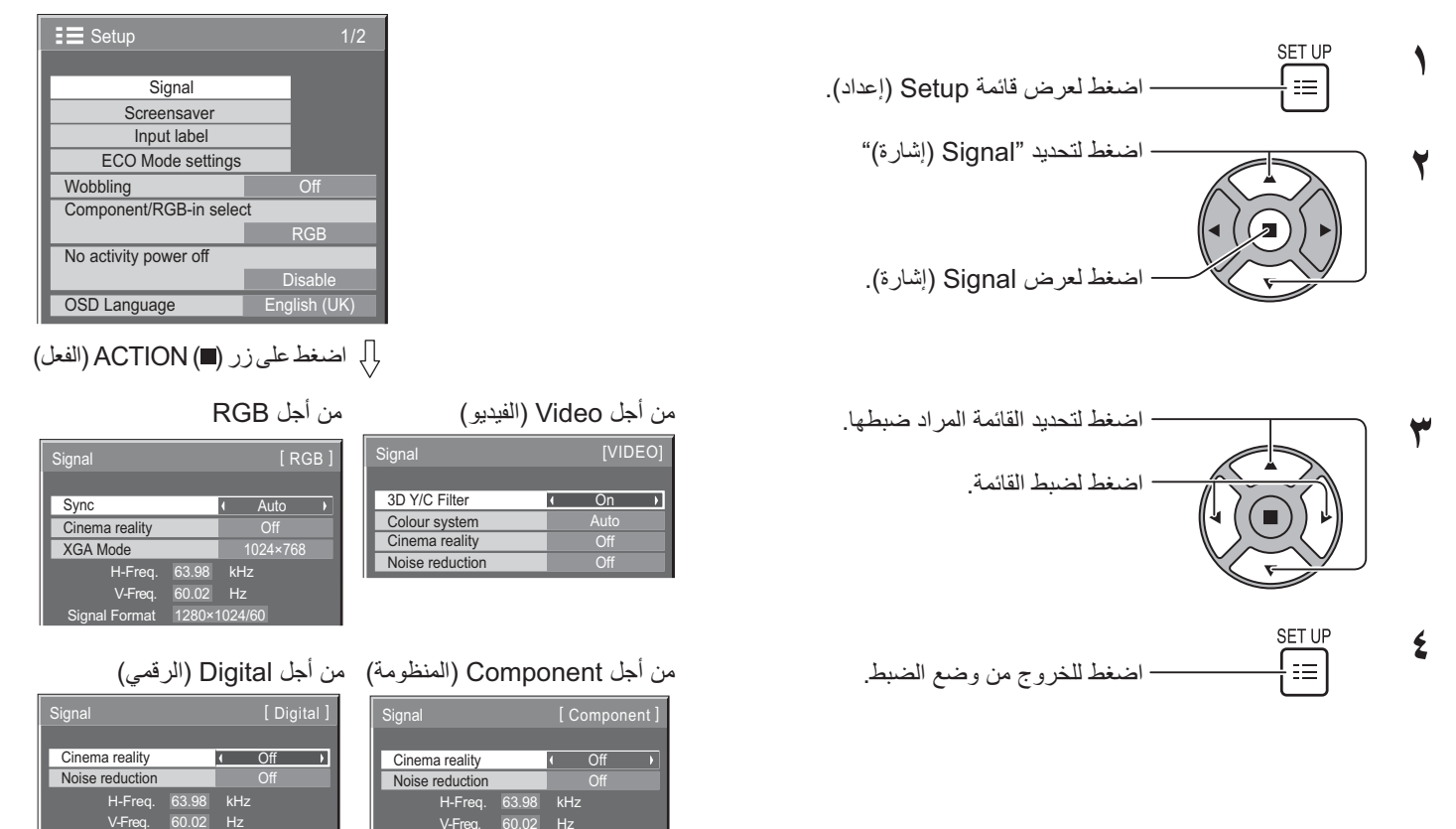

## 3D Y/C Filter (عامل تصفية Y/C ثلاثي الأبعاد)

حدد "Signal (إشارة)" من قائمة "Setup (إعداد)" أثناء وضع إشارة دخل الفيديو. Signal (إشارة)تعرض قائمة [VIDEO] (فيديو))

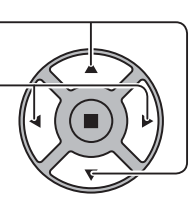

اضغط لتحديد "3D Y/C Filter (عامل تصفية Y/C ثلاثي الأبعاد)".

اضغط لتحديد On (تشغيل) / Off (إيقاف التشغيل).

3D Y/C Filter On

## (نظام اللون) Color System

حدد Signal (إشارة) من قائمة "Setup (إعداد)" أثناء وضع إشارة دخل الفيديو. (تعرض قائمة [VIDEO] (فيديو))

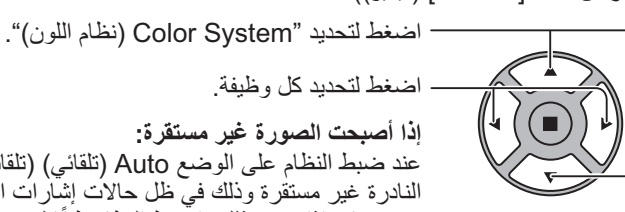

اضغط لتحدبد كل وظبفة

إذا أصبحت الصورة غير مستقرة: عند ضبط النظام على الوضع Auto (تلقائي) (تلقائي)، قد تصبح الصورة في بعض الحالات النادرة غير مستقرة وذلك في ظل حالات إشَّار أت الدَّخل ذات المستوى المنخفَّض أو المصحوبة بضوضاء. إذا حدث ذلك، اضبط النظام طبقًا لصيغة إشارة الدخل.

لضبط نظام الألوان ليطابق إشارة الدخل. عند ضبط "Auto (تلقائي)" سيتم اختيار Color System (نظام اللون) تلقائيًا من بين **Color System** .NTSC/PAL/SECAM/NTSC 4.43/PAL M/PAL N (نظام اللون): لعرض إشارة PAL60 حدد "Auto (تلقائي)".  $\Rightarrow$  PAL N $\leftrightarrow$  PAL M  $\leftrightarrow$  >NTSC 4.43  $\leftrightarrow$  >NTSC  $\leftrightarrow$  >SECAM $\leftrightarrow$  >PAL  $\leftrightarrow$  > Auto  $\leftarrow$ 

## Cinema reality (خاصية سينما الواقع)

**خاصية سينما الواقع** عند ضبط خاصية Pulldown على On (تشغيل) تعمل الشاشة على إعادة إنتاج تفسير طبيعي للمصادر مثل صور الأفلام التي يتم تسجيلها بنسبة

٢٤ إطارا في الثانية.

إذا كانت الصورة غير مستقرة؛ غيّر الإعداد لـ Off (إيقاف التشغيل).

### ملاحظة:

- عند الضبط على وضعية التشغيل، فلا يؤثر هذا الإعداد سوى على إشارة الدخل التالية:
  - دخل إشارة NTSC / PAL أثناء إشارة دخل الفيديو.
- دخل إشارة (480i)525i، (625i)60i، 625i) 1125 أثناء إشارة دخل الفيديو المكون.

- اضغط لتحديد On (تشغيل) / Off (إيقاف التشغيل).

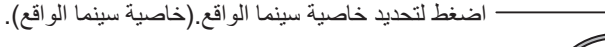

I Off I

[ AV ]

Auto

3D Y/C Filter

Colour system

Cinema reality

Cinema reality

(XGA الوضع XGA Mode

تُعرض القائمة حينما تكون إشارة الدخل تناظرية (المكون/الكمبيوتر الشخصي)

تعمل هذه القائمة على ضبط نوعين من أنواع إشارة XGA بتردد رأسي ٦٠ هرتز والتي تحتوي على نسب مختلفة من العرض إلى الارتفاع ومعدلات العينات (۱٬۰۲٤ × ۷٦٨ عند ٦٠ هرتز و۲۳٦٦ × ۷٦٨ عند ٦٠ هرتز).

عند اكتشاف إشارة دخل ١,٢٨٠ × ٧٦٧ عند ٦٠ هرتز بصورة تلقانية، يتم معالجة الصورة كإشارة دخل ١,٢٨٠ × ٧٦٨ عند ٦٠ هرتز بغض النظر عن هذا الاعداد.

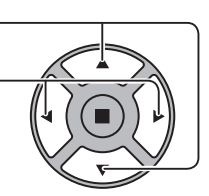

- اضغط لتحديد "XGA Mode (الوضع XGA)".

- اضغط لتحديد "٧٦٨×١٠٢٤" و "٧٦٦×٧٦٨".

XGA MODE 

ملاحظة

بعد القيام بهذا الإعداد، تأكد من جعل كل تعديل (مثل "Auto Setup (الإعداد التلقائي)") على قائمة "الموضع /الحجم" حسبما تقتضي الضرورة. (انظر الصفحة ٢٧، ٢٨)

Off

Noise reduction

## Noise reduction (تقليل التشويش)

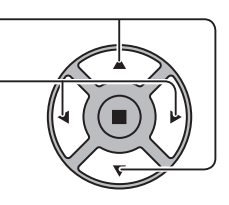

اضغط لتحديد "Noise reduction (تقليل التشويش)".

اضغط لتحديد "Off (إيقاف التشغيل)" و "Auto (تلقائي)" و "Mid (أقل)" و "Mid (متوسط)" و "Max (الحد الأقصى)". AUTO (تلقائي): سيتم تحديد Noise reduction (تقليل التشويش) تلقائيًا من "Min

(أقل)" أو "Mid (متوسط)" أو "Max (الحد الأقصى)".

### ملاحظة

يمكن ضبط Noise reduction (تقليل التشويش) عند تطبيق إشارة الفيديو أو المكون.

# Sync (المزامنة)

تعمل هذه الوظيفة فقط أثناء إشارة الدخل من الطرف IN بالكمبيوتر.

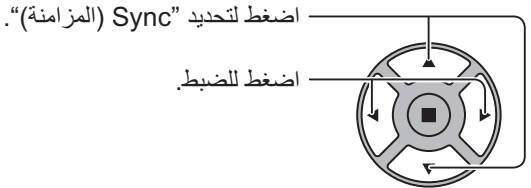

- اضغط للضبط

[RGB] Sync Auto Cinema reality XGA Mode

تأكد من ضبط الدخل على دخل RGB (لا يصلح هذه الإعداد إلا لإشارة دخل RGB ).

Auto (تلقائي): يتم تحديد التزامن الأفقى والرأسي أو الإشارة المتزامنة تلقائيًا. وفي حال كونهما مدخلين، يتم تحديد التزامن الأفقى والرأسي. ومع ذلك، يتم تحديد الإشارة المتزامنة التي هي إشارة دخل في المقام الأول. Ť

on G (تشغيل G): استخدم إشارة متزامنة على إشارة الفيديو G، والتي هي مدخل من الموصل G.

ملاحظة:

• لا تقبل سوى الإشارات RGB الواردة من طرف Component/RGB-in مع "Sync on G (المزامنة تشغيل G)".

## (HDMI Range (نطاق HDMI Range

قم بتبديل النطاق الديناميكي وفقًا لإشارة الدخل الواردة من طرف HDMI.

- اضغط لتحديد "HDMI Range (نطاق HDMI)".

اضغط لتحديد "(Video(16-235) (فيديو (١٦-٢٣٥))) و "(Ull(0-255) (كامل (٠-٢٥٥))" و (٢٥٥ (تلقائي)".

| Signal          | [Digital]                  |
|-----------------|----------------------------|
|                 |                            |
| Cinema reality  | Off                        |
| Noise reduction | Off                        |
| HDMI Range      | <ul> <li>Auto →</li> </ul> |

(Video(16-235) فيديو (٢٥-٢٥)): إذا كانت إشارة الدخل هي نطاق الفيديو، مثال: طرف خرج HDMI لمشغل الأقراص DVD Full(0-255) (كامل (٠-٢٥٥)): إذا كانت إشارة الدخل كاملة النطاق، مثال: خرج طرف كبل HDMI للكمبيوتر الشخصى Auto (تلقائي): يقوم بتحويل النطاق الديناميكي تلقائيًا بين (Video(13-235) (فيديو (١٦-٢٣)) و(255-6) (المال (٠-٢٥٥)) وفقًا ل إشارة الدخل. ملاحظة

يمكن ضبط هذه الوظيفة على إشارة الكبل HDMI وDIGITAL LINK (اتصال رقمى).

## عرض إشارة الدخل

**يعرض التردد ونوع إشارة الدخل الحالية.** هذا العرض لا يصلح إلا مع المكون/RGB/الكمبيوتر الشخصي وإشارة الدخل الرقمية. نطاق العرض (إشارة دخل الكمبيوتر الشخصي):

يتم عرض تردد الساعة النقطية أثناء دخل الإشارة الرقمية.

### ملاحظة:

ربما يتم عرض تنسيق الإشارة التي اكتُشِفَت بصورةٍ تلقائية على نحو مختلف عن إشارة الدخل الفعلية.

| V-Freq.       | 60.02 Hz     |
|---------------|--------------|
| Signal Format | 1280×1024/60 |
|               |              |

| H-Freq.         | 63.98  | kHz    |  |
|-----------------|--------|--------|--|
| V-Freq.         | 60.02  | Hz     |  |
| Dot Clock Freq. | 108.0  | MHz    |  |
| Signal Format   | 1280×1 | 024/60 |  |

## اعداد الشبكة

#### قم بتهيئة الإعدادات المتنوعة اللازمة لاستخدام وظيفة الشبكة.

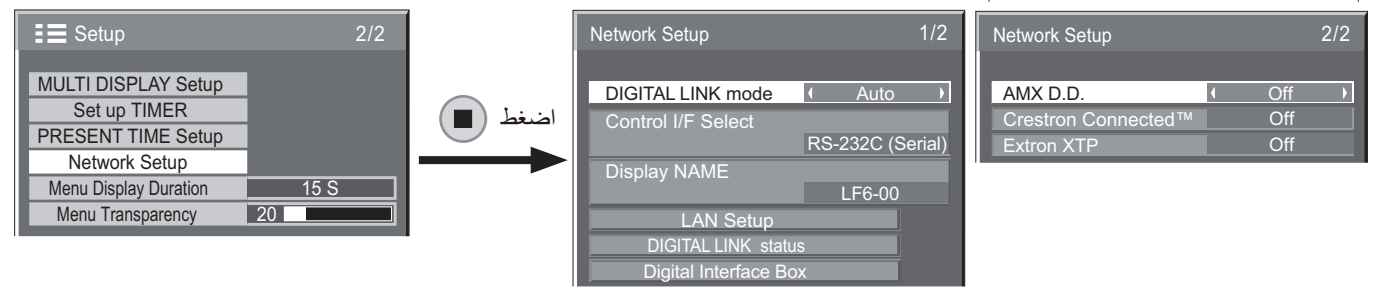

### ■ DIGITAL LINK mode (وضع الاتصال الرقمى)

يمكنك تبديل طريقة الاتصال الخاصة بـ DIGITAL LINK (اتصال رقمى) (الوصلة الرقمية).

- Auto (تلقائي): يتم تحديد طريقة الاتصال بصورةٍ تلقائية. يمكن استخدم طريقة الاتصال HDMI/LAN/RS232C. يمكن عمل اتصال الإيثر نت.
  - HDMI/ (اتصال رقمي): يمكن استخدام اتصال /DIGITAL LINK • LAN/RS232C من خلال مرسل الكبل الثنائي المجدول.
- Ethernet (إيثرنت): يمكن استخدام توصيل شبكة LAN (الشبكة المحلية) من خلال طرف شبكة LAN (الشبكة المحلية) الخاص بجهاز العرض.

### ملاحظة

- حينما يتم اختيار "Ethernet (ايثر نت)"، اضبط "Control I/F Select (واجهة التحكم)" على "شبكة LAN" (الشبكة المحلية).
  - Control I/F Select (واجهة التحكم)
- RS-232C (Serial) (تسلسلي)): التحكم عن طريق استخدام منفذ التحكم RS232C الخاص بالعرض.
- شبكة LAN: التحكم عن طريق استخدام العرض أو طرف شبكة LAN • (الشبكة المحلية) الخاصنة بمرسل الكبل الثنائي المجدول.
- DIGITAL LINK) RS-232C (اتصال رقمي)): التحكم عن طريق استخدام توصيل RS232C الخاص بمرسل الكبل الثنائي المجدول.

### ملاحظات:

- عند تعيين "NAL" أو "KNIL LATIGID) C232-SR")"، يتعذّر على الشاشة الاستجابة إلى كل الأوامر عندما تكون وحدة التحكم عن بعد "متوقفة عن التشغيل" (وضع الاستعداد).
  - عند التحكم عن طريق استخدام أمر RS232C من الصفحة RS-232C، حدد "RS232C، حدد "RS-232C RS232C (اتصال رقمي))" للتحكم من طرف DIGITAL LINK) الخاص بـ "RS-232C) (Serial) RS-232C (تسلسلي))" أو جهاز DIGITAL LINK (اتصال رقمى).
  - عند استخدام أيِّ من تقنيات التحكم الواردة في الصفحات من ٥٧ إلى ٦١، حدد "شبكة LAN" (الشبكة المحلية).

### ■ Display Name (اسم العرض)

يمكن تغيير اسم شاشة العرض الظاهرة على الشبكة.

### ■ LAN Setup (إعداد الشبكة المحلية)

انظر الصفحة ٤٨

■ DIGITAL LINK status (حالة الاتصال الرقمى)

انظر الصفحة ٤٩

- Digital Interface Box (صندوق الواجهة الرقمية)
  - انظر الصفحة ٤٩

### .AMX D.D

تتيح هذه الوظيفة اكتشاف العرض من خلال AMX Device Discovery. لمزيدٍ من المعلومات، تفضلوا بزيارة الموقع التالي. http://www.amx.com/

### Crestron Connected<sup>™</sup> ■

عندما يتم ضبط الوظيفة على وضع التشغيل، يمكن مراقبة العرض أو التحكم فيه من خلال الشبكة عن طريق استخدام أجهزة وبرامج تطبيق تابعة لشركة Crestron Electronics, Inc.

يدعم العرض برنامج التطبيق التالي التابع لشركة. Crestron Electronics, Inc

- RoomView<sup>®</sup> Express
  - Fusion RV®
- RoomView<sup>®</sup> Server Edition

[Crestron Connected]، هي وظيفة تهدف إلى الاتصال بنظام قامت شركة .Crestron Electronics, Inc بتطويره، وهي مضطلعة أيضًا بإدارة العديد من أجهزة النظام المتصلة بالشبكة والتحكم بها.

لمزيدٍ من التفاصيل حول "™Crestron Connected"، يمكنكم الرجوع إلى موقع شركة Crestron Electronics, Inc. (المتوفر باللغة الإنجليزية فقط).

http://www.crestron.com/

لتنزيل "RoomView<sup>®</sup> Express"، يمكنكم الرجوع إلى موقع شركة Crestron Electronics, Inc. (المتوفر باللغة الإنجليزية فقط). http://www.crestron.com/getroomview

### ■ Extron XTP (أنظمة Extron XTP)

لتنفيذ إعدادات التوصيل مع XTP Transmitter الذي قامت شركت Extron بتصنيعه. تفضلوا بزيارة الموقع التالي لمزيدٍ من التفاصيل: http://www.extron.com

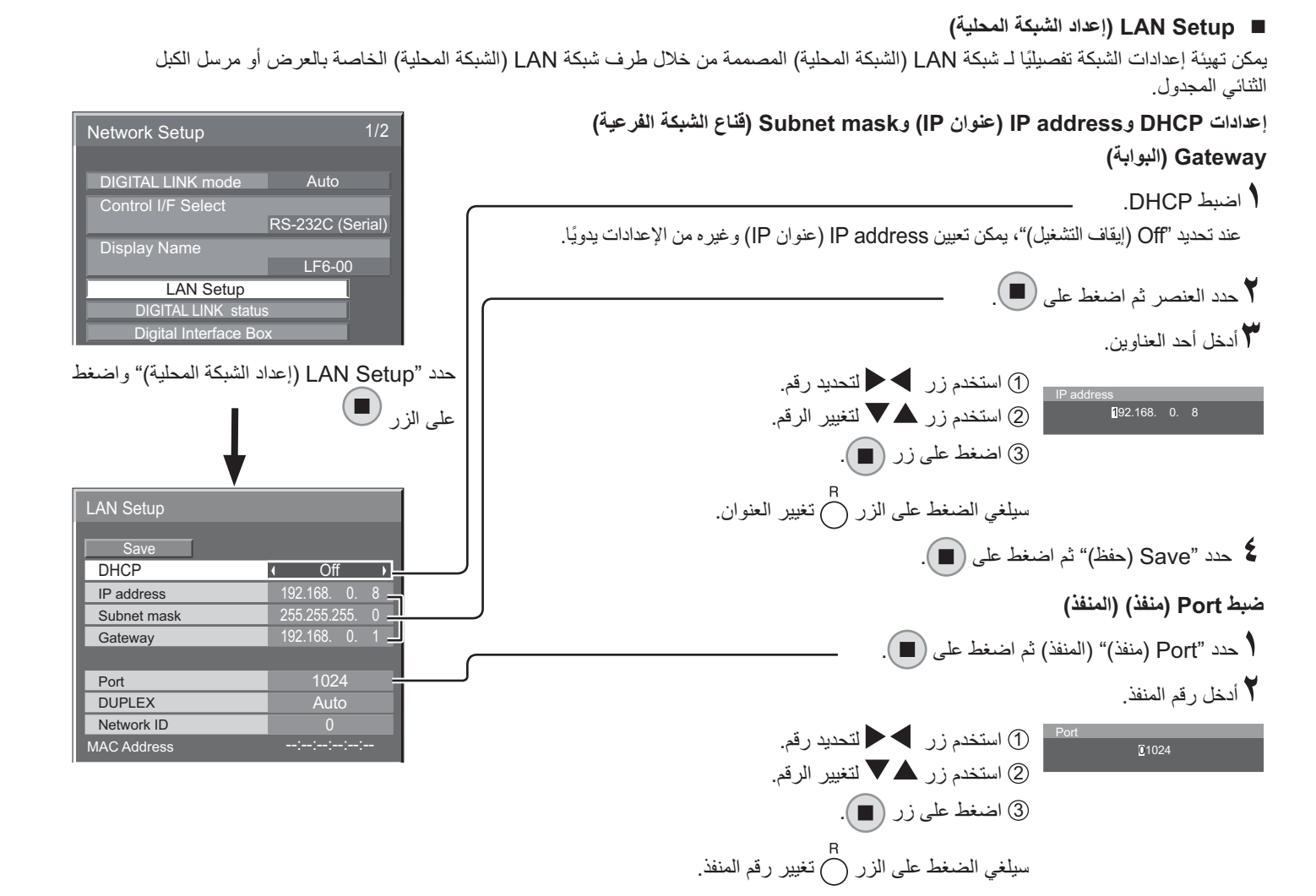

### ■ Save (حفظ)

احفظ إعداد الشبكة الحالي، ومن ثمّ سيتم حفظ كل قيمة قد تم تعيينها لـ DHCP وعنوان IP وSubnet mask (قناع الشبكة الفرعية) وGateway (البوابة). في حالة عرض "NG"، تأكد من عدم استخدام عنوان IP ذاته من خلال الشبكة ذاتها.

### ■ DHCP (DHCP وظيفة العميل)

للحصول على عنوان IP تلقانيًّا باستخدام خادم DHCP، اضبط هذا الإعداد على "On" (تشغيل). إذا كان خادم DHCP غير مستخدم، اضبط هذا الإعداد على الوضع "Off (إيقاف التشغيل)".

### ■ IP address (عنوان IP) (عرض وإعداد عنوان IP)

أدخل عنوان IP إذا كان خادم DHCP غير مستخدم.

 Subnet mask (قناع الشبكة الفرعية) (عرض وإعداد قناع الشبكة الفرعية)

أدخل قناع الشبكة الفرعية إذا كان خادم DHCP غير مستخدم.

■ Gateway (البوابة) (عرض وإعداد عنوان البوابة)

أدخل عنوان البوابة إذا كان خادم DHCP غير مستخدم.

### ملاحظات:

- لاستخدام خادم DHCP، تأكد من تشغيل خادم DHCP.
- اتصل بمدير الشبكة الخاص بك للتعرف على تفاصيل حول الإعدادات.

### ■ Port (منفذ)

اضبط رقم المنفذ المستخدم من أجل التحكم في الأوامر. نطاق الإعداد المتاح هو ١٠٢٤ – ٦٥٥٣٥. عند استخدام بروتوكول ™PJLink، يصبح إعداد المنفذ غير ضروري.

### ■ DUPLEX (الازدواج)

اضبط الوضع المزدوج المتعلق ببيئة شبكة LAN (الشبكة المحلية). حدد القيمة من Auto (تلقائي) أو Half 100 (نصفي ١٠٠) أو Full 100 (كامل ١٠٠).

### ■ Network ID (معرّف الشبكة)

اضبط المعرف للتعرف على هذه الشاشة. نطاق الإعداد المتاح هو • – ٩٩.

### (MAC منوان MAC Address ■

تعرض هذه الخاصية MAC Address (عنوان MAC) الخاص بهذه الوحدة. ومع ذلك، لا يتم عرض عنوان MAC حينما تُضبط "Control I/F (واجهة التحكم) على "Select (Serial) RS-232C) (RS-232C) (تسلسلي)) أو "(DIGITAL LINK (RS-232C) (اتصال رقمي)".

### ■ DIGITAL LINK status (حالة الاتصال الرقمي)

يعرض بيئة التوصيل الخاصة بـ DIGITAL LINK (اتصال رقمي) (الوصلة الرقمية).

| DIGITAL LINK status                                        |                                        |                                                                  |
|------------------------------------------------------------|----------------------------------------|------------------------------------------------------------------|
| LINK status<br>HDMI status<br>Signal quality<br>Min<br>Max | No link<br>No HDMI<br>-XX dB<br>-YY dB | حدد "DIGITAL LINK status (حالة الاتصال الرقمي)" ، ثم اضغط على 🔳. |

| LINK status                                                         | سوف يتم عرض إما "No link (                            | (بلا ارتباط)" أو "GITAL LINK    | DI (اتصال رقمي)" أو "Ethernet (إيثر         | اِیثرنت)"۔                 |  |  |
|---------------------------------------------------------------------|-------------------------------------------------------|---------------------------------|---------------------------------------------|----------------------------|--|--|
| (حالة الربط) No link (بلا ارتباط): لا يوجد اتصال لـ شبكة LAN (للشبك | تصال لـ شبكة LAN (للشبكة الم                          | طية) وغيرها.                    |                                             |                            |  |  |
|                                                                     | DIGITAL LINK (اتصال رقم                               | ي): متصل بجهاز ITAL LINK        | DIC (اتصال رقمي) من خلال شبكة LAN           | LA (الشبكة المحلية).       |  |  |
|                                                                     | Ethernet (إيثرنت): جهاز الكم<br>(الشبكة المحلية)      | بيوتر متصل بطرف AL LINK         | □DIGI (اتصال رقمي) لهذا المنتج، كما أنه     | ا أنه متصل بـ شبكة LAN     |  |  |
| HDMI status<br>(حالة HDMI)                                          | سوف يتم عرض إحدى الرسائل ال<br>(تشغيل HDCP)".         | لتالية، إما "No HDMI (بلا MI    | HDMI ON)" أو "HDMI ON (تشغيل HDMI)          | HDCP ON" أو "HDCP ON)      |  |  |
|                                                                     | No HDMI (بلا HDMI): NK                                | DIGITAL LIN (اتصال رقمي)        | غير متصلة                                   |                            |  |  |
|                                                                     | HDMI ON (تشغيل HDMI): DIGITAL LINK (اتصال رقمي) متصلة |                                 |                                             |                            |  |  |
|                                                                     | HDCP ON (تشغيل HDCP)                                  | ): تصدر إشارة مع HDCP عند       | وصيل DIGITAL LINK (اتصال رقمي)              | لمي).                      |  |  |
| Signal quality                                                      | أقصىي وأقل عدد من الأخطاء المد                        | حددة التي حدثت. يكون العرض إم   | ا باللون الأحمر أو الأصفر أو الأخضر، وذُلَّ | وذُلْك استنادًا إلى الرقم. |  |  |
| (جودة الإشارة)                                                      | يتم عرض الرقم باللون الأصفر أو                        | ي الأحمر إذا كان كبل شبكة AN_   | (الشبكة المحلية) غير متصل أو في حال كو      | ل كون الكبل غير مغطى.      |  |  |
|                                                                     | تعرض جودة الإشارة الارفام بين                         | مرسل الكبل التنائي المجدول المت | سل والعرض.                                  |                            |  |  |
|                                                                     | جودة الإشارة                                          | ألوان العرض                     | حالة الاستقبال                              |                            |  |  |
|                                                                     | -۱۲ دیسیبل أو أقل                                     | أخضر                            | عملية الاستقبال تسير بصورةٍ طبيعية          |                            |  |  |
|                                                                     | -۱۱ الے -۸ دیسییل                                     | أصفر                            | تعرّض جزء من البيانات المستلمة للتلف        |                            |  |  |

### ■ Digital Interface Box (صندوق الواجهة الرقمية)

-۷ دیسیبل أو ما یزید

يتم التبدبل إلى Digital Interface Box (صندوق الواجهة الرقمية) حينما يتم تحديد "Digital Interface Box (صندوق الواجهة الرقمية)" ومن ثمّ الضغط على .

أحمر

### ملاحظة:

 لا يمكن تحديد هذه الوظيفة إلا عندما يتم توصيل Digital Interface Box (صندوق الواجهة الرقمية) (ET-YFB100) الذي قامت شركتنا بتصنيعه بطرف شبكة LAN (الشبكة المحلية)، التي تكون في وضعية التشغيل.

توجد صعوبات في عملية الاستقبال

# عملیات ضبط Options (خیارات)

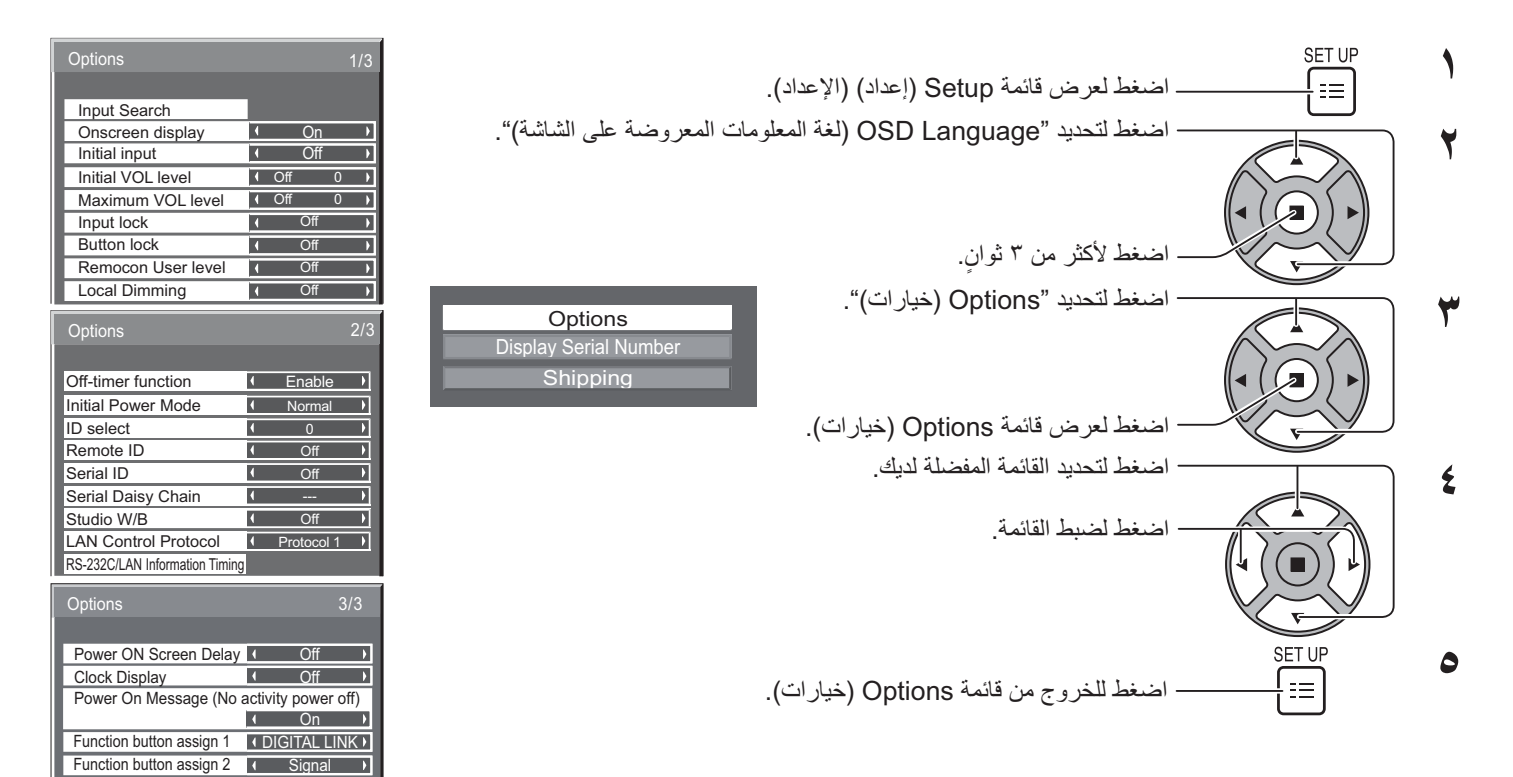

• يتم عرض الرقم التسلسلي لهذا الجهاز حينما يتم تحديد "Display Serial Number" (عرض الرقم التسلسلي) في الخطوة الثالثة.

| العنصر                                                        | عمليات الضبط                                                                                                    |
|---------------------------------------------------------------|----------------------------------------------------------------------------------------------------|
| Input Search (بحث الدخل)                                      | عيّن تبديل الدخل التلقائي عند عدم وجود إشارة. (انظر الصفحة ٥٢)                                                                                                    |
| On screen display<br>(قانمة المعلومات المعروضة<br>على الشاشة) | On (تشغيل): يعرض كل ما يلي على الشاشة.<br>• عرض التشغيل<br>• عرض تبديل إشارة الدخل<br>• كتم الصوت والوقت المتبقي على إيقاف الموقت بعد الضغط على ﷺ.<br>Off (إيقاف التشغيل): يخفى كافة العناصر المذكورة أعلاه من العرض.                                                                                                    |
| Initial input<br>(الدخل الأولي)                               | يضبط إشارة الدخل عند تشغيل الوحدة.<br>Off (ا <b>يقاف التشغيل) (&gt; DIGITAL LINK (&gt; PC (&gt; Component/RGB (اتصال رقمي) (&gt; HDMI1 (اتصال رقمي) (&gt; HDMI1 (ايقاف التشغيل)<br/>(ايقاف التشغيل) (&gt; Off HDM12 (ايقاف التشغيل)<br/>ملاحظات:<br/>• لا يتم عرض سوى الإشارة التي تم ضبطها. (انظر الصفحة ٢١)<br/>• لا تكون هذه القائمة متوفرة إلا عندما يكون "Input lock" (قفل الدخل) في وضعية "Off (ايقاف التشغيل)".</b>                                                                                                    |
| Initial VOL level<br>(مستوى الصوت الأولي)                     | اضغط على الزر (+ - ] - ] لضبط الصوت عندما تكون الوحدة في وضع التشغيل.<br>Off (إيقاف التشغيل) <> On (تشغيل)<br>Off (إيقاف التشغيل): يضبط الصوت العادي.<br>On (تشغيل): يضبط مستوى الصوت المفضل لك.<br>ملاحظات:<br>• عند تشغيل "Maximum VOL level" (أقصى مستوى للصوت)، لا يمكن ضبط الصوت إلا بين • وأقصى نطاق لك.<br>• يمكنك سماع الأصوات متغيرة الحجم بغض النظر عن إعدادات الصوت التي قمت بها قبل فتح قائمة الخيارات إذا قمت بضبط الصوت عندما يكون<br>"Initial VOL level" (مستوى الصوت الأولى) قيد التشغيل وزر السهم على القائمة.                                                                                                    |
| Maximum VOL level<br>(أقصى مستوى للصوت)                       | اضغط على الزر (+) - لضبط أقصى مستوى للصوت.<br>Off (إيقاف التشغيل) <> On (تشغيل)<br>Off (إيقاف التشغيل): يضبط الحد الأقصى لمستوى الصوت التلقائي.<br>On (تشغيل): يضبط الحد الأقصى لمستوى الصوت المفضل لك.<br>ملاحظات:<br>• إذا تم تعيين "Maximum VOL level" (أقصى مستوى للصوت) على أقل من "Initial VOL level" (مستوى الصوت الأولي)، يصبح "Initial<br>• إذا تم تعيين "VOL level" (مستوى الصوت الأولى) مثله مثل "Maximum VOL level" (أقصى مستوى للصوت) بشكل تلقائي.<br>• من الممكن أن يصل عرض الصوت حتى ١٠٠ بغض النظر عن الإعدادات.<br>• من الممكن أن يصل عرض الصوت حتى ١٠٠ بغض النظر عن الإعدادات.<br>• يمكنك سماع الأصوات المتغيرة بغض النظر عن إعدادات الصوت التي قمت بها قبل فتح قائمة الخيارات إذا قمت بضبط الصوت على أن يكون<br>"Maximum VOL level" (مستوى الصوت النظر عن إعدادات الصوت التي قمت بها قبل فتح قائمة الخيارات إذا قمت بضبط الصوت على أن يكون<br>" |

| عمليات الضبط                                                                                                    | العنصر                                                                        |
|----------------------------------------------------------------------------------------------------|-------------------------------------------------------------------------------|
| يقفل عملية مفتاح الدخل.<br>Off (إيقاف التشغيل) <> DIGITAL LINK <> PC <> Component/RGB <> VIDEO (اتصال رقمي) <> HDMi1 (اتصال رقمي) <> Off HDMi2 (ايقاف التشغيل)<br>Off HDMi2 (ايقاف التشغيل)<br>ملاحظات:<br>لا يتم عرض سوى الإشارة التي تم ضبطها (انظر الصفحة ٢١).<br>يمكن استخدام تبديل الدخل عند ضبط هذا الإعداد على وضعية "Off (ايقاف التشغيل)".                                                                                                    | Input lock<br>(قفل الدخل)                                                     |
| Off (إيقاف التشغيل) <> On (تشغيل) <> MENU&ENTER (إيقاف التشغيل) <> Off (إيقاف التشغيل): يمكن استخدام كافة الأزرار الموجودة على الوحدة الرئيسية.<br>Off (إيقاف التشغيل): يقل جميع الأقال ١٩٢٧ [و ١٩٣٧] [ الأزرار على الوحدة الرئيسية.<br>On (تشغيل): يقل جميع الأزرار على الوحدة الرئيسية باستثناء مفتاح الطاقة.<br>يضبط قفل الزر بالإضافة إلى أزرار الوحدة في الإجراء التالي.<br>Off (إيقاف التشغيل): اضغط على ٢+   أربع مرات واضغط على ٢٩٧١ [ أربع مرات اضغط على ٢/ - ] أربع مرات واضغط على ١٩٧٩<br>Off (تشغيل): اضغط على ٢+ ] أربع مرات واضغط على ٢٩٧٩ [ أربع مرات اضغط على ٢/ - ] أربع مرات واضغط على ١٩٧٩ [<br>Off (تشغيل): اضغط على ٢+ ] أربع مرات واضغط على ٢٩٧٩ [ أربع مرات اضغط على ٢/ - ] أربع مرات واضغط على ١٩٧٩ [<br>Off (تشغيل): اضغط على ٢/ - ] أربع مرات واضغط على ١٩٣٩ [ أربع مرات واضغط على ٢/ + ] أربع مرات واضغط على ٢ | Button lock<br>(ققل الزر)                                                     |
| Off (إيقاف التشغيل)<→ User1 <→ User2 >> User2 (إيقاف التشغيل)<>> Off (إيقاف التشغيل): يمكنك استخدام كافة الأزرار الموجودة في لوحة التحكم عن بعد.<br>المستخدم الأول: يمكنك فقط استخدام الأزرار (() و() و() و() و() و() الموجودة في لوحة التحكم عن بعد.<br>المستخدم ۲: يمكنك فقط استخدام الزر () الموجود في لوحة التحكم عن بعد.<br>المستخدم ۳: يقفل جميع المفاتيح في لوحة التحكم.                                                                                                    | Remocon User level<br>(مستوى مستخدم التحكم<br>عن بعد)                         |
| يعمل على تحسين التباين من خلال التحكم في درجة تقنية الإضاءة الخلفية LED.<br>يمكن تحسين نسبة التباين في مناطق مختلفة من الصورة ذاتها بشكلٍ ملحوظ.<br>Off ( <b>إيقاف التشغيل):</b> يعمل على تفعيل وظيفة التعتيم المحلي.<br>On (ت <b>شغيل):</b> يعمل على تفعيل وظيفة التعتيم المحلي.                                                                                                    | Local Dimming<br>(التعنيم المحلي)<br>(للطرازات ذات الـ ٢ ٤ و ٢٧)<br>بوصة فقط) |
| Enable (تفعيل): يعمل على تفعيل "Off-timer function" (وظيفة موقت الإيقاف).<br>Disable (تعطيل): يعمل على تعطيل "Off-timer function" (وظيفة موقت الإيقاف).<br>ملاحظة: عند ضبط الإعداد على "Disable (تعطيل)"، يتم إلغاء موقت الإيقاف.                                                                                                    | Off-timer function<br>(وظيفة موقت الإيقاف)                                    |
| Normal (عدي) On (تشغيل) وضع الاستعداد بضبط وضع الطقة الخاص بالوحدة بعد انقضاء فترة انقطاع النيار الكهرباني أو بعد إلغاء التوصيل والتوصيل مرة ثانية. Normal (عدى): تعود الطاقة كما كانت عليه قبل انقطاع الكهرباء. وضع الاستعداد: تعود الطاقة إلى وضع الاستعداد. (مؤشر الطاقة:أحمر/برتقالي) On (تشغيل): يتم تشغيل الطاقة من جديد. (مؤشر الطاقة:أحصر/برتقالي) On ما الاستعداد: تعود الطاقة من جديد. (مؤشر الطاقة:أحمر/برتقالي) ما الاستعداد: تعود الطاقة عمن جديد. (مؤشر الطاقة:أحمر/برتقالي) On (تشغيل): يتم تشغيل الطاقة من جديد. (مؤشر الطاقة:أخصر) ما محقلي: عند استخدام شائلات عديم الاستعداد. المؤسر الطاقة: أحصر)                                                                                                    | Initial Power Mode<br>(وضع الطافة الأولية)                                    |
| يضبط رقم معرّف اللوحة حينما تستخدم اللوحة في "Remote ID" (معرف لوحة التحكم عن بعد) أو "Serial ID" (المعرّف التسلسلي).<br>تعبين نطاق القيمة: ١ - ١٠٠<br>(القيمة القياسية: ١)                                                                                                    | ID select<br>(تحديد المعرّف)                                                  |
| لا يصلح الإعداد الخاص بهذه القائمة إلا عند استخدام معرّف لوحة التحكم عند بعد.<br>Off (إي <b>قاف التشغيل):</b> يعمل على تعطيل وظائف معرف لوحة التحكم عن بعد. يمكنك استخدام عمليات التحكم عن بعد العادية.<br>On (تشغيل): يعمل على تفعيل وظائف معرّف لوحة التحكم عن بعد.<br>ملاحظة: لاستخدام معرّف لوحة التحكم عن بعد، من الضروري تعيين كل رقم من أرقام المعرف الخاص بلوحة التحكم عن بعد ووحدة العرض.<br>للحصول على معلومات حول طريقة الإعداد، يرجى الرجوع إلى "وظيفة معرف لوحة التحكم عن بعد" (انظر الصفحة ٤) و"ID select<br>المعرّف) (المذكور أعلاه).                                                                                                    | Remote ID<br>(معرف لوحة التحكم عن بعد)                                        |
| يضبط التحكم في معرف اللوحة.<br>Off (إي <b>قاف التشغيل):</b> يعمل على تعطيل التحكم الخارجي بواسطة المعرف.<br>On ( <b>تشغيل):</b> يعمل على تفعيل التحكم الخارجي بواسطة المعرف.                                                                                                    | Serial ID<br>(المعرف التسلسلي)                                                |
| يعمل على ضبط أعلى وأسفل السلسلة الممتازة عند توصيل الطرف المتسلسل للعرض بصورة متسلسلة.<br>حينما يكون العرض خاضع لسيطرة الرقم المتسلسل على نحوٍ مستقل، أو إذا لم يكن في أعلى أو أسفل السلسلة الممتازة.<br>أعلى: لتوصيل أعلى السلسلة الممتازة.<br>فهاية: لتوصيل نهاية السلسلة الممتازة.                                                                                                    | Serial Daisy Chain<br>(السلسلة الممتازة التسلسلية)                            |
| Off <b>(إيقاف التشغيل)</b> : يقوم بالغاء كافة الإعدادات التي تم ضبطها.<br>On <b>(تشغيل)</b> : يقوم بتعيين درجة حرارة اللون لاستوديو التلفزيون.<br>ملاحظة: لا يصلح ذلك إلا عندما يتم تعيين "Warm (دافئ)" كـ "COLOR TEMP (درجة حرارة اللون)" في قائمة Picture (صورة).                                                                                                    | Studio W/B<br>(الأستوديو أبيض/أسود)                                           |
| يحدد بروتوكول التحكم في شبكة LAN (الشبكة المحلية).<br>Protocol 1: يتحكم في العرض التسلسلي لـ Panasonic Display.<br>Protocol 2: يتحكم في التسلسل المتوافق مع جهاز عرض باناسونيك.                                                                                                    | LAN Control Protocol<br>(بروتوكول التحكم في الشبكة<br>المحلية)                |
| قم بإعداد أسلوب الإبلاغ بالتحذير عند وقوع خطأ. (انظر الصفحة ٥٣).                                                                                                    | RS-232C/LAN<br>Information Timing<br>(توقيت المعلومات)                        |
| Off (إيقاف التشغيل) <> 1 <> 2 <> 3 <> 30 يمكنك تعيين وقت تأخير التشغيل بالنسبة للعروض لتخفيف الحمل الكهرباني، عندما تضغط على / () لتشغيل العروض المتعددة التي تم تعيينها سويا، على سبيل المثال، نظام العرض المتعدد. عمّن كل إعداد من إعدادات العرض بشكل منفرد. Off (إيقاف التشغيل): سيتم تشغيل العرض في الوقت نفسه عند الضغط على / (). المثال، نظام العرض المتعدد. من ا إلى ٣٠ (ثانية): سيتم تشغيل العرض في الوقت نفسه عند الضغط على / (). من ا إلى ٣٠ (ثانية): سيتم تشغيل العرض في الوقت نفسه عند الضغط على / (). من ا إلى ٣٠ (ثانية): سيتم تشغيل العرض في الوقت نفسه عند الضغط على / (). من ا إلى ٣٠ (ثانية): سيتم تشغيل العرض في الوقت نفسه عند الضغط على / (). من ا إلى ٣٠ (ثانية): سيتم تشغيل العرض في الوقت نفسه عند الضغط على / ().                                                                                                | Power ON Screen<br>Delay<br>(تأخير تشغيل الشاشة)                              |

| عمليات الضبط                                                                                                    | العنصر                                                                                             |
|----------------------------------------------------------------------------------------------------|----------------------------------------------------------------------------------------------------|
| Off (إيقاف التشغيل): يعمل على عدم عرض الساعة.<br>On (تشغيل): يعمل على عرض الساعة.<br>يتم عرض الساعة في الجانب السفلي أيسر الشاشة عند الضغط على الزر                                                                                                    | Clock Display<br>(عرض الساعة)                                                                      |
| سواء عند إظهار /إخفاء احتياطات إيقاف الطاقة عند عدم التشغيل في الوقت الذي يتم فيه تعيين الطاقة في الوضع On (تشغيل).<br>On <b>(تشغيل):</b> يتم عرض الاحتياطات الاحترازية في وقت On (تشغيل) الطاقة.<br>Off <b>(إيقاف التشغيل):</b> لا يتم عرض الاحتياطات الاحترازية في وقت On (تشغيل) الطاقة.<br>ملاحظة:<br>لا يتم تمكين هذا الإعداد إلا إذا تم "Enable (تفعيل)" "No activity power off (إيقاف الطاقة عند عدم التشغيل)" (انظر الصفحة ٣٦).                                                 | Power On Message<br>(رسالة التشغيل)<br>(إيقاف الطاقة عند عدم<br>التشغيل)                           |
| عيّن الوظائف التي تعمل عند الضغط على 2 [1].<br>• Signal (إشارة): يعرض قائمة "Signal (إشارة)".<br>• Screensaver (شاشة التوقف): يتم عرض قائمة "Screensaver (شاشة التوقف)".<br>• قائمة Screensaver: يتم عرض قائمة "ECO Mode settings (إعدادات الوضع اقتصادي)".<br>• Set up TIMER (عداد الموقت): يتم عرض قائمة موقت "Set up Timer (عداد الموقت)".<br>• DIGITAL LINK (عمل): تقوم بتبديل مدخلات DIGITAL LINK (اتصال رقمي). إذا كان ET-YFB100، يتم<br>عرض قائمة تبديل الدخل على الجانب YFB100. |                                                                                                    |
| <b>ملاحظة:</b><br>تكون إعدادات المصنع كما يلي.<br>زر الوظيفة ١: DIGITAL LINK (اتصال رقمي)<br>زر االوظيفة ٢: Signal (إشارة)                                                                                                    | Function button assign<br>(تعبين زر الوظيفة ۱)<br>Function button assign 2<br>(تعبين زر الوظيفة ۲) |
| المتكدم رز الوطيعة.<br>يتم عرض شاشة القائمة. (مثال: Signal (بشارة))<br><u>Signal (VIDEO)</u><br><u>3D Y/C Filter (On Colour system Auto<br/>Colour system Auto<br/>Cinema reality Off<br/>Noise reduction Off<br/>I 2<br/>Inditate.</u>                                                                                                    |                                                                                                    |

### التطبيع

عند تعطيل كلا من أزرار الوحدة الرئيسية ولوحة التحكم وذلك نتيجة لإدخال تعديلات على " قفل الزر " أو "Remocon User level" (مستوى مستخدم التحكم عن بعد) أو "Remote ID" (معرّف لوحة التحكم عن بعد)، عيّن كافة القيم على الوضع "Off (إيقاف التشغيل)"، ومن ثم يتم تمكين كافة الأزرار من جديد.

اضغط على الزر 🕶 – 🗖 في الوحدة الرئيسية والزر 🖰 على لوحة التحكم عن بعد لمدة تزيد على ٥ ثوانٍ. يتم عرض قائمة الشحن ويتم تحرير القفل حينما تختفي القائمة.

## (بحث الدخل) Input Search

في حالة عدم وجود إشارة، يتم تحديد دخل آخر مزود بإشارة بصورةٍ تلقائية.

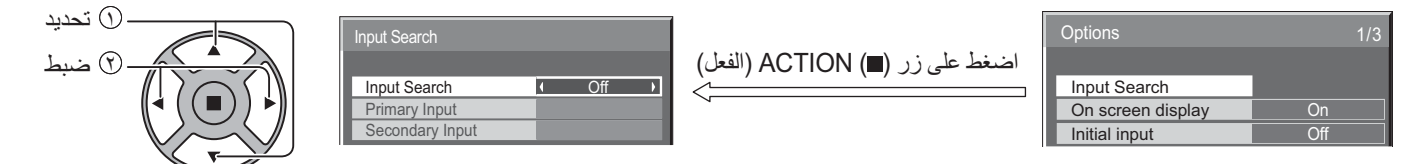

### Input Search (بحث الدخل)

Off (إيقاف التشغيل): في حالة عدم وجود إشارة، لا يتم تحويل الدخل تلقائيًا. كافة المدخلات: يبحث عن كافة المدخلات والتبديل إلى دخل مزود بإشارة. الأولوية: يبحث عن "Primary Input" (الدخل الأساسي) "Secondary Input" (والدخل الثانوي) من أجل التبديل إلى دخل مزود بإشارة. تحدید
 تحدید

Searching...

يتم عرض "...Searching" أثناء البحث عن الدخل.

الدخل الأساسىي، الدخل الثانوي

عيّن الدخل على البحث عند تحديد "Priority" (الأولوية).

HDMI2  $\leftrightarrow$  HDMI1  $\leftrightarrow$  (اتصال رقمي) DIGITAL LINK  $\leftrightarrow$  PC  $\leftrightarrow$  DVI  $\leftrightarrow$  Component/RGB  $\leftrightarrow$  VIDEO  $\leftrightarrow$  (NONE)

On

4

No Signal Warning

No Signal Warning Timing No Signal Error No Signal Error Timing Temperature Warning Temperature Warning Value

### ملاحظة:

لا تكون هذه القائمة متوفرة إلا عندما يكون "Input lock" (قفل الدخل) في وضعية "Off (إيقاف التشغيل)". (انظر الصفحة <OV>).

## RS-232C/LAN Information Timing (توقيت المعلومات)

اضغط على زر (■) ACTION (الفعل)

قم بإعداد أسلوب الإبلاغ عند عدم وجود إشارة أو ارتفاع درجة الحرارة.

أثناء تحكم RS232C: يتم ظهور تحذير أو رسالة خطأ على الشاشة تلقائيًا.

أثناء تحكم شبكة LAN (الشبكة المحلية): يتم الحصول على التحذير أو رسالة الخطأ من الشاشة.

|   | Options                        | 2/3        |
|---|--------------------------------|------------|
|   |                                |            |
| - | Off-timer function             | Enable     |
|   | Initial Power Mode             | Normal     |
|   | ID select                      | 0          |
|   | Remote ID                      | Off        |
|   | Serial ID                      | Off        |
|   | Serial Daisy Chain             |            |
|   | Studio W/B                     | Off        |
|   | LAN Control Protocol           | Protocol 1 |
|   | RS-232C/LAN Information Timing |            |
|   |                                |            |

| (  | إشارة | وجود | عدم | (تحذير | No | Signal  | Warning   |   |
|----|-------|------|-----|--------|----|---------|-----------|---|
| ١. |       | -3.3 | F . | J.     |    | orginar | - Maining | _ |

في حالة تعيين الوضع "On (تشغيل)"، يقوم العرض بإرسال تحذير يفيد بعدم وجود إشارة.

### ■ No Signal Warning Timing (توقیت تحذیر عدم وجود إشارة)

يقوم بإعداد الوقت لاكتشاف التحذير الذي يشير إلى عدم وجود إشارة.

### ■ No Signal Error (خطأ عدم وجود إشارة)

في حالة تعيين الوضع "On (تشغيل)"،يقوم العرض بإرسال الخطأ الذي يشير إلى عدم وجود إشارة.

### ■ No Signal Error Timing (توقيت خطأ عدم وجود إشارة)

يقوم بإعداد الوقت لاكتشاف الخطأ الذي يشير إلى عدم وجود إشارة.

### ملاحظة:

لا يمكن تعيين "No Signal Error Timing" (توقيت خطأ عدم وجود الإشارة) على أن يكون أقصر من "No Signal Warning Timing" (توقيت التحذير الخاص بعدم وجود الإشارة).

### ■ Temperature Warning (التحذير من درجة الحرارة)

فى حالة تعيين "On (تشغيل)"؛ فإن الشاشة سترسل تحذيرًا من درجة الحرارة.

### Temperature Warning Value (قيمة التحذير من درجة الحرارة)

إعداد اكتشاف درجة الحرارة للتحذير منها.

### Temperature Warning Release Value (قيمة تحرير التحذير من درجة الحرارة)

إعداد درجة الحرارة لتحرير التحذير من درجة الحرارة.

# استخدام وظيفة الشبكة

### املاحظة:

يتم تعطيل وظيفة الشبكة أثناء وضع الاستعداد.

## لاتصال بالشبكة

تحتوي هذه الشاشة على وظيفة الشبكة التي يمكن من خلالها التحكم في الشبكة التي تربط الشاشة بالكمبيوتر.

### ملاحظة:

لاستخدام وظيفة الشبكة، عيّن إعداد كل من "Network Setup (إعداد الشبكة)" وتأكد من تعيين "Control I/F Select (واجهة التحكم)" على "شبكة LAN". (انظر الصفحة ٤٧)

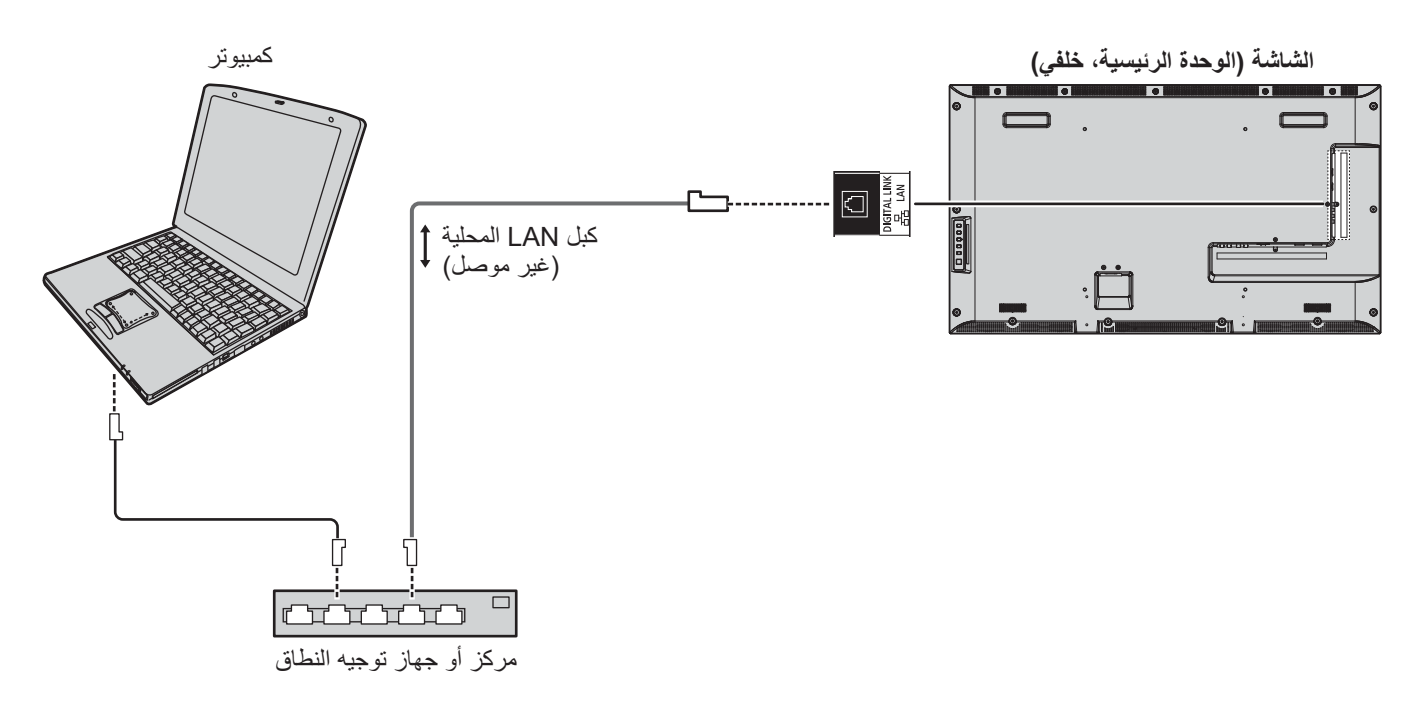

### ملاحظات:

- تأكد أن مركز أو جهاز توجيه النطاق يدعم 100BASE-TX.
- استخدم كبل شبكة LAN الذي يتفق مع معايير CAT5 أو مع معايير أعلى.
- وقد تتسبب لمس طرف DIGITAL LINK (اتصال رقمي) باستخدام يد (جسم) مشحونة بشكل ثابت في تلف هذا الطرف نظرًا لتفريغ الشحن. تجنب لمس طرف DIGITAL LINK (اتصال رقمي) أو الجزء المعدني لكبل شبكة LAN.
  - للتعرف على تعليمات كيفية التوصيل؛ يرجى استشارة مدير الشبكة التابع لك.

## اتصالات DIGITAL LINK (اتصال رقمي) (التوصيل باستخدام مرسل كبل ثنائي مجدول)

هذه الشاشة مزودة بالوظائف التي توفر إشارات الإيثرنت من مرسل الكبل الثنائي المجدول لاستلمها من خلال كبل شبكة LAN بالإضافة إلى إشارات الفيديو/الصوت.

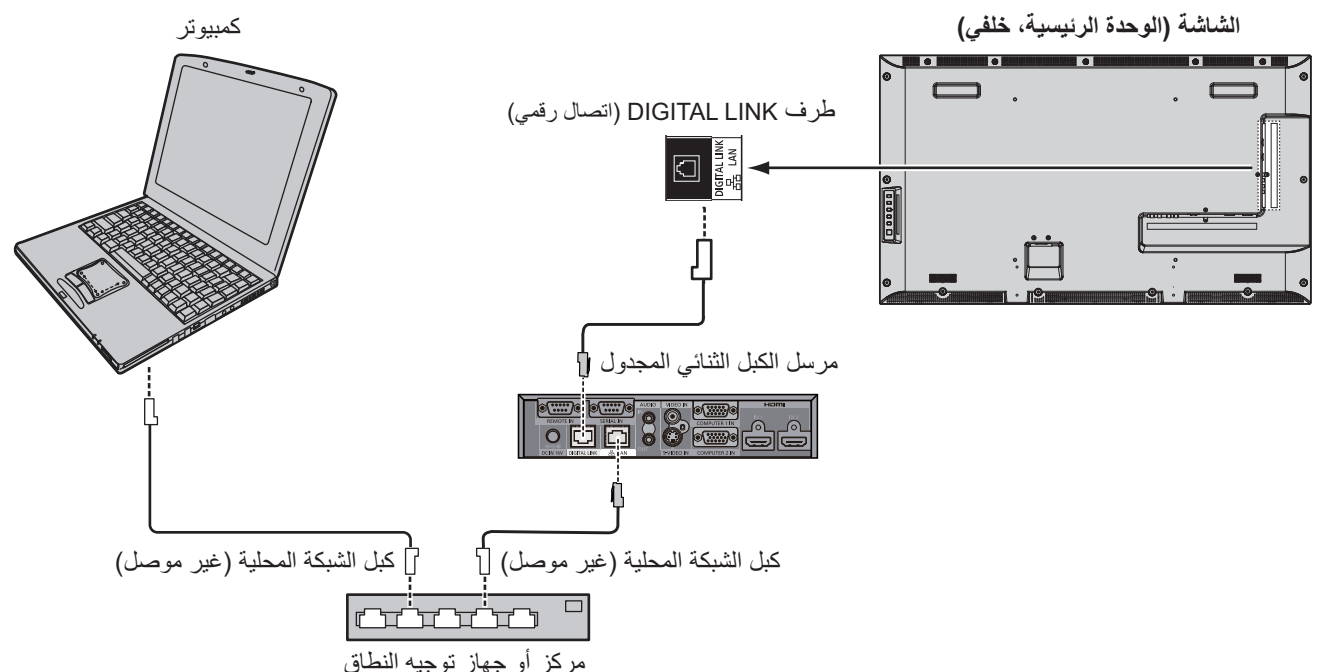

### ملاحظة

 ترقية الإعدادات الموجودة في "Network Setup" (إعداد الشبكة) عند استخدام وصلة DIGITAL LINK (اتصال رقمي). (يرجى الرجوع إلى الصفحات من ٤٩ إلى ٤٩)

### احتياطات الاستخدام أثناء التوصيل بمرسل كبل ثنائى مجدول

### التثبيت / التوصيل

- . أطلب من المُوزع أو الفني المتخصص تركيب الكبلات لتوصيلات DIGITAL LINK (اتصال رقمي). قد يتسبب عمل شبكة الأسلاك غير الكاملة إلى عدم القدرة على تطبيق خصائص نقل الكبل، وقد يؤدي أيضًا إلى قص الصور والأصوات أو عدم وضوحها. تصل مسافة النقل بين مرسل الكبل الثنائي المجدول والجهاز إلى ١٠٠ متر. وزيادة هذه المسافة قد يتسبب في قص الصور أو الأصوات، فصلاً عن إحداث أخطاء في عملية اتصال شبكة شبكة LAN.
  - تجنب استَّخدام موزع بين مرسل الكبل الثنائي المجدول والشاشة.
- عند الاتصال بالشاشة عن طريق مرسل الكبل الثنائي المجدول (المستقبل) من منشئ آخر، تجنب استخدام مرسل كبل ثنائي مجدول آخر بين مرسل الكبل الثنائي المجدول من أي منشئ آخر وبين هذه الشاشة. قد يتسبب ذلك في قطع الصور والأصوات أو تصبح غير مستقرة.
  - وإذا أمكن ذلك، ضع الكبل بحيث يكون ممتدًا وخاليًا من الالتواءَات لتجنب الضوضاء الخارجية وٱلداخلية.
  - ضع كبلات مرسل الكبل الثنائي المجدول وهذه الشاشة بعيدًا عن الكبلات الأخرى وبالأخص كبل الإمداد بالطاقة.
  - عند وضع العديد من الكبلات، حافظ على هذه الكبلات بالقرب من بعضهم بعضا إن أمكن لتشغيلهم بطريقة متوازية وليس الجمع بينهم.
    - بعد وضع الكبل (الكبلات)، تأكد أن جودة الإشارة في DIGITAL LINK status (حالة الاتصال الرقمي) هي ١٢ ديسيبل أو أقل.

### كبلات ثنائية مجدولة

- بت و\_\_ى ت ثنانية مجدولة استخدم كبل شبكة LAN بين مرسل الكبل الثنائي المجدول والشاشة يطابق الشروط التالية. فهو كبل مستقيم فهو كبل صلب
- عند وضع الكبل (الكبلات)، استخدم أداة مثل مختبر الكبل أو محلل الكبل وتحقق ما إذا كانت خصائص الكبل هي CAT5e أو أعلى. عند استخدام موصل ترحيل علَّى طولُ المسارِ، كما يشتمُل في هذه المعايير.
  - تجنب سحب الكبلات بالقوة. تجنب أيضًا ثنى أو طوي الكبلات بالقوة.

### أخرى

نتفق هذه الشاشة مع Digital Interface Box (صندوق الواجهة الرقمية) (ET-YFB100). لاستخدام مرسل كبل ثنائي مجدول من منشئ آخر؛ يرجى الرجوع إلى عنوان URL التالي. (http://panasonic.net/prodisplays/products/47lfx6/index.html)

## التحكم في الأوامر

الأوامر المدعومة

الأوامر المدعومة المستخدمة في التحكم التسلسلي (انظر الصفحة ١٧)

ملاحظة:

استشر الموزع المحلي التابع لشركة Panasonic للحصول على تعليمات تفصيلية بشأن استخدام الأوامر.

## برتوكول ™PJLink

تتتوافق وظيفة الشبكة الخاصة بالوحدة مع PJLink من الفئة ١ ويمكنك تنفيذ الإجراءات التالية من الكمبيوتر باستخدام بروتوكول PJLink عندما تكون "قيد التشغيل"

- إعداد الشاشة
- سؤال عن حالة الشاشة

#### الأوامر المدعومة

يتم عرض الأوامر للتحكم في الشاشة عن طريق بروتوكول ™PJLink الموضح في الجدول أدناه.

| ملاحظة                                                                                                    | التحكم                        | الأمر  |
|----------------------------------------------------------------------------------------------------|-------------------------------|--------|
| المعلمات<br>• = الاستعداد                                                                                                    | التحكم في الطاقة              | POWR   |
| المعلمات<br>, ( تشغيل)" الطاقة                                                                                                    | سؤال عن حالة الطاقة           | POWR ? |
| المعلمات                                                                                                    | تبديل الدخل                   | INPT   |
| انظر المعلمات لمعرفة تعليمات الأوامر ؟                                                                                                    | السؤال حول تبديل الدخل        | INPT ? |
| المعلمات                                                                                                    | التحكم في زر الغالق           | AVMT   |
| <ul> <li>١٠ = تشغيل الصورة (عدم تنشيط كتم الصورة)، ١١ = إيقاف تشغيل الصورة (الصورة في وضع الكتم)</li> <li>٢٠ = تشغيل الصوت (عدم تنشيط كتم الصوت)، ٢١ = إيقاف تشغيل الصوت (الصوت في وضع الكتم)</li> <li>٣٠ = إيقاف تشغيل وضع زر الغالق (عدم تنشيط كتم الصورة والصوت)</li> <li>٣١ = تشغيل وضع زر الغالق (الصورة والصوت في وضع الكتم)</li> </ul> |                               |        |
| المعلمات<br>١١ = إيقاف تشغيل الصورة (الصورة في وضع الكتم)<br>٢١ = إيقاف تشغيل الصوت (الصوت في وضع الكتم)<br>٣٠ = إيقاف تشغيل وضع زر الغالق (عدم تنشيط كتم الصورة والصوت)<br>٣١ = تشغيل وضع زر الغالق (الصورة والصوت في وضع الكتم)                                                                                                    | السؤال عن التحكم في زر الغالق | AVMT ? |
| المعلمات<br>البابيت الأول: •<br>البابيت الثالث: •<br>البابيت الذامس: •<br>البابيت السادس: يشير إلى وجود أخطاء. • أو ٢<br>معنى إعدادات • - ٢<br>• = خطأ لم يتم اكتشافه، ٢ = خطأ                                                                                                    | السؤال عن حالة الخطأ          | ERST ? |
| غير مدعوم                                                                                                    | السؤال عن حالة المصباح        | LAMP ? |
| المعلمات<br>١١: دخل HDMI2) HDMI2 (PC) PC IN (PC) PC IN<br>١١: دخل PC IN (VIDEO) VIDEO IN (VIDEO) VIDEO IN<br>٢٢: دخل NIDIGITAL LINK :٣٤ (VIDEO) (اتصال رقمي) دخل<br>٢٢: دخل DIGITAL LINK (اتصال رقمي))<br>٢٢: دخل HDMI1 (اتصال رقمي))                                                                                                    | السؤال حول قائمة تبديل الدخل  | INST ? |
| العودة إلى محتويات اسم الشاشة المحددة في "Network Setup" (إعداد الشبكة).                                                                                                    | السؤال عن اسم جهاز العرض      | NAME ? |
| العودة إلى شركة Panasonic                                                                                                    | السؤال عن اسم الجهة المصنعة   | INF1?  |
| العودة إلى 47LF6W (لطراز  LF6 47 بوصة)                                                                                                    | السؤال عن اسم الطراز          | INF2 ? |
| العودة إلى رقم الإصدار                                                                                                    | السؤال عن معلومات أخرى        | INFO ? |
| العودة إلى الفئة ١                                                                                                    | السؤال عن معلومات الفئة       | CLSS ? |

#### مصادقة الأمان الخاصة بـ ™PJLink

تعبين panasonic لكلمة المرور الخاصة بـ ™PJLink.

• ● PJLink هي علامة تجارية معلقة في اليابان والولايات المتحدة الأمريكية والدول والمناطق الأخرى. لمعرفة الموصفات المتعلقة بـ PJLink ، يرجى الرجوع إلى موقع رابطة صناعات أنظمة المعلومات وماكينات العمل اليابانية. /http://pjlink.jbmia.or.jp

# استخدام خاصية التحكم عبر مستعرض الويب

يمكنك استخدام مستعرض الويب للتحكم في هذه الشاشة وإعداد الشبكة وكلمة المرور.

## قبل استخدام خاصية التحكم عبر مستعرض الويب

لاستخدام خاصية التحكم عبر مستعرض الويب؛ يتعين ضبط إعدادات الشاشة والكمبيوتر.

#### إعداد الشاشة

تعيين كل من خيارات "Network Setup (إعداد الشبكة)" وتأكد من تعيين "Control I/F Select (واجهة التحكم)" على "شبكة LAN". (انظر الصفحة ٤٧).

### إعداد الكمبيوتر

تعطيل إعدادات خادم الوكيل وتمكين JavaScript.

### (أنظمة التشغيل Windows)

### تعطيل إعدادات خادم الوكيل

- ١- عرض نافذة [sternet Properties] (خصائص الإنترنت)].
   انقر فوق [Start (بدء)] [Control Panel] (للشبكة والإنترنت)] –
   Network and Internet (خيارات الإنترنت)].
  - ٢- انقر فوق علامة التبويب [Connections (الاتصالات)] ثم
     [AN Settings] (إعدادات الشبكة المحلية)].
- "- قم بإلغاء تحديد مربعات [Use automatic configuration script] (استخدام نص التكوين التلقائي)] ومربعات [Use a proxy server for (استخدام خادم الوكيل للشبكة المحلية الخاصة بك)].
  - ٤- انقر فوق [OK (موافق)].

### تمكين JavaScript

- ١- عرض نافذة (Internet Properties) (خصائص الإنترنت)]. انقر فوق
   Network and] [لوحة التحكم)] [Control Panel] (خيارات الإنترنت)].
   Internet Options] (الشبكة والإنترنت)].
- ۲- اضبط مستوى الأمان من علامة التبويب [Security (الأمان)] على [Default] المستوى الافتراضي)]. أو قم بتمكين [Active scripting (تنشيط البرمجة النصية)] من زر [Custom Level (المستوى المخصص)].

### (أنظمة تشغيل Macintosh)

تعطيل إعدادات خادم الوكيل

- ١- من قائمة [Safar]، انقر فوق [Preferences (التفضيلات)].
   يتم عرض الشاشة العامة.
- ۲- من علامة التبويب [Advanced (متقدمة)]، انقر فوق زر [Change ... Settings... (تغيير الإعدادات)] بجوار [Proxies (الوكلاء)] انقر فوق (الوكلاء)] لإعداد خادم وكيل.
- Automatic] ومربعات (وكيل الويب) ومربعات (Web Proxy قم بإلغاء تحديد (Proxy (تهيئة الوكيل تلقائيًا)].
  - ٤- انقر فوق [Apply Now (التطبيق الآن)].

### تمكين JavaScript

- عرض [Security (الأمان)] الخاص بالمستعرض Safari.
- ۲- حدد [JavaScript (تمکین JavaScript)] أسفل (محتوی الویب)].

## الوصول من مستعرض الويب

للوصول إلى الشاشة العليا لخاصية تحكم مستعرض الويب عبر مستعرض الويب.

- ١- قم بفتح مستعرض الويب.
- ٢- أدخل عنوان IP مع LAN Setup (إعداد الشبكة المحلية) لهذه الشاشة.
   (انظر الصفحة ٤٨).

http://192.168.0.8/

٣- أدخل اسم المستخدم وكلمة المرور عندما تظهر شاشة المصادقة.

| Windows Securit                 | ty                                                        | × |
|---------------------------------|-----------------------------------------------------------|---|
| The server 192<br>and password. | .168.0.8 at Panasonic Display Control requires a username |   |
|                                 | User name<br>Password<br>Remember my credentials          |   |
|                                 | OK Cancel                                                 |   |

- ملاحظات:
- كلمة المرور المستخدمة هنا هي نفس كلمة المرور المستخدمة في وحدة التحكم في الأوامر ومصادقة الأمان المتعلقة بـ ■PJLink.
  - وفيما يلي اسم المستخدم الافتراضي وكلمة المرور الافتراضية:
     اسم المستخدم: المستخدم ١ كلمة المرور:panasonic
- يمكن تغيير كلمة المرور على شاشة إعداد كلمة المرور بعد تسجيل الدخول (انظر الصفحة ٥٩). لا يمكن تغيير اسم المستخدم.
- لن تطلب شركة Panasonic وشركاتها التابعة من العملاء كلمة المرور الخاصة بهم بطريقة مباشرة تحت أي ظرف. وحتى لو سألتك الشركة مباشرًا، يرجى عدم الكشف عن كلمة المرور.
- ٤- انقر فوق [OK (موافق)].
   بعد تسجيل الدخول، سيتم عرض الشاشة العليا لوحدة تحكم مستعرض الويب.
   (انظر الصفحة ٥٩)

هيكل الشاشة العليا لوحدة تحكم مستعرض الويب

بعد تسجيل الدخول، سيتم عرض الشاشة العليا لوحدة تحكم مستعرض الويب.

| سة بكل عنصر . | ·                                                          |          |        |           |        | BASIC CONTROL |
|---------------|------------------------------------------------------------|----------|--------|-----------|--------|---------------|
| العنصر        | التفاصيل                                                   | ROL      | CONTI  |           | STATUS |               |
| BASIC CON     | يتم عرض شاشة وحدة التحكم الأساسية. (انظر أدناه)            | VIDEO    | HDMD   | HDMB      | ON     | POWER         |
| OPTION CON    | يتم عرض شاشة وحدة التحكم في الخيارات (انظر أدناه)          | PC       | DVI    | COMPONENT | VIDEO  | INPUT SELECT  |
| NETWORK SE    | يتم عرض شاشة إعداد الشبكة.                                 | ]        | OFF    | 01        | OFF    | AUDIO MUTE    |
|               | (انظر الصفحة ٩٩)                                           | ROTATION | NORMAL | Fuct      | FULL   | ASPECT        |
| CHANGE PASS   | يتم عرض شاشة إعداد كلمة المرور. (انظر الصفحة ٥٩)           |          |        |           |        |               |
| Cres          | ستظهر شاشة عمليات التشغيل ™Crestron                        |          |        |           |        |               |
| Conr          | Connected. (انظر الصفحتين ٢٠، ٢١)                          |          |        |           |        |               |
|               | <ul> <li>لا يظهر هذا الزر عندما يكون "™Crestron</li> </ul> |          |        |           |        |               |
|               | Connected" في "Connected                                   |          |        |           |        |               |
|               | (إعداد الشبكة)" (إعداد الشبكة) في وضع "OFF                 |          |        |           |        |               |
|               | (إيقاف التشغيل)" (الإيقاف).                                |          |        |           |        |               |
|               | (انظر الصفحة ٤٧)                                           |          |        |           |        |               |

(3) معلومات عن معرّف الشبكة \_\_\_\_\_

يتم عرض المعرّف لتحديد الوحدة.

# وحدة تحكم الشاشة (OPTION CONTROL/BASIC CONTROL)

انقر فوق BASIC CONTROL (وحدة التحكم الأساسية) أو OPTION CONTROL (وحدة التحكم في الخيار ات). يمكن إعداد جميع عناصر التحكم المختلفة لهذه الشائسة.

### شاشة BASIC CONTROL (وحدة التحكم الأساسية)

انقر فوق BASIC CONTROL (وحدة التحكم الأساسية) من القائمة. يتم عرض حالات وأزرار الشاشة لتغيير الإعدادات.

| 5            | STATUS | CONTROL     |           |          |  |
|--------------|--------|-------------|-----------|----------|--|
| POWER        | ON     | ON:         | 017       |          |  |
| INPUT SELECT |        | HEND        | HOME      | VIDIO    |  |
|              | VIDED  | COMPONENT.  | ove :     | 10       |  |
|              |        | COST AL LOW |           |          |  |
| AUDIO MUTE   | OFF    | 08          | 019       | ]        |  |
| ASPECT       | FULL   | FULL        | NICEDN AL | ROTATION |  |

|                          | التفاصيل                                                                 | العنصر                        |
|--------------------------|--------------------------------------------------------------------------|-------------------------------|
| التشغيل:<br>يقاف الن     | خیل: (غیر معتمد)<br>التشغیل: ایقاف تشغیل الشاشة                          | POWER (الطاقة)                |
| IN التبديل ا<br>وفقًا لح | يل بين إشارات الدخل. تختلف الأزرار المعروضة<br>لحالة اتصال جهاز الفيديو. | INPUT SELECT<br>(تحديد الدخل) |
| التبديل ا<br>لكتم الص    | يل بين On (تشغيل)/Off (إيقاف التشغيل)<br>الصوت.                          | AUDIO MUTE<br>(كتم الصوت)     |
| بة) التبديل ا            | يل بين أوضاع الشاشة                                                      | ASPECT (الواجهة)              |

### شاشنة OPTION CONTROL (وحدة التحكم في الخيارات)

انقر فوق OPTION CONTROL (وحدة التحكم في الخيارات) من القائمة. يتم عرض حقل إدخال الأوامر من وحدة التحكم في الأوامر لهذه الشاشة.

| COMMAND  |  |
|----------|--|
| RESPONSE |  |
|          |  |

SEND

| العنصر       | التفاصيل                                          |
|--------------|---------------------------------------------------|
| COMMAND      | أدخل أحد الأوامر استخدم نفس الأمر المستخدم للتحكم |
| (الأمر)      | التسلسلي. انظر الصفحة ١٧)                         |
| RESPONSE     | يتم عرض الاستجابة من الشاشة.                      |
| (استجابة)    |                                                   |
| SEND (إرسال) | تم إرسال الأمر وتفعيله.                           |

### ملاحظة:

 بعد تغيير الإعدادات، قد تستغرق الشاشة فترة قصيرة من الوقت حتى يتم عرض استجابة الشاشة.

## إعداد الشبكة (شاشة Network Setup (إعداد الشبكة))

انقر فوق NETWORK SETTING (إعداد الشبكة) من القائمة. يمكن تعيين العديد من الإعدادات المختلفة لشبكة. لمزيد من التفاصيل المتعلقة بعناصر الإعداد؛ يرجى التحقق من Network Setup (إعداد الشبكة) أسفل Setup (إعداد) من الشاشة. انظر الصفحة ٤٨)

| DHCP        | COFF.CON                     |  |  |
|-------------|------------------------------|--|--|
| IP ADORESS  | 192168.0.9                   |  |  |
| BUBNET MASK | 298 298 298 8                |  |  |
| GATEWAY.    | 192368.0.1                   |  |  |
| PORT        | 1024                         |  |  |
| LAN SPEED   | O AUTO O 100 FULL O 100 HALF |  |  |
| NETWORK ID  | 0                            |  |  |

### ملاحظات:

- · لاستخدام خادم DHCP، تأكد من تشغيل خادم DHCP.
- أثناء استخدام خادم DHCP، لا يمكن إدخال قيم كل من IP ADDRESS (عنو ان (IP) وSUBNET MASK (قناع الشبكة الفرعية) و GATEWAY (البوابة).
  - عندما يتم تغيير القيم المضبوطة بطريقة مناسبة، سيتم عرض رسالة
     NETWORK SETTING CHANGED (الإعداد المتغير للشبكة)"
     والعناصر المضبوطة المتغيرة.

| العنصر                               | التفاصيل                                                                                   |
|--------------------------------------|--------------------------------------------------------------------------------------------|
| DHCP                                 | تعیین On (تشغیل) عند استخدام خادم DHCP<br>أو Off (إیقاف التشغیل) عند عدم استخدامه.         |
| IP ADDRESS<br>(عنوان IP)             | أدخل عنوان IP.                                                                             |
| SUBNET MASK<br>(قناع الشبكة الفرعية) | أدخل قناع الشبكة الفرعية.                                                                  |
| GATEWAY (البوابة)                    | أدخل عنوان بوابة.                                                                          |
| PORT (منفذ)                          | أدخل رقم المنفذ المستخدم لوحدة التحكم في الأوامر .<br>نطاق الإعداد المتاح هو ١٠٢٤ – ٦٥٥٣٥. |
| LAN SPEED<br>(سرعة LAN)              | اضبط سر عة الاتصال المتعلقة ببيئة شبكة LAN.                                                |
| NETWORK ID<br>(معرّف الشبكة)         | اضبط المعرف للتعرف على هذه الشاشة. نطاق<br>الإعداد المتاح هو • – ٩٩.                       |
| SAVE (حفظ)                           | حفظ أي قيمة من قيم التعيين.                                                                |

## إعداد كلمة المرور (شاشة إعداد كلمة المرور)

انقر فوق CHANGE PASSWORD (تغيير كلمة المرور) من القائمة. يمكن تعيين كلمة المرور للوصول إلى وحدة التحكم عبر مستعرض الويب. عند تغيير كلمة المرور في هذه الشاشة؛ فإنه سيتم أيضا تغيير كلمة المرور المستخدمة ووحدة التحكم في الأوامر ومصادقة أمان ™PJLink.

| OLD PASSWORD             | ••••• |
|--------------------------|-------|
| NEW PASSWORD             | ••••• |
| NEW PASSWORD<br>(RETYPE) | ••••• |
|                          | SAVE  |

#### ملاحظات:

- کلمة المرور الافتراضية هي "panasonic".
- يمكن استخدام ما يقرب من ٣٢ حرفًا أبجديًا لكلمة مرور.
- عند تغيير كلمة المرور تغييرًا مناسبًا، سوف تظهر رسالة "تغيرت كلمة المرور".

| التفاصيل                                                                                | العنصر                                                   |
|-----------------------------------------------------------------------------------------|----------------------------------------------------------|
| أدخل كلمة المرور القديمة.                                                               | OLD<br>PASSWORD<br>(كلمة المرور القديمة)                 |
| أدخل كلمة المرور الجديدة.                                                               | NEW<br>PASSWORD<br>(کلمة المرور الجديدة)                 |
| أدخل كلمة المرور التي أُدخلت في حقل "كلمة المرور<br>الجديدة" للتأكيد.                   | NEW<br>PASSWORD<br>(کلمة المرور الجديدة)<br>(اعد کتابة)) |
| احفظ كلمة المرور الجديدة. تظهر شاشة التأكيد.<br>انقر فوق OK (موافق) لتغيير كلمة المرور. | (حفظ SAVE                                                |

## صفحة ™ Crestron Connected

يمكنك مراقبة أو التحكم في الشاشة من خلال ™Crestron Connected.

عند النقر فوق [™Crestron Connected]، ستظهر صفحة التشغيل ™Crestron Connected.

وفي حالة عدم تثبيت Adobe Flash Player على جهاز الكمبيوتر أو لم يدعم المستعرض الفلاش؛ فلن تظهر هذه الصفحة. وفي حالة العودة إلى الصفحة السابقة عن طريق النقر [Back (رجوع)] في صفحة التشغيل.

صفحة التشغيل

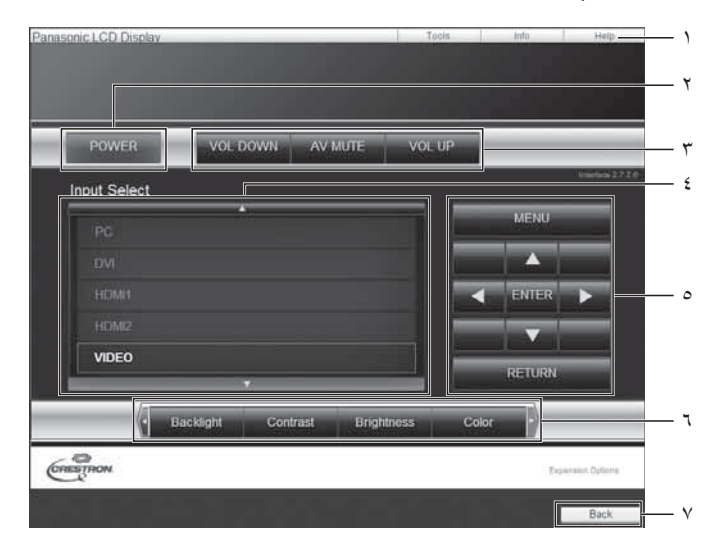

### صفحة الأدوات

انقر فوق Tools (أدوات) في صفحة التشغيل.

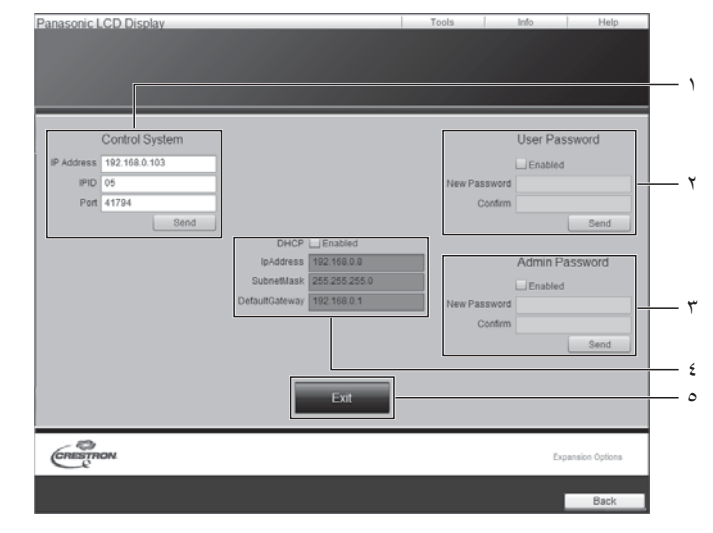

- Info (أدوات) و Info (معلومات) و Help (مساعدة)
   التبديل بين الصفحات لمعرفة الأدوات والمعلومات والمساعدة باستخدام شريط التبويب.
  - POWER -۲ (الطاقة) اوقف تشغيل الشاشة..
- ۳- VOL DOWN (خفض مستوى الصوت) وAV MUTE (كتم الصوت/ الفيديو) وVOL UP (رفع مستوى الصوت) تعيين مستوى الصوت وكتم الصوت/الفيديو. عند إيقاف تشغيل طاقة الشاشة، لن يتوفر كلّ من VOL DOWN (خفض مستوى الصوت) و AV MUTE (كتم الصوت/الفيديو) و VOL UP (رفع مستوى الصوت).
  - ۶- Input Select (تحديد الدخل) تعيين تحديد الدخل. عند إيقاف تشغيل طاقة الشاشة، لن تتوفر هذه العملية.
    - ٥- أزرار التشغيل في شاشة القائمة
       تعمل هذه الأزرار على شاشة القائمة.
    - ۲- عمليات ضبط جودة الصورة
       تعمل هذه العناصر على جودة الصورة.
      - ٧- رجوع
         للعودة إلى الصفحة السابقة.
    - ۱- Control system (نظام التحكم)
       تعيين المعلومات المطلوبة للاتصال بوحدة التحكم الذي يتصل بالشاشة.
    - ۲- User Password (كلمة مرور المستخدم) تعيين كلمة المرور لحقوق المستخدم في صفحة تشغيل ™Crestron Connected.
    - ۳- Admin Password (كلمة مرور المسؤول) تعيين كلمة المرور لحقوق المسؤول في صفحة تشغيل ™Crestron Connected.
  - ٤- حالة الشبكة عرض إعداد شبكة LAN.
    ٢- حالة الشبكة عرض إعداد شبكة LAN.
    DHCP: عرض القيمة الموجودة في الإعداد الحالي.
    IpAddres (عنوان Ip): عرض القيمة الموجودة في الإعداد الحالي.
    الإعداد الحالي.
    DefaultGateway (البوابة الافتراضية): عرض القيمة الموجودة في
  - الإعداد الحالي. •- Exit (خروج)
    - بستخدم للعودة إلى صفحة التشغيل.

### ملاحظة:

• عند مراقبة أو التحكم في الشاشة باستخدام ™ Crestron Connected، اضبط ™ Crestron Connected على On (تشغيل) في قائمة Network Setup (إعداد الشبكة). (انظر الصفحة ٤٧)

### صفحة المعلومات

انقر فوق Info (معلومات) في صفحة التشغيل.

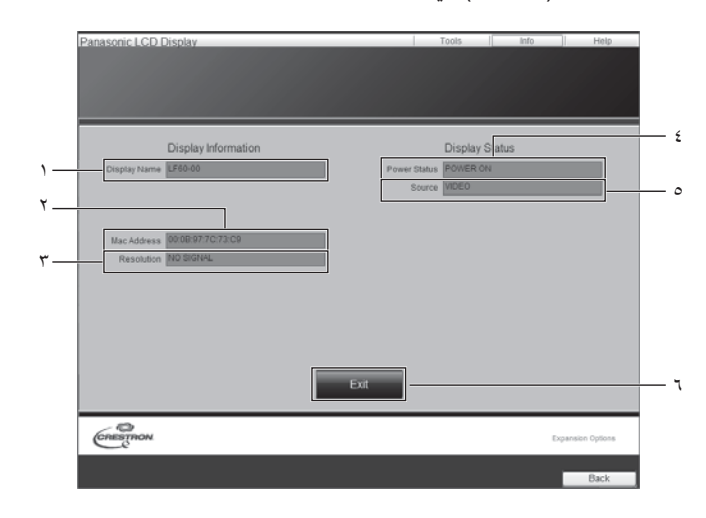

## صفحة المساعدة

انقر فوق Help (مساعدة) في صفحة التشغيل. ستظهر شاشة Help Desk (مكتب المساعدة).

| anasonic LCD.   | Display             | Help      | Tools<br>Desk | Info      | Help              |
|-----------------|---------------------|-----------|---------------|-----------|-------------------|
|                 |                     |           |               |           | A Send            |
| Display Name    | Display Information | Bouwer Of | Displ         | ay Status |                   |
| Unspray rearing |                     | So        | urce VIDEO    |           |                   |
| Mac Address     | 00.08.97.7C.73.C9   | 1         |               |           |                   |
| Resolution      | NO SIGNAL           | 1         |               |           |                   |
|                 |                     |           |               |           |                   |
|                 |                     | Evit      |               |           |                   |
|                 |                     | EAR       |               |           |                   |
| CRESTRON        |                     |           |               |           | Expansion Options |
|                 |                     |           |               |           | Back              |

- العرض) Display Name (اسم العرض)
   تستخدم لعرض اسم الشاشة.
- (MAC (عنوان Mac Address) -۲ لعرض عنوان MAC.
  - ۳- الدقة
     تستخدم لعرض دقة الشاشة.
  - ۲۰ Power Status (حالة الطاقة) تستخدم لعرض حالة الطاقة.
- •- Source (مصدر)
   تستخدم لعرض دخل الفيديو المحدد.
- -٦ (خروج)
   -٦ يستخدم للعودة إلى صفحة التشغيل.
- ۲- Help Desk (مكتب المساعدة)
   إرسال أو استلام رسائل من المسؤول الذي يستخدم ™ Crestron
   Connected

# استكشاف الأعطال وإصلاحها

قبل طلب الخدمة، قم بتحديد الأعراض وإجراء بعض الفحوصات البسيطة كالموضحة أدناه.

|                                                                                                    | الأعراض                               |                                                                |  |  |
|----------------------------------------------------------------------------------------------------|---------------------------------------|----------------------------------------------------------------|--|--|
| الفحوصات                                                                                                    | Sound (الصوت)                         | Picture (صورة)                                                 |  |  |
| الأجهزة الكهربية<br>السيارات / الدراجات النارية<br>مصباح فلورسنت                                                                                                    | مم<br>و المسلم مرعج                   | التداخل                                                        |  |  |
| مستوى الصوت<br>(تحقق ما إذا تم تنشيط وظيفة كتم الصوت في وحدة التحكم عن بعد.)                                                                                                    | بلول اختفاء الصوت                     | صورة عادية                                                     |  |  |
| غير متصل في مأخذ التيار المتردد<br>لم يتم التشغيل<br>إعدادPicture (صورة) وBrightness (السطوع) وVolume (مستوى الصوت)<br>(تحقق بالضغط على زر الطاقة أو زر الاستعداد في وحدة التحكم عن بعد.)                                                                                                    | بحج المحتفاء الصوت                    | اختفاء الصورة                                                  |  |  |
| في حالة إدخال إشارة ذات تنسيق نظام ملون غير قابل للتطبيق، أو إدخال التردد، يتم عرض مؤشر طرف الدخل فحسب.                                                                                                    | لح المسوت عادي                        | اختفاء الصورة                                                  |  |  |
| تعیین خیارات التحکم فی اللون علی ادنی مستوی. (انظر الصفحة ۲۹، ۳۰)<br>Color System (نظام اللون) (انظر الصفحة ٤٤)                                                                                                    | لحمل المحموت عادي                     | بلا لون                                                        |  |  |
| تحقق ما إذا كانت البطاريات قد أفرغت بالكامل، وإذا لم تُفرغ، ما إذا كانت أدخلت بشكل صحيح.<br>تحقق ما إذا كان مستشعر التحكم عن بعد معرض لمصباح خارجي أو مصباح فلورسنت قوي.<br>تحقق ما إذا كانت وحدة التحكم عن بعد المصممة خصيصًا للاستخدام مع الشاشة يتم استخدامها. (لا يمكن تشغيل الوحدة بواسطة أي وحدة<br>تحكم عن بعد أخرى)                                                                                                    | ىد.                                   | لا يمكن إجراء عمليات التحكم عن بع                              |  |  |
| في حالة عدم وجود أي خطأ في الصورة أو الصوت، يكون هذا الصوت ناجمًا عن حاوية الشاشة حيث تقوم ببعض الانقباضات الخفيفة<br>استجابةً للتغيرات في درجة حرارة الغرفة. لا توجد تأثيرات عكسية على الأداء أو الجوانب الأخرى.                                                                                                    | حيان من الشاشة.                       | قد يُسمع صوت ضجيج في بعض الأ                                   |  |  |
| اضبط وضع الصورة على الشاشة.                                                                                                    | رة الشاشة عند استخدام وظيفة الزوم.    | قطع الجزء العلوي أو السفلي من صور                              |  |  |
| عند استخدام بر نامج الفيديو (مثل بر نامج حجم السينما) مع شاشة أكبر من أخرى في الوضع ٩:١٦، يتم تكوين مناطق فارغة منفصلة<br>عن الصور في أعلى وأسفل الشاشة.                                                                                                    | الله حيث تظهر الصورة المقصوصة         | الأجزاء الموجودة في أعلى وأسفل الش<br>عند استخدام وظيفة الزوم. |  |  |
| عند تشغيل الطاقة، قد يُسمع صوت من لوحة الشاشة: هذا الأمر طبيعي ولا يمثل عطلاً.                                                                                                    | خل الوحدة.                            | يمكنني سماع أصوات صادرة من دا.                                 |  |  |
| حتى عندما ترتفع درجة حرارة بعض أجزاء الألواح الأمامية والعلوية والخلفية، لن تشكل هذه الارتفاعات في درجة الحرارة أية<br>مشاكل فيما يتعلق بالأداء أو الجودة.                                                                                                    |                                       | بعض أجزاء الشاشة أصبحت ساخنة                                   |  |  |
| تحقق من إعدادات "No signal power off (إيقاف الطاقة عند عدم التشغيل)" و"PC Power management (إدارة طاقة الكمبيوتر الشخصي)" و<br>(إدارة طاقة الكمبيوتر الشخصي)" و<br>(تفعيل))". (انظر الصفحة ٣٦، ٣٧)                                                                                                    | د                                     | تتوقف الطاقة تلقانيًا بشكل غير متوقع                           |  |  |
| عُندما تَدْخُل إِشَارات HDMI أو DVI إلى الشاشة باستخدام المحدد أو الموزع، فقد لا يخرج الصوت أو الصور في النمط العادي<br>وذلك وفقًا للمحدد أو الموزع المستخدم.<br>وقد تتحسن الأعراض عن طريق إيقاف تشغيل الطاقة وتشغيلها مرة أخرى أو من خلال استبدال المحدد أو الموزع.                                                                                                    | أي صوت.                               | أحيانًا لا تظهر أي صورة ولا يخرج                               |  |  |
| تحقق من التوصيل بشكل صحيح. (انظر الصفحة ١٠)<br>عند التحكم في أمر RS232C في صفحة ١٧ من طرف RS232C في الشاشة، تأكد أن Control I/F Select (واجهة<br>التحكم) هي RS-232C (Serial) (RS-232C (تسلسلي))، RS232C (المسلسل) وأنها أيضًا RS-232C (الاتصال<br>الرقمي) وذلك عند التحكم فيها من طرف RS232C لجهاز DIGITAL LINK (اتصال رقمي). (انظر الصفحة ٤٢)<br>تحقق من تهيئة "LAN Setup (إعداد الشبكة المحلية)" بشكل صحيح. (انظر الصفحة ٤٢) (عند التحكم في الشاشة من طرف<br>RS232C لجهاز LINK (اتصال رقمي)                                                                                                    |                                       | منفذ RS۲۳۲C القابل للتحكم                                      |  |  |
| تحقق من التوصيل بشكل صحيح. (انظر الصفحة ٤٠)<br>تحقق ما إذا كانت "Control I/F Select (واجهة التحكم)" هي "شبكة LAN" عند التحكم فيها عن طريق خاصية التحكم عبر<br>مستعرض الويب أو وحدة التحكم في الأوامر في الصفحة ٥٧. (انظر الصفحة ٤٢).<br>تحقق من تهيئة "LAN Setup (اعداد الشبكة المحلية)" بشكل صحيح. (انظر الصفحة ٤٤)<br>عند التوصيل بجهاز تابع لشركة AMX أو Crestron Electronics, Inc أو فقا للجهاز المستخدم. (انظر الصفحة ٤٢)<br>رابع معلومات "Crestron Connected (وحودة الإشارة)" في Extron كان وفقًا للجهاز المستخدم. (انظر الصفحة ٤٤)<br>رابع معلومات "Signal quality) فقد يكون كبلا شبكة Lank status أو غير مصفح. (انظر الصفحة ٤٤) |                                       | منفذ LAN القابل للتحكم                                         |  |  |
| تحقق من إجراء التوصيل بين جهاز (خرج) الفيديو ومرسل الكبل الثنائي المجدول وبين أيضًا مرسل الكبل الثنائي المجدول والمنتج<br>بشكل صحيح. (انظر الصفحة ١٨).<br>تحقق ما إذا تم تعيين "DIGITAL LINK mode (وضع الاتصال الرقمي)" على الوضع "Auto (تلقائي)" أو "DIGITAL LINK<br>(اتصال رقمر)" بدلاً من "Ethernet (ايثر نت)". (انظر الصفحة ٤٢)                                                                                                    | موت من طرف<br>(الاتصال الرقمي).       | لا تظهر أي صورة ولا يخرج أي ص<br>DIGITAL LINK (اتصال رقمي)     |  |  |
| منية بسيطة بين الصورة والصوت، اعتمادًا على نوع إشارة الدخل، ومع ذلك، لا يمثّل ذلك عطلًا.                                                                                                    | ـــــــــــــــــــــــــــــــــــــ | تستخدم شاشة LCD هذه معالجة خاه                                 |  |  |

## استكشاف الأعطال وإصلاحها

| تحقق مما يلي                                                                                                    | الأعراض                                                            |
|----------------------------------------------------------------------------------------------------|--------------------------------------------------------------------|
| ستُظلم الشاشة قليلاً عند عرض صور أو صور كمبيوتر ثابتة أو أي صور أخرى ذات حركات قليلة لفترة طويلة. يتم هذا لتقليل بقاء<br>الصورة على الشاشة وتقصير فترة خدمة الشاشة: هذا الأمر طبيعي ولا يمثل عطلاً.                                                                                       | تُظلِم الشاشة بشكل طفيف عند عرض صور مضيئة ذات حركات قليلة.         |
| تقوم الوحدة بمعالجة الإشارات المختلفة رقميًا لإعادة إنتاج صور رائعة، ومع ذلك، قد يستغرق الأمر عدة دقانق لكي تظهر الصورة<br>عند تشغيل الطاقة، عند تبديل الدخل.                                                                                                    | يستغرق الأمر بعض الوقت لعرض الصورة.                                |
| بسبب خصائص النظام المستخدم لتشغيل اللوحة؛ قد يبدو أن الحواف وامضة في الأجزاء سريعة الحركة من الصور: هذا الأمر<br>طبيعي ولا يمثّل عطلاً.                                                                                                    | حواف الصور تومض.                                                   |
| هذه خاصية للوحات الكريستال السائل وليست مشكلة. صُنَّعت لوحة الكريستال السائل بتقنية ذات دقة عالية جذًا توفر تفاصيل رائعة<br>للصور . أحيانًا قد تظهر بعض وحدات البكسل غير النشطة كنقاط حمراء أو زرقاء أو خضراء أو سوداء ثابتة على الشاشة. يرجى<br>ملاحظة أن ذلك لا يؤثر على أداء شاشة LCD. | قد توجد نقاط حمراء ونقاط زرقاء ونقاط خضراء ونقاط سوداء على الشاشة. |
| قد يحدث احتجاز للصورة. في حالة عرض صورة ثابتة لفترة طويلة من الوقت؛ قد تبقى الصورة على الشاشة. غير أنها ستختفي<br>بعد فترة وجيزة. ولا يعتبر ذلك عطلاً.                                                                                                    | بيدو احتجاز الصورة                                                 |

## إشارات الدخل المطبقة:

| المطبقة | الدخل | سار ة | : 1 | *تحديد |
|---------|-------|-------|-----|--------|
|         | ~     |       |     |        |

إشارات جهاز الكمبيوتر DVI-D IN (منفذ توصيل PC IN (دخل الكمبيوتر) RGB IN التردد الأفقى کیل HDMI1 التردد الرأسى (الساعة النقطية (ميجا (الساعة النقطية (ميجا (DVI-D IN اسم الإشارة کبل HDMI2 (هرتز) (کیلو ہرتز) (الساعة النقطية (ميجا هرتز)) هرتز)) هرتز)) (10,17) \* V . . . V 31.27 ١ (10,11)\* ٤٠٠×٦٤٠ عند ٧٠ هرنز \* 09,95 31,57 ۲ (10,11) \* (10,11)\* (10,11) ٤٨٠×٦٤٠ عند ٦٠ هرتز ٤٨٠×٦٤٠ عند ٧٢ هرتز ٣ ٧٢,٨١ ۳۷,۸٦ (~1,0) \* (٣١,0) ۳۷,0. ٤ (~1,0) \* (٣١,0) ٧٥... ٤٨٠×٦٤٠ عند ٧٥ هرتز ٥ ( " ٦, • ) \* (~7,.) 10.1 58.TV ٤٨٠×٦٤٠ عند ٨٥ هرتز ٦ (~7,.)\* (~7,.) 07.70 50.17 ۲۰۰×۸۰۰ عند ۵۲ هر تز ٧ \* 7., 77 ۳۷.۸۸ (2 • , • ) \* (٤٠,٠)\*  $( \boldsymbol{\xi} \boldsymbol{\cdot}, \boldsymbol{\cdot} )$ ۲۰۰×۲۰۰ عند ۲۰ هرنز 77.19 ٤٨,٠٨ ٨ (0.,.)\*  $(\circ, \cdot)$ ۲۰۰×۸۰۰ عند ۷۲ هر تز ٩ (29,0) \* (19,0) V0... ٤٦.٨٨ ۲۰۰×۸۰۰ عند ۷۵ هر تز ۱. 07.77 (07,70) \* (07,70) 10..7 ۲۰۰×۸۰۰ عند ۸۵ هرتز \* ("٤, ٢٤) \* 09.95 31,57 ٤٨٠×٨٥٢ عند ٦٠ هرتز ۱۱ 89,00 ۷٦٨×۱۰۲٤ عند ٥٠ هرتز ۱۲ \* (01,19) 0.... \* (70, .) \* (10, .) \* ٦٠,٠٠ ٤٨.٣٦ ۷٦٨×١٠٢٤ عند ٦٠ هرتز ۱۳ (70, .) \* 07.21 ١٤ ( \( \o, \) \) (Yo, ·) ٧.,.٧ ۷٦٨×١٠٢٤ عند٧٠ هرتز ( \, \ 0) \* (YA,YO) 10... 7...7 ۷٦٨×۱۰۲٤ عند ۷۵ هرتز ١٥ ۷٦٨×۱۰۲٤ عند ٨٥ هرتز (95,0) ٦٨,٦٨ ١٦ (95,0) \* ٨٥... ۲۰۰×۱۰۲۲ عند ۲۰ هرتز ۱٧ \* 09.95 37,75 (07,.) \* ۸٦٤×۱۱٥۲ عند ۲۰ هرتز \* (11,77) \* 7.... ٥٣,٧. ۱۸ ۸٦٤×۱۱٥۲ عند ۷۰ هرتز ۱۹ 77.0. V0... (1 • ^, • ) \*  $(1 \cdot \lambda, \cdot)$ ۲.  $(\land \cdot, 1 \varepsilon)$  $(\land \cdot, 1 \varepsilon)$ 7.,.. ٤٧,٧. ۷٦٨×۱۲۸۰ عند ۲۰ هرتز ۹٦٠×۱۲۸۰ عند ۲۰ هرتز (1.1.)  $(1 \cdot \lambda, \cdot)$ 7.,.. ٦٠,٠٠ ۲١ 10,95 ۹۳۰×۱۲۸۰ عند ۸۵ هر تز ۲۲ (121,0) (121,0) ٨٥,.. ۱۰۲٤×۱۲۸۰ عند ۲۰ هرتز \* (1.1.)\* (1 • 1, • ) \*  $(1 \cdot \wedge, \cdot)$ 7.,.7 ٦٣,٩٨ ۲٣ ٧٩,٩٨ ۲٤ (100,.) (100,.) V0...Y ۱۰۲٤×۱۲۸۰ عند ۷۵ هرتز ۱۰۲٤×۱۲۸۰ عند ۸۰ هرتز ۲0 1\* (107,0) 10,.7 91,10 ۷٦٨×١٣٦٦ عند ٥٠ هرتز \* (19,91) \* 0.,.. 89,00 ۲٦ ۷٦٨×١٣٦٦ عند ٦٠ هرتز \* (AV, ± ±) \* (11,11) (11,71) ٦٠,٠٠ ٤٨.٣٦ ۲٧ ۱۰۵۰×۱٤۰۰ عند ۲۰ هرتز \* (177,71)\* 10.11 ۲٨ 3 . . . . ۱۲۰۰×۱۲۰۰ عند ۲۰ هرتز ۲۹ \* (177,.)\* ٧٥,.. (177,) (177,.) 7.... ۳. 77.0. ۱۰۸۰×۱۹۲۰ عند ۲۰ هرتز \* (121,0)\* (121,0)\* (121,0)\* 7.,.. \* ۳١ 09.90 ۱۲۰۰×۱۹۲۰ عند ۲۰ هرتز (102,.)\* V£. . £ ٣٢ 77,77 (T., T 2) \* (T., TE) ۳٥... باكنتوش ١٣ بوصة (٤٨٠ × ٤٨٠) (07,74) \* (07,71) 12.00 29.77 اكنتوش ١٦ بوصة (٦٢٤ × ٦٢٤) ٣٣ ماکنتوش ۲۱ بوصة (۱۱۰۲ × ۸۷۰) ٧٥,٠٦ ٦٨,٦٨ ٣٤  $(1 \cdot \cdot , \cdot)^*$  $(1 \cdot \cdot , \cdot)$ 

۱۰ لا يتوافق مع Sync (المزامنة) on G (تشغيل G).

قد يختلف تنسيق الإشارة المكتشفة تلقائيًا عن إشارة الدخل الفعلية في الشاشة.

| المركب | اشار ات    |
|--------|------------|
|        | <b>y</b> , |

\*تحديد: إشارة الدخل المُطبقة

|                        | J                                                              |                                                                     |                    |                              |                                          | <u> </u> |
|------------------------|----------------------------------------------------------------|---------------------------------------------------------------------|--------------------|------------------------------|------------------------------------------|----------|
| کبل HDMI1<br>کبل HDMI2 | DVI-D IN(منفذ توصيل<br>DVI-D IN(الساعة<br>النقطية (ميجا هرتز)) | COMPONENT IN<br>(دخل الفيديو المركب)(الساعة<br>النقطية (ميجا هرتز)) | ر أسيالتردد (هرتز) | التردد الأفقي<br>(كيلو هرنز) | اسم الإشارة                              |          |
| *                      | (۲۷,۰) *                                                       | (١٣,٥) *                                                            | 09,95              | 10,77                        | 60i/(٤٨٠)٥٢٥                             | ١        |
| *                      | (۲۷,۰)*                                                        | ( <sup>۲</sup> ∀, • ) *                                             | 09,95              | ٣١,٤٧                        | 60p/(٤٨٠)٥٢٥                             | ۲        |
|                        |                                                                | (17,0) *                                                            | 0 . ,              | 10,7٣                        | 50i/(°Y°)77°                             | ٣        |
| *                      | (۲٧, • ) *                                                     |                                                                     | 0 . ,              | 10,77                        | 50i/(°Y٦)٦٢٥                             | ٤        |
| *                      |                                                                | (۲٧,٠) *                                                            | 0 . ,              | 81,70                        | 50p/(°۲°)٦٢°                             | ٥        |
| *                      | (۲۷,۰)*                                                        |                                                                     | 0 . ,              | 51,70                        | 50p/(٥٧٦)٦٢٥                             | ٦        |
| *                      | (٧٤,٢٥) *                                                      | (٧٤,٢٥) *                                                           | ٦٠,٠٠              | ٤٥,                          | 60p/( <sup>\v</sup> \v) <sup>\v</sup> \v | ٧        |
| *                      | (٧٤,٢٥) *                                                      | (٧٤,٢٥) *                                                           | 0 * , * *          | ۳۷,۰۰                        | 50p/( <sup>\v</sup> \v) <sup>\v</sup> \v | ٨        |
| *                      | (١٤٨,٥)*                                                       | ۱*(١٤٨,٥) *                                                         | ٦٠,٠٠              | ٦٧,٥٠                        | 60p/(1, • ^ • ) 1, 1 7 °                 | ٩        |
| *                      | (٧٤,٢٥) *                                                      | ١*(٧٤,٢٥) *                                                         | ٦٠,٠٠              | ۳۳,۷٥                        | 60i/(1, • ^ • ) 1, 1 7 °                 | ۱.       |
| *                      | (١٤٨,٥)*                                                       | ۱*(١٤٨,٥) *                                                         | 0 . ,              | 07,70                        | 50p/(۱,۰۸۰)۱,۱۲۵                         | 11       |
| *                      | (٧٤,٢٥) *                                                      | ١*(٧٤,٢٥) *                                                         | 0 . ,              | ۲۸,۱۳                        | 50i/(۱,۰۸۰)۱,۱۲۰                         | ١٢       |
|                        |                                                                | ۲*(٧٤,٢٥) *                                                         | ٤٨,٠٠              | ۲۷,۰۰                        | 24sF/(۱,۰۸۰)۱,۱۲۵                        | ١٣       |
| *                      | (٧٤,٢٥) *                                                      | ١*(٧٤,٢٥) *                                                         | ۳۰,۰۰              | ۳۳,۷٥                        | 30p/(1, • ^ • ) 1, 1 7 0                 | ١٤       |
| *                      | (٧٤,٢٥) *                                                      | ١*(٧٤,٢٥) *                                                         | ۲٥,                | ۲۸,۱۳                        | 25p/(۱,۰۸۰)۱,۱۲۵                         | ١٥       |
| *                      | (٧٤,٢٥) *                                                      | ١*(٧٤,٢٥) *                                                         | ۲٤, • •            | ۲۷,۰۰                        | 24p/(۱,۰۸۰)۱,۱۲۵                         | ١٦       |

۱۰ وفقًا للمعيار SMPTE 274M.

\*٢ وفقًا للمعيار SMPTE RP211.

### إشارات الفيديو (الفيديو)

| _     |                                |                                    |             |   |
|-------|--------------------------------|------------------------------------|-------------|---|
|       | <sub>ر أسي</sub> التردد (هرتز) | <sub>أفقي</sub> التردد (کيلو هرتز) | اسم الإشارة |   |
| ०१,११ |                                | 10,77                              | NTSC        | ١ |
|       | 0.,                            | 10,77                              | PAL         | ۲ |
|       | 09,95                          | ۹٤ ١٥,٧٣ PAL60                     |             | ٣ |
|       | 0.,                            | 10,77                              | SECAM       | ٤ |
|       | ०१,११                          | 10,77                              | NTSC 4.43   | ٥ |
|       | 0., 10,18 P                    |                                    | PAL N       | ٦ |
| 09,95 |                                | 10,77                              | PAL M       | v |

# (حالة الشحن) Shipping Condition

توفر لك هذه الوظيفة إعادة تعيين الشاشة على إعداد المصنع.

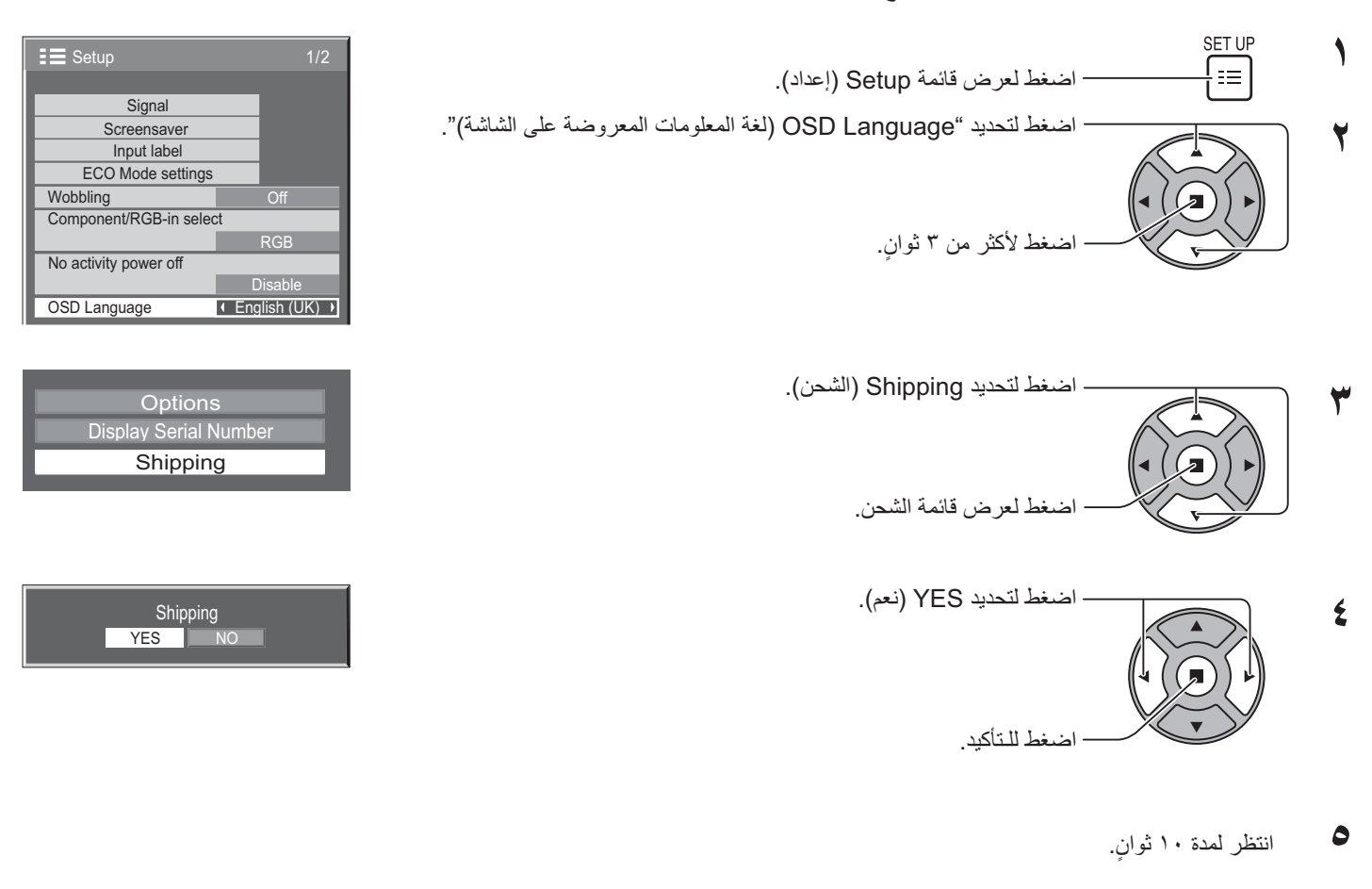

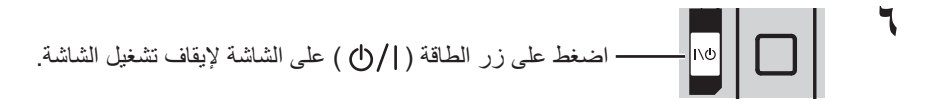

### [من الشاشة]

- ۱- اضغط على زر MENU (قائمة) حتى يتم عرض قائمة Setup (إعداد).
- ٢- اضغط على الزر Volume Up (رفع مستوى الصوت) "+" أو Down (خفض مستوى الصوت) "-" لتحديد "OSD Language (لغة المعلومات المعروضة على الشاشة)".
  - ٣- اضغط على الزر ENTER (إدخال) حتى يتم عرض قائمة Shipping (الشحن).
  - ٤- اضغط على الزر Volume Up (رفع مستوى الصوت) "+" أو Down (خفض مستوى الصوت) "-" لتحديد "YES" (نعم).
    - ٥- اضغط على الزر ENTER (إدخال) وانتظر ١٠ ثوان.
    - ٦- اضغط على زر الطاقة ( ( ) ) على الشاشة لإيقاف تشغيل الشاشة.

# المواصفات الفنية

| TH-55LF6W<br>TH-55LF60W                                                                                                    | TH-47LF6W<br>TH-47LF60W                                                                                      | TH-42LF6W<br>TH-42LF60W                                                                   |                                       |                     |        |
|----------------------------------------------------------------------------------------------------|----------------------------------------------------------------------------------------------------|-------------------------------------------------------------------------------------------|---------------------------------------|---------------------|--------|
| تیار متردد بقوة ۲۲۰ - ۲٤۰ فولت، ۲۰/۰۰ هرتز                                                                                 |                                                                                                    |                                                                                           |                                       | ر الطاقة            | مصد    |
|                                                                                                    |                                                                                                    |                                                                                           |                                       | للك الطاقة          | استھ   |
| ۱۵۰ وات                                                                                                    | ۱٤٠ وات                                                                                                    | ۱۲۵ وات                                                                                   | لاقة المقدرة                          | استهلاك الط         |        |
| ٥, ٠ وات                                                                                                    | ٥,٠ وات                                                                                                    | ٥,٠ وات                                                                                   | (ستعداد                               | وضع الا             |        |
| ۳,۰ وات                                                                                                    | ۰٫۳ وات                                                                                                    | ۰٫۳ وات                                                                                   | <ul> <li>التشغيل</li> </ul>           | وضىع إيقاف          |        |
| لوحة IPS ٥٥ بوصة (مؤشر بيان الحالة<br>الخلفي)، بنسبة أبعاد ٩:١٦                                                            | لوحة IPS (مؤشر بيان الحالة<br>الخلفي)، بنسبة أبعاد ٩:١٦                                                      | لوحة IPS ٤٢ بوصنة (مؤشر بيان الحالة<br>الخلفي)، بنسبة أبعاد ٩:١٦                          |                                       | ة تحكم شاشة LCD     | لوحة   |
| ۲۹٫۸ بوصة (۲٫۲۰۹ مم) (عرض) ×<br>۲۱٫۸ بوصة (۲۸۰مم) (ارتفاع) × ۶٫۶ ۵<br>بوصة (۱٫۳۸۷ مم) (قطر)                                | ۲۹،۹ ؛ بوصة (۲٫۰۳۹ مم) (عرض) ×<br>۲۳٫۰ بوصة (۸۶ مم) (ارتفاع) × ۲۳٫۰<br>بوصة (۱٫۱۹۲ مم) (قطر)                 | ۳٦,٦ بوصة (۳۹۰ مم) (عرض) ×<br>۲۰٫۵ بوصة (۳۲۰ مم) (ارتفاع) × ۲۰٫۵<br>بوصة (۱٫۰۲۷ مم) (قطر) | Screen size (حجم الشاشة)              |                     |        |
| ۱٫۹۲۰) ۲٫۰۷۳٫۲۰۰ (۱٫۹۲۰) (۱٫۹۲۰) (ارتفاع))<br>[۲۰۷۰ × ۲٫۰۷۰ نقطة]                                                          |                                                                                                    |                                                                                           | (عدد البيكسل)                         |                     |        |
|                                                                                                    |                                                                                                    |                                                                                           |                                       | ف التشغيل           | ظروا   |
|                                                                                                    | <ul> <li>درجة مئوية- ٤ درجة مئوية</li> </ul>                                                                 |                                                                                           | حرارة                                 | درجة ال             |        |
|                                                                                                    | % A • = % ¥ •                                                                                                |                                                                                           | وبة                                   | الرط                |        |
|                                                                                                    |                                                                                                    |                                                                                           |                                       | إرات المطبقة        | الإشبا |
|                                                                                                    | NTSC, PAL, PAL60, SE                                                                                         | CAM, NTSC 4.43, PAL M, PAL N                                                              | C (نظام اللون)                        | olor System         |        |
| 525 (480) / 60i · 60p, 625 (575) /                                                                                         | ′ 50i · 50p, 750 (720) / 60p · 50p, ′                                                                        | 1125 (1080) / 60i · 60p · 50i · 50p<br>· 24p · 25p · 30p · 24sF                           | المسح                                 | تنسيق               |        |
|                                                                                                    | ·SVGA ·VGA ·XGA ·SXGA                                                                                        |                                                                                           | ز الکمبيوتر                           | إشارات جها          |        |
|                                                                                                    | UXGA (مضغوط)                                                                                                 |                                                                                           |                                       |                     |        |
|                                                                                                    | تردد المسح الأفقي ٣٠ -١١٠ كيلو هرتز                                                                          |                                                                                           |                                       |                     |        |
|                                                                                                    | يردد المسح الراسي ٢٨ -١١٠ حيلو هرير                                                                          |                                                                                           |                                       |                     | 110.1  |
| P II ink IM P 145 du a di                                                                                                  | مال (اتر بالريقة )؛ من التي تدافق مع ماريقة                                                                  |                                                                                           |                                       |                     | وحدر   |
| توصين FJLIIK *** 1040                                                                                                    | بالنسبة لتنبخه BJ45 وتوصيلات DIGITAL LINK (اتصال رقمي)؛ هناك توافق مع طريفة توصيل RJ45 ™ PJLink<br>100BaseTX |                                                                                           | DIGITAL LINK (الصال رقمي)<br>شبكة LAN |                     |        |
|                                                                                                    | νp-p 1.0 (2) / / ۵۷)<br>۰٫۰ وحدات لتنظيم الفولطية                                                            | منفد نوصیل BNC<br>عدد ۲ مقبس دبوس RCA                                                     | AUDIO L-R                             | VIDEO IN            |        |
|                                                                                                    | عدد ۲ موصل نوع A                                                                                             |                                                                                           | HDMI 1<br>HDMI 2                      | AV IN               |        |
|                                                                                                    |                                                                                                    |                                                                                           | COMPONE                               | NT/RGB IN           |        |
|                                                                                                    | ترامن مع Vp-p 1.0 (Ω 75))<br>7.0 م مار (Ω 75)                                                                | منفد توصيل BNC<br>ننذ ترسيل DNC                                                           | G/Y                                   |                     |        |
|                                                                                                    | (75 Ω) Vp-p 0.7                                                                                              | منفذ توصيل BINC                                                                           | B/PB/CB                               |                     |        |
|                                                                                                    | vp-p 0.7 (2) vp-p 0.7                                                                                        | منعد نوصین DINC<br>عدر ۲ مقس درمین BCA                                                    |                                       |                     |        |
|                                                                                                    |                                                                                                    |                                                                                           | AUDIO L-R                             |                     |        |
|                                                                                                    | توافق مع DVI Revision 1.0                                                                                    | عدد ۲ دوس 24 DVI-D                                                                        |                                       | (منفذ تو صبل        |        |
|                                                                                                    | توافق مع کنل HDCP 1                                                                                          | حماية المحتوى                                                                             |                                       | (DVI-D IN           |        |
| عديد 1 مقس استربو صغير (M3) ٥- وحدات التنظيم الفولطية، مشاركة مع دخل PC IN                                                 |                                                                                                    |                                                                                           |                                       | خرج DVI-D           |        |
|                                                                                                    |                                                                                                    |                                                                                           | AUDIO                                 | OUT                 |        |
| كبل D-Sub صغير ذو ١٥ سنًا عالى الكثافة  G مع تزامن J.0 Vp-p (Ω 57 Ω)                                                       |                                                                                                    |                                                                                           |                                       | PC IN               |        |
| َ G مع تزامن G.7 Vp-p (57 Ω) 0.7 Vp-p                                                                                      |                                                                                                    |                                                                                           | (دخل الكمبيوتر)                       |                     |        |
|                                                                                                    | (75 Ω) Vp-p 0.7 :B                                                                                           |                                                                                           |                                       |                     |        |
|                                                                                                    | (75 Ω) Vp-p 0.7 :R                                                                                           |                                                                                           |                                       |                     |        |
|                                                                                                    | Vp-p 5.0 - 1.0 :HD/VD (مقاومه عاليه)                                                                         | (1)(2)                                                                                    |                                       |                     |        |
|                                                                                                    | وحدات التنظيم القولطية، مسارحة مع دخل                                                                        | عدد المقبس إستريو صغير (١٧٦)                                                              |                                       |                     |        |
| طرف النحكم الحارجي<br>عدد ٢ كيل D-Sub مزود بعدد ٩ دبابيس توافق RS-232C                                                     |                                                                                                    | SERIAL IN<br>SERIAL OUT                                                                   |                                       |                     |        |
| عدد ۱ مقبس استریو صغیر (M3)<br>مستوی الخرج: المتغیر (-∞ ـــ ۰ دیسیبل)        [دخل ۱ کیلو هرتز / ۰ دیسیبل, ۱۰ کیلو أوم حمل] |                                                                                                    | AUDIO<br>OUT                                                                              |                                       |                     |        |
| عدد ۲ مقبس M3                                                                                                    |                                                                                                    |                                                                                           | دخل التحكم عن بعد<br>خرح التحكم عن بع |                     |        |
| × (12)5) (-1) Y5A) 2 - 1 59 Y                                                                                              | × (                                                                                                    | × (12) (- 97) (- 17)                                                                      |                                       | لحرج الصلم عن -     |        |
| ۲٫۱۰ بوطن (۲۱۸ مم) (عرض) ۲۰۰<br>۲٫۸ ۲ مصة (۲۱۸ مم) (ارتفاع) ۲٫۸ ۲                                                          | ۲٫۰ بوطن (۲۰٫۰ مم) (عرص) ۲۰۰ مرکز ۲٫۸ مرکز ۲٫۸ مرکز ۲٫۸ مرکز ۲٫۸ مرکز ۲٫۸ مرکز ۲٫۸ مرکز ۲٫۸ مرکز ۲٫۸         | ۲۰٫۱ بوصن (۲۰٫۱ مم) (عرص) ۲٫۱ ۲٫۱ ۲٫۸ ۲٫۱                                                 | اع × العمق)                           | اد (العرض × الارتفا | الأرعا |
| بوصة (٦٨ مم) (عمق)                                                                                                    | بوصة (٦٨ مم) (عمق)                                                                                           | بوصة (٦٨ مم) (عمق)                                                                        |                                       | J=                  | • = /  |
| حوالي ۲۰٫۸ رطلا                                                                                                    | حوالي ١٦,٧ رطلا                                                                                              | حوالي ١٤,٥ رطلا                                                                           |                                       | لى الوزن)           | الإجم  |

### ملاحظة:

التصميم والمواصفات عرضة للتغيير دون سابق إخطار. الكتلة والأبعاد المعروضة تقريبية.

**دمطومات البرامج الخاصة بالمنتج>** البرامج المستخدمة في هذا المنتج مرخصة جزئيًا من BSD للبرمجيات الحرة. تأتي لوائح رخصة BSD للبرمجيات الحرة المتعلقة بالمواصفات المذكورة أعلاه على النحو التالي: (وُضِعت هذه اللوائح بواسطة طرف خارجي، ولذا التصريح باللوائح الأصلية الموضوعة باللغة الإنجليزية)

Copyright © 1980, 1986, 1993

The Regents of the University of California. All rights reserved.

Redistribution and use in source and binary forms, with or without modification, are permitted provided that the following conditions are met:

- Redistributions of source code must retain the above copyright notice, this list of conditions and the following disclaimer.
- 2- Redistributions in binary form must reproduce the above copyright notice, this list of conditions and the following disclaimer in the documentation and/or other materials provided with the distribution.
- 3- All advertising materials mentioning features or use of this software must display the following acknowledgement: This product includes software developed by the University of California, Berkeley and its contributors.
- 4- Neither the name of the University nor the names of its contributors may be used to endorse or promote products derived from this software without specific prior written permission.

THIS SOFTWARE IS PROVIDED BY THE REGENTS AND CONTRIBUTORS "AS IS" AND ANY EXPRESS OR IMPLIED WARRANTIES, INCLUDING, BUT NOT LIMITED TO, THE IMPLIED WARRANTIES OF MERCHANTABILITY AND FITNESS FOR A PARTICULAR PURPOSE ARE DISCLAIMED. IN NO EVENT SHALL THE REGENTS OR CONTRIBUTORS BE LIABLE FOR ANY DIRECT, INDIRECT, INCIDENTAL, SPECIAL, EXEMPLARY, OR CONSEQUENTIAL DAMAGES (INCLUDING, BUT NOT LIMITED TO, PROCUREMENT OF SUBSTITUTE GOODS OR SERVICES; LOSS OF USE, DATA, OR PROFITS; OR BUSINESS INTERRUPTION) HOWEVER CAUSED AND ON ANY THEORY OF LIABILITY, WHETHER IN CONTRACT, STRICT LIABILITY, OR TORT (INCLUDING NEGLIGENCE OR OTHERWISE) ARISING IN ANY WAY OUT OF THE USE OF THIS SOFTWARE, EVEN IF ADVISED OF THE POSSIBILITY OF SUCH DAMAGE.

سجل العميل

يمكنك العثور على رقم الموديل والرقم المسلسل لهذا المنتج على الغطاء الخلفي للوحدة. يجب عليك تسجيل هذا الرقم التسلسلي في المساحة الموجودة بالأسفل وحفظ هذا الكتيب وإيصال الشراء كسجل دائم للشراء لمساعدتك على التعرف عليه في حالة السرقة أو الفقدان فضلاً عن أغراض خدمة الضمان.

الرقم المسلسل

رقم الموديل

### Panasonic Corporation

موقع الويب: http://panasonic.net حقوق الطبع والنشر محفوظة لشركة ۲۰۱۳ @ Panasonic